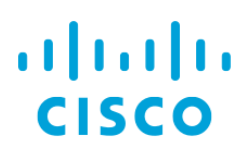

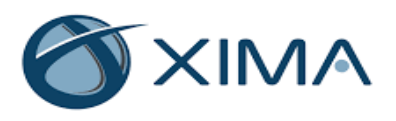

# IVT Detailed Test Plan and Report for Chronicall 3.12(4l) with CUCM & UCCX12.0

| Test Result:                   | PASS                     |
|--------------------------------|--------------------------|
| Test Date:                     | 11/13/2019               |
| Product Name:                  | Xima Chronicall          |
| Product Version:               | 2 12(41)                 |
| (must be generally available)  | 5.12(41)                 |
| Communications Manager         | 12.0                     |
| Version:                       | 12:0                     |
| UCCX Version:                  | 12.0                     |
| Unity Connection Version:      | 12.0                     |
| IM & Presence Version:         | 12.0                     |
| Platform / OS Version:         | Windows Server 2012 R2   |
| Product Type:                  | CAB, Voice Recording and |
|                                | Wallboard Application    |
| API/Protocol(s) Used:          | HTTP, SIP                |
| Developer Services Contract:   |                          |
| Partner IVT Contact Name:      | Elliott Roska            |
| Partner IVT Contact Phone:     | +1 (888) 944 – 9462      |
| Partner IVT Contact Email:     | eroska@ximasoftware.com  |
| Partner Main Support Number:   | +1 (888) 944 – 9462      |
| IVT Lab Location (EMEA or US): | US                       |

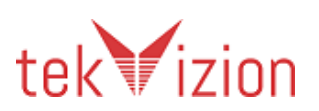

# **Revision History**

| Revision | Name       | Date                      | Comments             |
|----------|------------|---------------------------|----------------------|
| 1.0      | tekVizion  | 29 <sup>th</sup> Oct-2019 | Initial Draft        |
| 2.0      | Arun Kumar | 13- Nov-2019              | Updated Test Results |
|          | Somalingam |                           |                      |

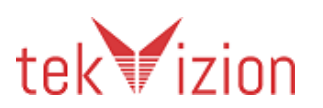

# Table of Contents

| Т | able | of Con  | tents                                               | 3   |
|---|------|---------|-----------------------------------------------------|-----|
| 1 | In   | ntroduc | tion                                                | 8   |
|   | 1.2  | Entr    | y Criteria                                          | 8   |
|   | 1.3  | Exit    | Criteria                                            | 8   |
| 2 | Pi   | roduct  | Overview                                            | .10 |
|   | 2.2  | Wha     | t Are Tested                                        | 10  |
|   | 2.3  | Wha     | t Will Not Be Tested                                | 10  |
|   | 2.4  | Assu    | Imptions                                            | 10  |
| 3 | Ex   | xecutiv | e Summary                                           | .10 |
| 4 | Te   | est Env | ironment                                            | .11 |
|   | 4.2  | Adm     | iinistration, Testing and Debugging tools           | 11  |
|   | 4.3  | Equi    | pment Requirements                                  | 12  |
|   | 4.4  | Cisc    | o Phones                                            | 13  |
|   | 4.5  | Dep     | loyment Architecture                                | 13  |
| _ | 4.6  | lest    | Environment Architecture                            | 14  |
| 5 |      | etailed |                                                     | .15 |
|   | 5.2  | Phas    | se 1 Installation & Configuration                   | 16  |
|   | 5.   | .2.1    | Server application installation                     | 16  |
|   | 5.   | .2.2    | Server Shutdown                                     | 16  |
|   | 5.3  | Phas    | se 2 Application Reliability Verification           | 17  |
|   | 5.   | .3.1    | Inter-Cluster calls                                 | 17  |
|   | 5.   | .3.2    | Intra-Cluster calls                                 | 18  |
|   | 5.   | .3.3    | CDRs for Off-Net calls                              | 18  |
|   | 5.   | .3.4    | Called Party is busy (SIP)                          | 19  |
|   | 5.   | .3.5    | Called Party is busy (PSTN)                         | 19  |
|   | 5.   | .3.6    | Call to an invalid DN                               | 20  |
|   | 5.   | .3.7    | Call to an Unregistered IP Phone                    | 21  |
|   | 5.   | .3.8    | Abandoned call                                      | 21  |
|   | 5.   | .3.9    | CDR for short calls                                 | 22  |
|   | 5.   | .3.10   | Call Hold/Resume On-Net call                        | 22  |
|   | 5.   | .3.11   | Call Hold/Resume Off-Net call                       | 23  |
|   | 5.   | 3.12    | CFA and CFNA enabled                                | 23  |
|   | 5.   | .3.13   | CFB enabled                                         | 24  |
|   | 5.   | .3.14   | Verify CDR in Application for a CFNA call to a PSTN | 25  |
|   | 5.   | 3.15    | Call Park                                           | 25  |
|   | 5.   | .3.16   | Call Park Reversion                                 | 26  |
|   | 5.   | 3.17    | Consultative Transfer                               | 27  |
|   | 5.   | 3.18    | Blind Transfer                                      | 28  |
|   | 5.   | 3.19    | Direct Transfer from a shared line (SCCP)           | 28  |

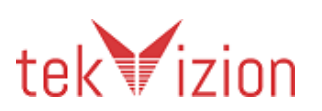

| 5320     | Ad-Hoc Conference call                                           | 20   |
|----------|------------------------------------------------------------------|------|
| 5 3 21   | Ad-Hoc Conference calls are joined                               | 30   |
| 5 3 22   | Meet-Me                                                          | 31   |
| 5 3 23   | Call Waiting                                                     | 32   |
| 5.3.24   | Callback                                                         | 33   |
| 5.3.25   | Calls originated from a shared line                              | 34   |
| 5.3.26   | Calls terminated to a shared line                                | 34   |
| 5.3.27   | Call Hold/Resume on a shared line                                | 35   |
| 5.3.28   | MLPP Call                                                        | 36   |
| 5.3.29   | Calls originating & terminating to a Jabber softphone            | 37   |
| 5.3.30   | Extension Mobility                                               | 38   |
| 5.3.31   | FAC                                                              | 39   |
| 5.3.32   | Incorrect FAC                                                    | 39   |
| 5.3.33   | Hunt Group                                                       | 40   |
| 5.3.34   | Hunt Group calls when no members available                       | 41   |
| 5.3.35   | Hunt Group calls that exceeded maximum queue length              | 42   |
| 5.3.36   | Calls between Encrypted IP Phones                                | 42   |
| 5.3.37   | Calls between Authenticated IP Phones                            | 43   |
| 5.3.38   | Calls between Authenticated and encrypted IP Phones              | 44   |
| 5.3.39   | Calls between authenticated and non-secure IP Phones             | 44   |
| 5.3.40   | Calls between encrypted and non-secure IP Phones                 | 45   |
| 5.3.41   | Join across Lines feature                                        | 46   |
| 5.3.42   | Group Pickup for On-Net calls                                    | 47   |
| 5.3.43   | Group Pickup for Off-Net calls                                   | 48   |
| 5.3.44   | Do Not Disturb Ringer Off                                        | 49   |
| 5.3.45   | Do Not Disturb Call Reject enabled                               | 50   |
| 5.3.46   | iDivert                                                          | 51   |
| 5.3.47   | iDivert is activated on a connected call                         | 52   |
| 5.3.48   | Calls originating & terminating to a softphone (IP Communicator) | 53   |
| 5.3.49   | Verify the application can detect periods of time when no call   |      |
| records  | are generated                                                    | 53   |
| 5.3.50   | Intra-Cluster Calls                                              | 54   |
| 5.3.51   | Inter Cluster Calls                                              | 55   |
| 5.3.52   | Recording for Off-Net Calls                                      | 55   |
| Recordi  | ng for Off-Net Calls                                             | . 55 |
| 5.3.53   | Recording disabled for a call to a busy line                     | 56   |
| 5.3.54   | Recording for Call Hold/Resume Intra-cluster call                | . 57 |
| 5.3.55   | Recording for Call Hold/Resume Inter-Cluster call                | 58   |
| 5.3.56   | Recording for Call Hold/Resume Off-Net call                      | 58   |
| 5.3.57   | Recording for a monitored device when CFA and CFNA enabled-      |      |
| Internal | User                                                             | 59   |

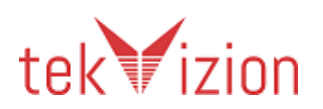

| 5.3.58   | Recording for a monitored device when CFA and CFNA enabled –               |    |
|----------|----------------------------------------------------------------------------|----|
| PSTN     | 60                                                                         |    |
| 5.3.59   | Recording for a call with CFB enabled to an unmonitored IP phone           | 61 |
| 5.3.60   | Recording for a Call Park call                                             | 61 |
| 5.3.61   | Recording for a Call Park Reversion call                                   | 62 |
| 5.3.62   | Recording for an Assisted Directed Call Park Call                          | 63 |
| 5.3.63   | Direct Transfer from a Shared line (SCCP)                                  | 64 |
| 5.3.64   | Recording for Consultative Transfer Call                                   | 65 |
| 5.3.65   | Recording for Consultative Transfer to a Jabber Client                     | 66 |
| 5.3.66   | Recording for Inter-Cluster Consultative Transfer Call                     | 67 |
| 5.3.67   | Recording for an Ad-Hoc Conference Call                                    | 67 |
| 5.3.68   | Recording when a participant is dropped from a Conference Call             | 68 |
| 5.3.69   | Recording when two Ad-Hoc Conference calls are joined                      | 70 |
| 5.3.70   | Recording for a Meet-Me Conference Call                                    | 71 |
| 5.3.71   | Recording for a monitored IP phone when Call Waiting is Active             | 72 |
| 5.3.72   | Recording for calls using G729 Codec                                       | 72 |
| 5.3.73   | Recording for calls using G722.1 Codec                                     | 73 |
| 5.3.74   | Recording for a Call Hold/Resume call on a Shared line                     | 74 |
| 5.3.75   | Recording for MLPP Call                                                    | 75 |
| 5.3.76   | Recording for calls originating and terminating to a softphone             |    |
| (Jabber  | for windows)                                                               | 76 |
| 5.3.77   | Recording for Extension Mobility Call                                      | 77 |
| 5.3.78   | Recording for FAC and CMC Calls                                            | 78 |
| 5.3.79   | Recording for Hunt Group Calls                                             | 79 |
| 5.3.80   | Recording for Hunt Group calls when no members are available               | 79 |
| 5.3.81   | Recording for calls between Encrypted IP phones                            | 80 |
| 5.3.82   | Recording for calls between Encrypted and Non Secure IP phones             | 81 |
| 5.3.83   | Recording for Group Pickup On-Net Calls                                    | 82 |
| 5.3.84   | Recording Group Pickup Off-Net Calls                                       | 82 |
| 5.3.85   | Selective User Recording for a call when media Source is Gateway           |    |
| preferre | ed                                                                         | 83 |
| 5.3.86   | Selective User Recording for a call when media Source is Phone             |    |
| preferre | ed                                                                         | 84 |
| 5.3.87   | Selective User Recording for Inter-Cluster Calls                           | 85 |
| 5.3.88   | Selective User Recording for Hold/Resume Call                              | 87 |
| 5.3.89   | Selective User Recording for a call on a Shared line                       | 87 |
| 5.3.90   | Selective User Recording for a Hold/Resume call on a Shared line           | 88 |
| 5.3.91   | Selective Silent Recording for a call when Media Source is Gateway         |    |
| Preferre | ed                                                                         | 89 |
| 5.3.92   | Simultaneous Automatic Recording and Silent monitoring is                  |    |
| support  | ed for a call                                                              | 89 |
| 5.3.93   | Verify the ability to search recordings using various key fields of a call | 90 |

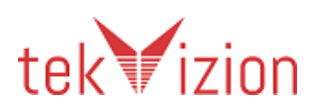

| 5.3.94  | Verify the ability to edit, delete and download recordings using the |     |
|---------|----------------------------------------------------------------------|-----|
| Recorde | er Application                                                       | 91  |
| 5.3.95  | Verify the administrator has the ability to manage the services via  |     |
| the app | lication                                                             | 91  |
| 5.3.96  | Silent Monitoring for a call Hold/Resume initiated by observed party | 92  |
| 5.3.97  | Silent Monitoring for a call Hold/Resume initiated by an Observer    | 92  |
| 5.3.98  | Agent States                                                         | 94  |
| 5.3.99  | Agent CSQ Statistics                                                 | 95  |
| 5.3.100 | Skill Based Routing - Agent Answered                                 | 95  |
| 5.3.101 | Call Details                                                         | 96  |
| 5.3.102 | Agent Statistics for Active Call                                     | 97  |
| 5.3.103 | Skill Based Routing – Agent Not Answered                             | 97  |
| 5.3.104 | Agent Statistics for Ready/Not Ready                                 | 98  |
| 5.3.105 | Agent State Change Reason                                            | 99  |
| 5.3.106 | Agent Disconnect Call / Wrap-up                                      | 99  |
| 5.3.107 | Customer Disconnect Call / Wrap-up                                   | 100 |
| 5.3.108 | Agent Statistics for Call on Hold                                    | 101 |
| 5.3.109 | Agent Statistics for Alternate Call                                  | 101 |
| 5.3.110 | Call Abandon                                                         | 102 |
| 5.3.111 | Agent to Agent Blind Transfer                                        | 102 |
| 5.3.112 | Agent to Agent Consult Transfer                                      | 103 |
| 5.3.113 | Agent to Agent Consultation                                          | 104 |
| 5.3.114 | Agent to Agent Consultation and Caller Drop                          | 104 |
| 5.3.115 | Agent Outbound Call and Hold                                         | 105 |
| 5.3.116 | Agent Outbound Call and Consultation/Reconnect                       | 105 |
| 5.3.117 | Add new agents to the queue and remove agents from the queue         | 106 |
| 5.3.118 | Agent session ended forcefully                                       | 107 |
| 5.4 Pha | se 3 - Negative Tests                                                | 107 |
| 5.4.1   | Verify the CDR collection after a PUB failure recovery               | 107 |
| 5.4.2   | Verify the CDR collection after a SUB failure recovery               | 108 |
| 5.4.3   | Verify the application recovers after a Network Failure              | 108 |
| 5.4.4   | Verify Application is not affected by a SUB Failure at local site    | 109 |
| 5.4.5   | Application Reboot                                                   | 109 |
| 5.5 Pha | se-4: Load Testing                                                   | 110 |
| 5.5.1   | Baseline Test                                                        | 110 |
| 5.5.2   | 8 Hour Load run                                                      | 110 |
| 5.5.3   | Verify Application runs smoothly during an 8 hour stability run      | 111 |
| 5.5.4   | Performance/Load Baseline                                            | 112 |
| 5.6 Pha | se 5 Third Party Specific Scenarios                                  | 112 |
| 5.6.1   | Change Wallboard password                                            | 112 |
| 5.6.2   | Re-Sync the Wallboard with UCCX                                      | 113 |
| 5.6.3   | Change queue and data parameter of the wallboard view                | 113 |

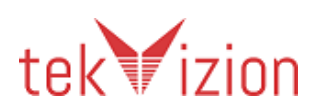

#### Cisco Confidential

| 6 | Glossa | ry1                                                         | 14 |
|---|--------|-------------------------------------------------------------|----|
|   | Wallbo | ard1                                                        | 14 |
|   | 5.6.5  | Rename and queue and parameter value to be displayed in the |    |
|   | 5.6.4  | Remove a user session via admin user1                       | 13 |

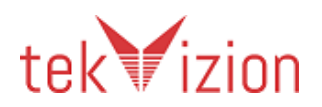

# 1 Introduction

This document is the detailed Interoperability Verification Test Plan and Report for **Cisco Unified Communications Manager 12.0** and **Chronicall 3.12(4).** 

# 1.2 Entry Criteria

Before testing can begin 3<sup>rd</sup> party partner shall run this entire test plan in their lab and verify that results. If there are any test cases not supported, not applicable or are not successful, the partner should consult with tekVizion test team. Once testing has been initiated, the device under test is considered frozen for certification testing purposes. No software/firmware load can be changed during the testing period. However, configuration can be modified to accommodate testing.

# 1.3 Exit Criteria

To be deemed certified as configured, the devices under test should have zero severity 1 and severity 2 defects and up to two severity 3 defects detected.

If a severity 1 or 2 failure occurs, irrespective of who is responsible for the problem (Cisco or the 3rd party product) the testing is considered unsuccessful.

| Severity<br>Level |              | Description                                                                                                    |
|-------------------|--------------|----------------------------------------------------------------------------------------------------|
| 1                 | Catastrophic | Common circumstance causes the entire system or a subsystem to stop working affects other areas/devices no workaround |
| 2                 | Severe       | Important functions are unusable, does not affect other areas/devices and no workaround                               |
| 3                 | Moderate     | minor feature doesn't work and has low impact                                                                         |

#### Table 1 Defect Severity Level Description

If any tests fail, the configuration will be verified to resolve the issue. If the issue cannot be resolved, the tester will attempt to continue testing if possible. If the testing cannot proceed without this problem being resolved, the testing is considered complete and the devices under test are deemed not certified.

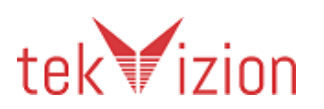

The following procedures are followed when testing fails:

- Preliminary analysis is made to determine the source of the problem. If the problem is related to a device under test, then the problem is reported to that partner. If the problem is deemed Cisco related, the problem will be reported to Cisco, but the partner is responsible to open a TAC case with Cisco developer services. Partner should provide the TAC case number to the test team so they can document it in the report.
- If testing can continue past this failure, the other test cases will be tested and verified for pass or fail. If the testing cannot progress past this problem, testing will be halted and a final test report submitted to Partner and Cisco.
- All problems and resolutions encountered during testing are documented in the final test report.
- If a severity 1 failure occurs, irrespective of whom is responsible for the problem (Cisco or the 3<sup>rd</sup> party product), the testing is considered unsuccessful.

Any deviations of the test execution or problem acceptance are documented in the test report.

*Note:* The Cisco approval process may increase/decrease the severity level of the defect after the test cycle, if considered necessary

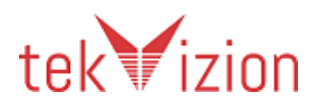

# 2 Product Overview

Xima Chronicall is an all-purpose custom reporting and real-time display solution. It provides detailed call logs of the Cisco UCM into a single detailed reporting interface. Historical reports provide over 50 standard reports allowing to you report on agents, groups, numbers, queues and more. You can drill down into the calls through Chronicall's Call Detail View, displaying call data from the UCM.

# 2.2 What Are Tested

# 2.3 What Will Not Be Tested

# 2.4 Assumptions

- Interoperability of 3rd party products Testing will cover only features in 3rd party products that result in events to and/or from the CUCM environment or specified PSTN gateway.
- Call Processing PSTN interface and Cisco SIP call processing traffic for all testing (excluding manual sampling run during traffic) may be generated using simulators.

# 3 Executive Summary

Briefly describe the objective of the testing, the versions used. Summarize the test results with any major issues or observations from the test.

The following summarizes tekVizion's findings:

- Test Case Failures:
- None
- Features Not Supported:
  - 5.3.81- Recording for calls between Encrypted IP phones
  - 5.3.82- Recording for calls between Encrypted and Non Secure IP phones
  - 5.3.91- Selective Silent Recording for a call when media source is Gateway Preferred
  - 5.3.92- Simultaneous Automatic Recording and Silent monitoring is supported for a call
  - 5.3.96- Silent Monitoring for a call Hold/Resume initiated by observed party
  - 5.3.97- Silent Monitoring for a call "Hold/Resume" initiated by an Observer
  - 5.3.106- Agent Disconnect Call / Wrap-up
  - 5.3.107- Customer Disconnect Call / Wrap-up

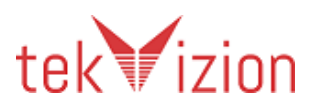

- Test Cases that are Not Applicable: None
- Test Cases that were Not Executed: None
- Observations:
- 1. Application can retrieve recording only from one publisher of the cluster. So the recording from Remote CUCM cannot be retrieved by the application.
- 2. When both phone A and B are monitoring phones and they are talking to each other, the application records and save it as one individual record.
- 3. Login states are not updated in the "Group Real-time" column in the application. Even when the agent is logged in, the application shows as logged out. However, the agent states can be seen under "Agent States" in the wallboard.
- 4. Wrap up reason cannot be seen in the application.

# 4 Test Environment

### 4.2 Administration, Testing and Debugging tools

*Tools used/required – Identify any tools required by* 3<sup>*rd</sup></sup> <i>party (partner under test). Also add Trace and Debug settings here.*</sup>

Table 2 Administration, Testing and Debugging Tools

| Product<br>Name | Version | Туре | Purpose | Units | Notes |
|-----------------|---------|------|---------|-------|-------|
| Test Tools      |         |      |         |       |       |
| None            |         |      |         |       |       |
| 3rd Party Tools |         |      |         |       |       |
| None            |         |      |         |       |       |
| Debug Tools     |         |      |         |       |       |
| None            |         |      |         |       |       |

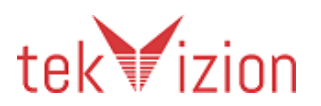

# 4.3 Equipment Requirements

Table below identifies all equipment/versions used for in this IVT.

Table 3 Equipment and Product Information

| Product                  | Version  | Туре                                                    | Purpose                                                                                    | Units | Notes                |
|--------------------------|----------|---------------------------------------------------------|--------------------------------------------------------------------------------------------|-------|----------------------|
| Cisco Products           |          |                                                         |                                                                                            |       |                      |
| Cisco Unified<br>CUCM    | 12.0     | РВХ                                                     | To register 2<br>phones and<br>manage calls<br>both internal<br>and externally             |       | Lab<br>Provided      |
| Cisco Unity              | 12.0     | Unity<br>Connection                                     | To setup 1<br>voicemail<br>feature in the<br>phone.                                        |       | Lab<br>Provided      |
| CUPS                     | 12.0     | IM and<br>Presence                                      | To register<br>Cisco Jabber<br>Clients and<br>facilitate IM<br>and Calling<br>services     | 1     | Lab<br>Provided      |
| Cisco Jabber             | 12.0     | Client                                                  | To make calls 2<br>and IM<br>between<br>Clients                                            |       | Lab<br>Provided      |
| Cisco IP<br>Communicator | 8.6      | Cisco Soft<br>phone                                     | To make calls 2<br>between soft<br>and physical<br>endpoints                               |       | Lab<br>Provided      |
| 3rd Party Products       |          |                                                         |                                                                                            |       |                      |
| Xima Chronicall          | 3.12(4l) | CAB, Voice<br>Recording and<br>Wallboard<br>Application | To collect Call<br>Records and<br>provides<br>reports based<br>on various<br>requirements. | 1     | Customer<br>Provided |

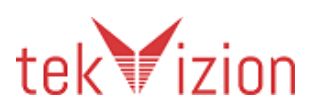

# 4.4 Cisco Phones

| Cisco Phone<br>Model | Phone Firmware<br>Version | Prot<br>ocol | POE/<br>Power | Units | Notes           |
|----------------------|---------------------------|--------------|---------------|-------|-----------------|
| Cisco 7965           | SCCP45.9-4-2SR3-1S        | SCCP         | POE           | 2     | Lab<br>Provided |
| Cisco 7841           | Sip78xx.12-1-1-12         | SIP          | POE           | 2     | Lab<br>Provided |
| Cisco 7942           | SCCP42.9-4-2SR3-1S        | SCCP         | POE           | 1     | Lab<br>Provided |

# 4.5 Deployment Architecture

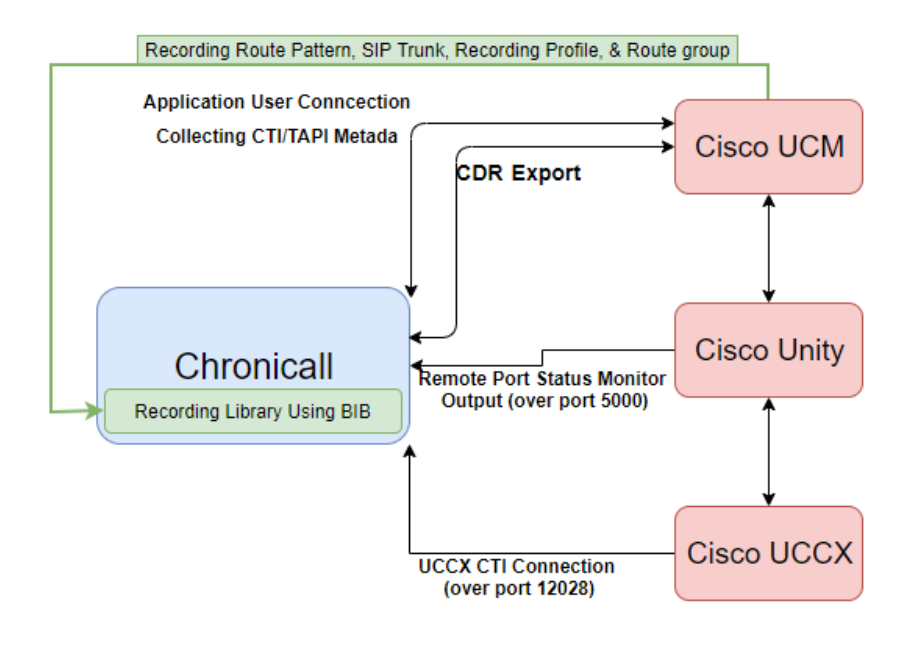

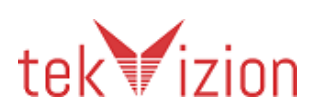

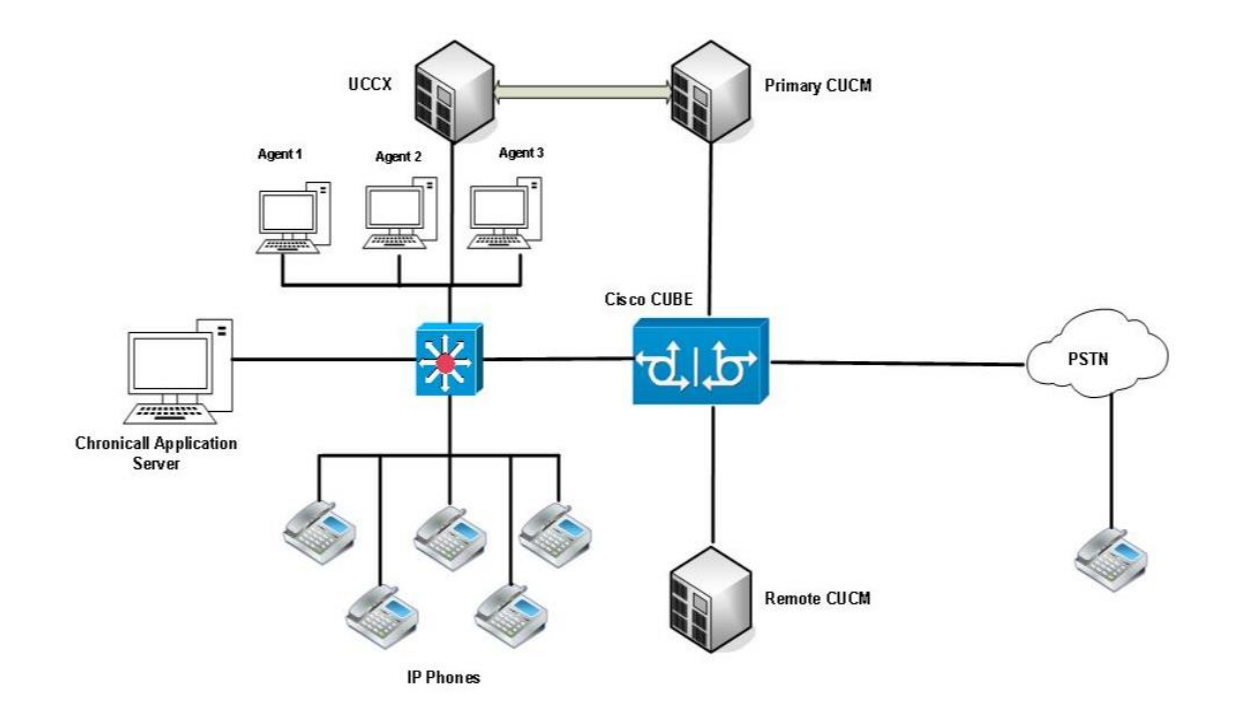

# 4.6 Test Environment Architecture

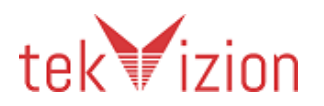

# 5 Detailed Test Cases

This section details the tests that will be performed during the testing period.

| Result  | Description                                                                                                    |
|---------|----------------------------------------------------------------------------------------------------|
| PASS    | The test case passed with no exceptions                                                                                                    |
| Fail    | The test case failed – details of the failure are noted in the<br>Comments column                                                                                                    |
| N/A     | The test case is not applicable to the product under test.<br>Justification must be provided in the Comments column.                                                                                                    |
| N/S     | Not supported. While the feature tested by this test case generally<br>would be considered a standard feature for this product category,<br>this specific product (or this specific release) does not support the<br>feature. |
| N/T     | Not tested. The feature is supported by the product under test, but external factors (lab configuration, e.g.) prevented execution of the test. Justification must be provided in the Comments column.                        |
| Blocked | Other test case failures prevented the execution of this test.<br>Reference to the corresponding failed test case must be provided in<br>the Comments column.                                                                 |

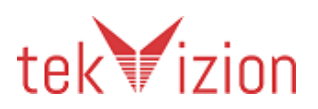

# 5.2 Phase 1 Installation & Configuration

This phase included making sure the 3<sup>rd</sup> Party application installed correctly and that it registered correctly with the Communications Manager. These tests will also focus on clean installation, configuration and removal of any software components on the Communications Manager server(s).

| Test Case Details |                                                                                                    |  |  |
|-------------------|----------------------------------------------------------------------------------------------------|--|--|
| Title             | Server application installation                                                                                                    |  |  |
| Description       | <ul> <li>Installation of the server application.</li> <li>Verification of the completeness and accuracy of the server application installation guide.</li> <li>Documentation of any required software installation or configuration change on the Communications Manager.</li> </ul>                                                                                                    |  |  |
| Test Setup        |                                                                                                    |  |  |
| Procedure         | <ul> <li>Read the 3<sup>rd</sup> party installation instructions.</li> <li>If 3<sup>rd</sup> party product is not turnkey: On a designated client machine (not one of the Communications Manager machines), install the 3<sup>rd</sup> party product. Record length of time required for install.</li> <li>Perform any configuration the 3<sup>rd</sup> party product according to the installation instructions. Document the various separate installation programs and manual configurations needed.</li> <li>Check &amp; document if the application is integrated with CUCM via FTP or SFTP</li> </ul> |  |  |
| Expected Results  | <ul> <li>Verify that via the partner application that the Server has installed correctly</li> <li>Record any changes to the Communications Manager devices required by the 3<sup>rd</sup> party installation.</li> <li>Confirm that there are no platform-agents present on the CUCM.</li> <li>FTP or SFTP connection to the application is successful from CUCM.</li> </ul>                                                                                                    |  |  |
| Observations      | PASS                                                                                                    |  |  |

| 5.2.1 | Server application installation |
|-------|---------------------------------|
|-------|---------------------------------|

#### 5.2.2 Server Shutdown

| Test Case Details |                                                                                                    |  |
|-------------------|----------------------------------------------------------------------------------------------------|--|
| Title             | Server Shutdown                                                                                                    |  |
| Description       | Verify that that the server application shuts down properly.                                                                                                    |  |
| Test Setup        | None                                                                                                    |  |
| Procedure         | <ul> <li>Follow installation guide (s):</li> <li>Document how the product can be "shut down"</li> <li>Validate that this works</li> <li>Record the result.</li> </ul> |  |
| Expected Results  | As per stated in the procedure                                                                                                    |  |
| Observations      | PASS                                                                                                    |  |

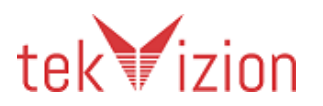

# 5.3 Phase 2 Application Reliability Verification

# Section: Call Accounting and Billing Tests

#### 5.3.1 Inter-Cluster calls

| Test Case I         | Details                                                                                                    |    |   |    |   |
|---------------------|----------------------------------------------------------------------------------------------------|----|---|----|---|
| Title               | Inter-Cluster calls                                                                                                    |    |   |    |   |
| Description         | Verify application is able to retrieve CDRs for Inter-Cluster calls                                                                                                    |    |   |    |   |
| Test Setup          | <ul> <li>Application Server and CUCM clusters integrated successfully</li> <li>CUCM Global Parameter Settings:         <ul> <li>System→Enterprise Parameters→CDR File Time Interval→1</li> <li>System→Service Parameters→CDR Enabled Flag→True</li> <li>System→Service Parameters→CDR Log Calls with Zero Duration Flag→True</li> <li>System→Service Parameters→finalCalledPartyNumber→True</li> </ul> </li> <li>Local CUCM→SCCP: 1 phone ; SIP: 1 phone;</li> </ul>                                                                                                    |    |   |    |   |
| Procedure           | <ul> <li>Local SCCP Phone 1 dials Remote SCCP Phone 1</li> <li>After 60 seconds, Local SCCP phone 1 goes on hook</li> <li>Local SCCP Phone 1 dials Remote SIP Phone 1</li> <li>After 60 seconds, Remote SIP phone 1 goes on hook</li> <li>Local SIP Phone 1 dials Remote SIP Phone 1</li> <li>After 60 seconds, Remote SIP phone 1 goes on hook</li> <li>Local SIP Phone 1 dials Remote SIP Phone 1</li> <li>After 60 seconds, Remote SIP phone 1 goes on hook</li> <li>Local SIP Phone 1 dials Remote SCCP Phone 1</li> <li>After 60 seconds, Remote SCCP Phone 1</li> <li>After 60 seconds, Remote SCCP phone 1 goes on hook</li> <li>Retrieve CDR from application</li> <li>Check the CDR fields</li> </ul> |    |   |    |   |
| Expected<br>Results | <ul> <li>4 Calls established (talking state)</li> <li>4 Calls terminated normally</li> <li>4 Records retrieved</li> <li>Match the callingPartyNumber, OriginalCalledPartyNumber,<br/>finalCalledPartyNumber, lastRedirectDn, origCause_Value, duration fields in the<br/>CDR table for each call</li> <li>CDR field</li> <li>Call 1</li> <li>Call 2</li> <li>Call 3</li> <li>Call 4</li> </ul>                                                                                                    |    |   |    |   |
|                     | origCause_Value                                                                                                    | 16 | 0 | 16 | 0 |
| Observations        | PASS                                                                                                    |    |   |    |   |

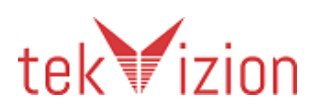

| Test Case Details |                                                                                                    |  |  |  |
|-------------------|----------------------------------------------------------------------------------------------------|--|--|--|
| Title             | Intra-Cluster calls                                                                                                    |  |  |  |
| Description       | Verify application is able to retrieve CDRs for Intra-Cluster calls                                                                                                    |  |  |  |
| Test Setup        | <ul> <li>Application Server and CUCM clusters integrated successfully</li> <li>CUCM Global Parameter Settings:         <ul> <li>System→Enterprise Parameters→CDR File Time Interval→1</li> <li>System→Service Parameters→CDR Enabled Flag→True</li> <li>System→Service Parameters→CDR Log Calls with Zero<br/>Duration Flag→True</li> <li>System→Service<br/>Parameters→finalCalledPartyNumber→True</li> </ul> </li> <li>Local CUCM→SCCP: 2 phones ; SIP: 2 phones;</li> </ul> |  |  |  |
| Procedure         | <ul> <li>SCCP Phone 1 dials SCCP Phone 2</li> <li>SIP Phone 1 dials SIP Phone 2</li> <li>Calling &amp; Called party goes on-hook alternatively</li> <li>Retrieve CDR from application</li> <li>Check the CDR fields</li> </ul>                                                                                                    |  |  |  |
| Expected Results  | <ul> <li>2 Calls established (talking state)</li> <li>2 Calls terminated normally</li> <li>2 Records retrieved</li> <li>Match the callingPartyNumber, OriginalCalledPartyNumber, finalCalledPartyNumber, lastRedirectDn, origCause_Value, duration fields in the CDR table for each call</li> <li>CDR field Call 1 Call 2<br/>origCause_Value 16 0</li> </ul>                                                                                                    |  |  |  |
| Observations      | PASS                                                                                                    |  |  |  |

5.3.2 Intra-Cluster calls

#### 5.3.3 CDRs for Off-Net calls

| Test Case Details |                                                                                                    |  |  |
|-------------------|----------------------------------------------------------------------------------------------------|--|--|
| Title             | CDRs for Off-Net calls                                                                                                    |  |  |
| Description       | Verify application is able to retrieve CDRs for Off-Net calls                                                                                                    |  |  |
| Test Setup        | <ul> <li>Application Server and CUCM clusters integrated successfully</li> <li>CUCM Global Parameter Settings</li> <li>Local CUCM→SCCP: 1 phone ; SIP: 1 phone;</li> <li>PSTN→ 2 phones ;</li> </ul> |  |  |
| Procedure         | <ul> <li>Local SCCP Phone 1 dials PSTN 1</li> <li>Local SIP Phone 1 dials PSTN 2</li> <li>Calling party goes on-hook</li> <li>Retrieve CDR from application</li> <li>Check the CDR fields</li> </ul> |  |  |

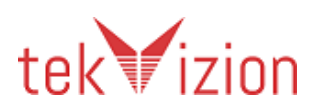

| Expected Results | <ul> <li>2 Calls established (talking state)</li> <li>2 Calls terminated normally</li> <li>2 Records retrieved</li> <li>Match the callingPartyNumber, OriginalCalledPartyNumber,<br/>finalCalledPartyNumber, lastRedirectDn, origCause_Value=16,<br/>duration fields in the CDR table for each call</li> </ul> |
|------------------|----------------------------------------------------------------------------------------------------|
| Observations     | PASS                                                                                                    |

# 5.3.4 Called Party is busy (SIP)

| Test Case Details |                                                                                                    |
|-------------------|----------------------------------------------------------------------------------------------------|
| Title             | Called Party is busy (SIP)                                                                                                    |
| Description       | Verify CDR in Application when Called Party is busy (SIP)                                                                                                    |
| Test Setup        | <ul> <li>Application Server and CUCM clusters integrated successfully</li> <li>CUCM Global Parameter Settings</li> <li>Local CUCM→SCCP: 1 phones ; SIP: 2 phones;</li> <li>Disable VM &amp; CW on SIP phone 2</li> </ul>                                                                                                    |
| Procedure         | <ul> <li>Local SCCP Phone 1 dials Local SIP Phone 2</li> <li>Local SIP Phone 2 answers</li> <li>Local SIP Phone 1 dials Local SIP Phone 2</li> <li>Local SCCP Phone 1 goes on-hook after 300s</li> <li>Retrieve CDR from application</li> <li>Check the CDR fields</li> </ul>                                                                                                    |
| Expected Results  | <ul> <li>Call established between Local SCCP Phone 1 and Local SIP Phone 2</li> <li>Local SIP Phone 1 hears busy tone</li> <li>Call terminated normally</li> <li>2 Records retrieved</li> <li>Match the callingPartyNumber, OriginalCalledPartyNumber, finalCalledPartyNumber, lastRedirectDn, origCause_Value, destCause_Value , duration fields in the CDR table for each call For call2, "destCause_Value = 17"</li> </ul> |
| Observations      | PASS                                                                                                    |

# 5.3.5 Called Party is busy (PSTN)

| Test Case Details |                                                                                                    |  |  |
|-------------------|----------------------------------------------------------------------------------------------------|--|--|
| Title             | Called Party is busy (PSTN)                                                                                                    |  |  |
| Description       | Verify CDR in Application when Called Party is busy (PSTN)                                                                                                    |  |  |
| Test Setup        | <ul> <li>Application Server and CUCM clusters integrated successfully</li> <li>CUCM Global Parameter Settings</li> <li>Local CUCM→SCCP: 1 phone ; SIP: 1 phone; PSTN: 1 phone</li> <li>Disable VM &amp; CW on PSTN</li> </ul> |  |  |
| Procedure         | <ul> <li>Local SCCP Phone 1 dials PSTN Phone 1</li> <li>PSTN Phone 1 answers</li> <li>Local SIP Phone 1 dials PSTN Phone 1</li> </ul>                                                                                         |  |  |

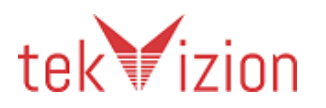

|                  | <ul> <li>Local SCCP Phone 1 goes on-hook after 300s</li> <li>Retrieve CDR from application</li> <li>Check the CDR fields</li> </ul>                                                                                                    |
|------------------|----------------------------------------------------------------------------------------------------|
| Expected Results | <ul> <li>Call established between Local SCCP Phone 1 and PSTN Phone 1</li> <li>Local SIP Phone 1 hears busy tone</li> <li>Call terminated normally</li> <li>2 Records retrieved</li> <li>Match the callingPartyNumber, OriginalCalledPartyNumber, finalCalledPartyNumber, lastRedirectDn, origCause_Value, destCause_Value, duration fields in the CDR table for each call For call2, "destCause_Value = 17"</li> </ul> |
| Observations     | PASS                                                                                                    |

#### 5.3.6 Call to an invalid DN

| Test Case Details |                                                                                                    |                            |    |  |
|-------------------|----------------------------------------------------------------------------------------------------|----------------------------|----|--|
| Title             | Call to an invalid DN                                                                                                    |                            |    |  |
| Description       | Verify CDR in Applicatio                                                                                                    | n for a call to an invalid | DN |  |
| Test Setup        | <ul> <li>Application Server and CUCM clusters integrated successfully</li> <li>CUCM Global Parameter Settings</li> <li>Local CUCM→SCCP: 1 phone ; SIP: 1 phone; PSTN: 1 phone(Invalid DN); Invalid DN : 9500(e.g)</li> </ul>                                                                                                    |                            |    |  |
| Procedure         | <ul> <li>Local SCCP Phone 1 dials 9500</li> <li>Local SCCP Phone 1 goes on-hook</li> <li>Local SIP Phone 1 dials PSTN Phone 1</li> <li>Local SIP Phone 1 goes on-hook</li> <li>Retrieve CDR from application</li> <li>Check the CDR fields</li> </ul>                                                                                                    |                            |    |  |
| Expected Results  | <ul> <li>Local SCCP Phone 1 and Local SIP Phone 1 hears reorder tone</li> <li>2 Records retrieved</li> <li>Match the callingPartyNumber, OriginalCalledPartyNumber, finalCalledPartyNumber, lastRedirectDn, origCause_Value, DestCause_Value, duration fields in the CDR table for each call</li> <li>CDR field</li> <li>Call 1</li> <li>Call 2</li> </ul> |                            |    |  |
|                   | destCause_Value 0 1                                                                                                    |                            |    |  |
|                   | duration                                                                                                    | 0                          | 0  |  |
| Observations      | PASS                                                                                                    |                            |    |  |

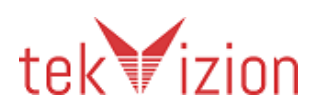

| Test Case Details |                                                                                                    |  |  |  |  |
|-------------------|----------------------------------------------------------------------------------------------------|--|--|--|--|
| Title             | Call to an Unregistered IP Phone                                                                                                    |  |  |  |  |
| Description       | Verify CDR in Application for a call to an Unregistered IP Phone                                                                                                    |  |  |  |  |
| Test Setup        | <ul> <li>Application Server and CUCM clusters integrated successfully</li> <li>CUCM Global Parameter Settings</li> <li>Local CUCM→SCCP: 1 phone ; Unregistered IP Phone DN:1014</li> </ul>                                                                                                    |  |  |  |  |
| Procedure         | <ul> <li>Local SCCP Phone 1 dials Unregistered IP Phone DN</li> <li>Local SCCP Phone 1 goes on-hook</li> <li>Retrieve CDR from application</li> <li>Check the CDR fields</li> </ul>                                                                                                    |  |  |  |  |
| Expected Results  | <ul> <li>Unregistered IP Phone DN hears reorder tone</li> <li>1 Record retrieved</li> <li>Match the callingPartyNumber, OriginalCalledPartyNumber,<br/>finalCalledPartyNumber, lastRedirectDn, origCause_Value,<br/>destCause_Value, duration fields in the CDR table for each call</li> </ul> |  |  |  |  |
|                   | CDR field Call 1                                                                                                    |  |  |  |  |
|                   | origCause_Value 27                                                                                                    |  |  |  |  |
|                   | destCause_Value 0                                                                                                    |  |  |  |  |
|                   | duration 0                                                                                                    |  |  |  |  |
| Observations      | PASS                                                                                                    |  |  |  |  |

# 5.3.7 Call to an Unregistered IP Phone

#### 5.3.8 Abandoned call

| Test Case Details |                                                                                                    |                         |  |
|-------------------|----------------------------------------------------------------------------------------------------|-------------------------|--|
| Title             | Abandoned call                                                                                                    |                         |  |
| Description       | Verify CDR in Applicatio                                                                                                    | n for an abandoned call |  |
| Test Setup        | <ul> <li>Application Server and CUCM clusters integrated successfully</li> <li>CUCM Global Parameter Settings</li> <li>Local CUCM→SCCP: 1 phone ;</li> </ul>                                                                                                    |                         |  |
| Procedure         | <ul> <li>Local SCCP Phone 1 goes Off-hook and On-hook quickly</li> <li>Retrieve CDR from application</li> <li>Check the CDR fields</li> </ul>                                                                                                    |                         |  |
| Expected Results  | <ul> <li>Local SCCP Phone 1 abandoned call</li> <li>1 Records retrieved</li> <li>Match the callingPartyNumber, OriginalCalledPartyNumber,<br/>finalCalledPartyNumber, lastRedirectDn, origCause_Value,<br/>destCause_Value, duration fields in the CDR table for each call</li> </ul> |                         |  |
|                   | origCause Value 16                                                                                                    |                         |  |
|                   | destCause_Value 0                                                                                                    |                         |  |
|                   | duration 0                                                                                                    |                         |  |
| Observations      | PASS                                                                                                    |                         |  |

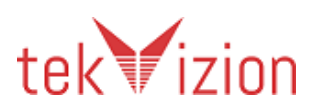

| Test Case Details |                                                                                                    |                 |           |              |         |
|-------------------|----------------------------------------------------------------------------------------------------|-----------------|-----------|--------------|---------|
| Title             | CDR for short calls                                                                                                    |                 |           |              |         |
| Description       | Verify Application is abl                                                                                                    | e to retrieve ( | DR for sl | hort calls < | < 1 sec |
| Test Setup        | <ul> <li>Application Server and CUCM clusters integrated successfully</li> <li>CUCM Global Parameter Settings</li> <li>Local CUCM→SCCP: 1 phone ; SIP: 1 Phone ; PSTN: 1</li> <li>Global parameter: "CdrLogCallsWithZeroDurationFlag"→True</li> </ul>                                                                                                    |                 |           |              |         |
| Procedure         | <ul> <li>Local SIP Phone 1 dials Local SCCP Phone 1</li> <li>Local SCCP Phone 1 dials PSTN 1</li> <li>Local SIP Phone 1 dials PSTN 1</li> <li>Calling and Called party goes on-hook alternatively</li> <li>Retrieve CDR from application</li> <li>Check the CDR fields</li> </ul>                                                                        |                 |           |              |         |
| Expected Results  | <ul> <li>3 short calls are established</li> <li>3 calls are terminated normally</li> <li>3 Records retrieved</li> <li>Match the callingPartyNumber, OriginalCalledPartyNumber, finalCalledPartyNumber, lastRedirectDn, origCause_Value, duration fields in the CDR table for each call</li> </ul> CDR field Call 1 Call 2 Call 3 origCause_Value 16 16 0 |                 |           |              |         |
| Observations      | PASS                                                                                                    | 0               |           |              |         |

#### 5.3.9 CDR for short calls

#### 5.3.10 Call Hold/Resume On-Net call

| Test Case Details |                                                                                                    |
|-------------------|----------------------------------------------------------------------------------------------------|
| Title             | Call Hold/Resume On-Net call                                                                                                    |
| Description       | Verify CDR in Application for a Call Hold/Resume On-Net call                                                                                                    |
| Test Setup        | <ul> <li>Application Server and CUCM clusters integrated successfully</li> <li>CUCM Global Parameter Settings</li> <li>Local CUCM SCCP: 2 phones ;</li> </ul>                                                                                                    |
| Procedure         | <ul> <li>Local SCCP Phone 1 dials Local SCCP Phone 2</li> <li>Local SCCP Phone 2 answers</li> <li>Local SCCP Phone 1 hits "Hold" softkey after 30s</li> <li>Local SCCP Phone 1 hits "Resume" softkey after 30s</li> <li>Local SCCP Phone 1 goes on-hook after 120s</li> <li>Retrieve CDR from application</li> <li>Check the CDR fields</li> </ul> |
| Expected Results  | <ul> <li>Call is established between Local SCCP Phone 1 &amp; Local SCCP Phone 2</li> <li>Local SCCP Phone 2 is placed On-Hold</li> <li>Local SCCP Phone 1 resumed the call after 30s</li> </ul>                                                                                                    |

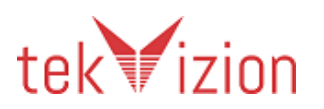

| Observations | PASS                                                                                                    |
|--------------|----------------------------------------------------------------------------------------------------|
|              | finalCalledPartyNumber, lastRedirectDn, origCause_Value = 16,<br>duration fields in the CDR table for each call |
|              | <ul> <li>Match the callingPartyNumber, OriginalCalledPartyNumber,</li> </ul>                                    |
|              | 1 Record retrieved                                                                                              |
|              | Call terminated normally                                                                                        |

#### 5.3.11 Call Hold/Resume Off-Net call

| Test Case Details | i                                                                                                    |  |  |
|-------------------|----------------------------------------------------------------------------------------------------|--|--|
| Title             | Call Hold/Resume Off-Net call                                                                                                    |  |  |
| Description       | Verify CDR in Application for a Call Hold/Resume Off-net call                                                                                                    |  |  |
| Test Setup        | <ul> <li>Application Server and CUCM clusters integrated successfully</li> <li>CUCM Global Parameter Settings</li> <li>Local CUCM→SCCP: 1 phone ; PSTN : 1</li> </ul>                                                                                                    |  |  |
| Procedure         | <ul> <li>Local SCCP Phone 1 dials PSTN 1</li> <li>PSTN 1 answers</li> <li>Local SCCP Phone 1 hits "Hold" softkey after 30s</li> <li>Local SCCP Phone 1 hits "Resume" softkey after 30s</li> <li>Local SCCP Phone 1 goes on-hook after 120s</li> <li>Retrieve CDR from application</li> <li>Check the CDR fields</li> </ul>                                                                                    |  |  |
| Expected Results  | <ul> <li>Call established between Local SCCP Phone 1 &amp; PSTN 1</li> <li>PSTN 1 is placed On-Hold</li> <li>Local SCCP Phone 1 resumed call after 30s</li> <li>Call terminated normally</li> <li>1 Record retrieved</li> <li>Match the callingPartyNumber, OriginalCalledPartyNumber, finalCalledPartyNumber, lastRedirectDn, origCause_Value= 16, duration fields in the CDR table for each call</li> </ul> |  |  |
| Observations      | PASS                                                                                                    |  |  |

#### 5.3.12 CFA and CFNA enabled

| Test Case Details |                                                                                                    |
|-------------------|----------------------------------------------------------------------------------------------------|
| Title             | CFA and CFNA enabled                                                                                                    |
| Description       | Verify CDR in application for a call with CFA and CFNA enabled                                                                                                    |
| Test Setup        | <ul> <li>Application Server and CUCM clusters integrated successfully</li> <li>CUCM Global Parameter Settings</li> <li>Local CUCM→SCCP: 3 phones ; SIP: 1 Phone</li> <li>Enable CFA on Local SIP Phone 1 (Device→Phone→ Local SIP Phone 1 →CFA→ Local SCCP Phone 2)</li> <li>Enable CFNA on Local SCCP Phone 2 (Device→Phone→ Local SCCP Phone 2 →CFNA→ Local SCCP Phone 3)</li> </ul> |
| Procedure         | <ul> <li>Local SCCP Phone 1 dials Local SIP Phone 1</li> <li>Local SCCP Phone 2 does not answer</li> </ul>                                                                                                    |

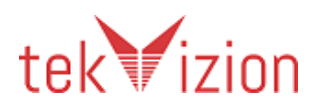

|                  | <ul> <li>Local SCCP Phone 3 answers</li> <li>Local SCCP Phone 1 goes on-hook after 60 secs</li> <li>Retrieve CDR from application</li> <li>Check the CDR fields</li> </ul>                                                                                                    |
|------------------|----------------------------------------------------------------------------------------------------|
| Expected Results | <ul> <li>Call forwarded to Local SCCP Phone 2 and phone rings</li> <li>Call forwarded to Local SCCP Phone 3 and phone rings</li> <li>Call established between Local SCCP Phone 1 &amp; Local SCCP Phone 3 (talking state)</li> <li>Call terminated normally</li> <li>1 Record retrieved</li> <li>Match the callingPartyNumber, OriginalCalledPartyNumber, finalCalledPartyNumber, lastRedirectDn, origCause_Value, lastRedirectRedirectReason = 2, duration fields in the CDR table for each call</li> </ul> |
| Observations     | PASS                                                                                                    |

| Test Case Details |                                                                                                    |  |  |
|-------------------|----------------------------------------------------------------------------------------------------|--|--|
| Title             | CFB enabled                                                                                                    |  |  |
| Description       | Verify CDR in Application for a call with CFB enabled                                                                                                    |  |  |
| Test Setup        | <ul> <li>Application Server and CUCM clusters integrated successfully</li> <li>CUCM Global Parameter Settings</li> <li>Local CUCM→SCCP: 3 phones ; SIP: 1 Phone</li> <li>Enable CFB on Local SIP Phone 1 (Device→Phone→ Local SIP Phone 1 →CFB→ Local SCCP Phone 3)</li> </ul>                                                                                                    |  |  |
| Procedure         | <ul> <li>Local SCCP Phone 1 dials Local SIP Phone 1</li> <li>Local SIP Phone 1 answer</li> <li>Local SCCP Phone 2 dials Local SIP Phone 1</li> <li>Local SCCP Phone 3 answer</li> <li>Local SCCP Phone 3 goes on-hook after 60 secs</li> <li>Local SCCP Phone 1 goes on-hook after 60 secs</li> <li>Retrieve CDR from application</li> <li>Check the CDP fields</li> </ul>                                                                                                    |  |  |
| Expected Results  | <ul> <li>Call established between Local SCCP Phone 1 and Local SIP Phone 1</li> <li>Call forwarded on busy to Local SCCP Phone 3</li> <li>Call established between Local SCCP Phone 2 &amp; Local SCCP Phone 3 (talking state)</li> <li>Calls terminated normally</li> <li>2 Record retrieved</li> <li>Match the callingPartyNumber, OriginalCalledPartyNumber, finalCalledPartyNumber, lastRedirectDn, origCause_Value, lastRedirectRedirectReason, duration fields in the CDR table</li> <li>CDR field</li> <li>Call 1</li> <li>Call2</li> <li>lastRedirectRedirectReason</li> <li>1</li> </ul> |  |  |
| Observations      | PASS                                                                                                    |  |  |

#### 5.3.13 CFB enabled

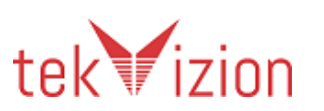

| Test Case Details |                                                                                                    |                          |                  |
|-------------------|----------------------------------------------------------------------------------------------------|--------------------------|------------------|
| Title             | CFNA enabled                                                                                                    |                          |                  |
| Description       | Verify CDR in Application for a                                                                                                    | a call to a PSTN phone w | ith CFNA enabled |
| Test Setup        | <ul> <li>Application Server and CUCM clusters integrated successfully</li> <li>CUCM Global Parameter Settings</li> <li>Local CUCM→SCCP: 1 phone ; SIP: 1 Phone ; PSTN: 1</li> <li>Enable CFNA on Local SCCP Phone 1 (Device→Phone→ Local SCCP Phone 1 →CFNA→ PSTN 1)</li> </ul>                                                                                                    |                          |                  |
| Procedure         | <ul> <li>Local SIP Phone 1 dials Local SCCP Phone 1</li> <li>Local SCCP Phone 1 does not answer</li> <li>PSTN 1 answer</li> <li>Local SIP Phone 1 goes on-hook after 60 secs</li> <li>Retrieve CDR from application</li> <li>Check the CDR fields</li> </ul>                                                                                                    |                          |                  |
| Expected Results  | <ul> <li>Call forwarded to PSTN 1 as CFNA configured on SCCP phone 1</li> <li>Call established between Local SIP Phone 1 &amp; PSTN 1 (talking state)</li> <li>Calls terminated normally</li> <li>1 Record retrieved</li> <li>Match the callingPartyNumber, OriginalCalledPartyNumber, finalCalledPartyNumber, lastRedirectDn, origCause_Value, lastRedirectRedirectReason, duration fields in the CDR table for each call</li> <li>CDR field</li> <li>Call 1</li> <li>LastRedirectRedirectReason</li> <li>2</li> </ul> |                          |                  |
| Observations      | PASS                                                                                                    |                          |                  |

# 5.3.14 Verify CDR in Application for a CFNA call to a PSTN

#### 5.3.15 Call Park

| Test Case Details |                                                                                                    |
|-------------------|----------------------------------------------------------------------------------------------------|
| Title             | Call Park                                                                                                    |
| Description       | Verify CDR on Application for a "Call Park" call                                                                                                    |
| Test Setup        | <ul> <li>Application Server and CUCM clusters integrated successfully</li> <li>CUCM Global Parameter Settings</li> <li>Local CUCM→SCCP: 1 phone ; SIP: 2 Phones ;</li> <li>Call Park Code # 3001 provisioned in CUCM (Routing→Call Park→3001)</li> </ul>                                                   |
| Procedure         | <ul> <li>Local SCCP Phone 1 dials Local SIP Phone 1</li> <li>Local SIP Phone 1 answers</li> <li>Local SIP Phone 1 parks call using the "Park" soft key after 10s</li> <li>Local SIP Phone 2 dials park code:3001 after 20s</li> <li>Retrieve CDR from application</li> <li>Check the CDR fields</li> </ul> |
| Expected Results  | <ul> <li>Call established between Local SCCP Phone 1 &amp; Local SIP Phone 1<br/>(talking state)</li> <li>Local SCCP Phone 1 is parked</li> </ul>                                                                                                    |

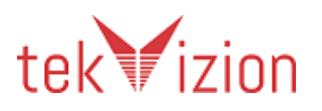

|              | <ul> <li>Local SIP Phone 2 picks up</li> <li>Call established between I</li> <li>Call terminated normally</li> <li>2 Record retrieved</li> <li>Match the callingPartyNurfinalCalledPartyNumber, IalastRedirectRedirectReaso each call</li> </ul> | o the parked call<br>Local SCCP Phone 1 &<br>nber, OriginalCalledP<br>astRedirectDn, origCa<br>n, duration fields in t | Local SIP Phone 2<br>artyNumber,<br>ause_Value,<br>he CDR table for |  |
|--------------|----------------------------------------------------------------------------------------------------|----------------------------------------------------------------------------------------------------|---------------------------------------------------------------------|--|
|              | CDR field Call 1 Call2                                                                                                    |                                                                                                    |                                                                     |  |
|              | lastRedirectRedirectReason                                                                                                    | 0                                                                                                    | 8                                                                   |  |
| Observations | PASS                                                                                                    |                                                                                                    |                                                                     |  |

| Test Case Details |                                                                                                    |    |   |
|-------------------|----------------------------------------------------------------------------------------------------|----|---|
| Title             | Call Park Reversion                                                                                                    |    |   |
| Description       | Verify CDR on Application for a Call Park Reversion call                                                                                                    |    |   |
| Test Setup        | <ul> <li>Application Server and CUCM clusters integrated successfully</li> <li>CUCM Global Parameter Settings</li> <li>Local CUCM→SCCP: 1 phone ; SIP: 1 Phone ;</li> <li>Call Park Code of 3001 provisioned in CUCM (Routing→Call Park→3001)</li> <li>Call Park Reversion Timer Service Parameter→60s</li> </ul>                                                                                                    |    |   |
| Procedure         | <ul> <li>Local SCCP Phone 1 dials Local SIP Phone 1</li> <li>Local SIP Phone 1 answers</li> <li>Local SIP Phone 1 parks call using the "Park" soft key after 40s</li> <li>Do not pick up the parked call for 60s</li> <li>Local SIP Phone 1 answers</li> <li>Local SCCP Phone 1 goes on-hook after 170s</li> <li>Retrieve CDR from application</li> <li>Check the CDR fields</li> </ul>                                                                                                    |    |   |
| Expected Results  | <ul> <li>Call established between Local SCCP Phone 1 &amp; Local SIP Phone 1<br/>(talking state)</li> <li>Local SCCP Phone 1 is parked</li> <li>Park Reversion Timer expired</li> <li>Local SIP Phone 1 is ringing</li> <li>Call resumed between Local SCCP Phone 1 &amp; Local SIP Phone 1</li> <li>Call terminated normally</li> <li>2 Record retrieved</li> <li>Match the callingPartyNumber, OriginalCalledPartyNumber,<br/>finalCalledPartyNumber, lastRedirectDn, origCause_Value,<br/>lastRedirectRedirectReason, duration fields in the CDR table for<br/>each call</li> </ul> |    |   |
| Observations      |                                                                                                    | 11 | 0 |
| Observations      | rass                                                                                                    |    |   |

#### 5.3.16 Call Park Reversion

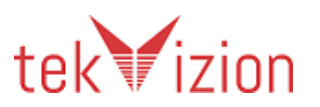

| 5.3.17 | Consultative | Transfer |
|--------|--------------|----------|
|--------|--------------|----------|

| Test Case Detai  | Test Case Details                                                                                                    |                                                                                                    |                                                                                                    |                                                                                                    |  |  |
|------------------|----------------------------------------------------------------------------------------------------|----------------------------------------------------------------------------------------------------|----------------------------------------------------------------------------------------------------|----------------------------------------------------------------------------------------------------|--|--|
| Title            | Consultative Transfer                                                                                                    | Consultative Transfer                                                                                                    |                                                                                                    |                                                                                                    |  |  |
| Description      | Verify CDR on Application for a Co                                                                                                    | Verify CDR on Application for a Consultative Transfer call                                                                                                    |                                                                                                    |                                                                                                    |  |  |
| Test Setup       | <ul> <li>Application Server and CUCM clusters integrated successfully</li> <li>CUCM Global Parameter Settings</li> <li>Local CUCM→SCCP: 1 phone ; SIP: 1 Phone ; PSTN: 1</li> </ul>                                                                                                    |                                                                                                    |                                                                                                    |                                                                                                    |  |  |
| Procedure        | <ul> <li>Local SIP Phone 1 dials PSTN 1</li> <li>PSTN 1 answers</li> <li>Local SIP Phone 1 hits the "Transfer' soft key after 80s</li> <li>Local SIP Phone 1 dials Local SCCP Phone 1</li> <li>Local SCCP Phone 1 answers</li> <li>Local SIP Phone 1 hits the "Transfer" soft key after 20s</li> <li>Local SIP Phone 1 goes on-hook</li> <li>Local SCCP Phone 1 goes on-hook after 125s</li> <li>Retrieve CDR from application</li> <li>Check the CDR fields</li> </ul>                                                                                                    |                                                                                                    |                                                                                                    |                                                                                                    |  |  |
| Expected Results | <ul> <li>Call established between Local</li> <li>PSTN 1 is on-hold (MOH)</li> <li>Call established between Local</li> <li>Local SIP Phone 1 is consulting</li> <li>PSTN 1 is transferred to Local S</li> <li>PSTN 1 &amp; Local SCCP Phone 1 i</li> <li>Local SIP Phone 1 terminated r</li> <li>PSTN 1 &amp; Local SCCP Phone 1 terminated r</li> <li>PSTN 1 &amp; Local SCCP Phone 1 terminated r</li> <li>S Record retrieved</li> <li>Match the callingPartyNumber finalCalledPartyNumber, lastRe origCallTerminationOnBehalfC</li> <li>Orig_Cause_Value, duration fie</li> <li>CDR field</li> </ul> | SIP Phone<br>SIP Phone<br>with Loca<br>SCCP Phon<br>n talking s<br>normally<br>erminated<br>, Original<br>directDn,<br>of, destCall<br>Ids in the o<br>Original<br>Call<br>CDR<br>10<br>10 | e 1 & PSTN 1 (ta<br>e 1 & Local SCCI<br>I SCCP Phone 1<br>tate<br>I normally<br>alledPartyNum<br>TerminationOn<br>CDR table for ea<br>Consultation<br>Call CDR | alking state)<br>P Phone 1<br>ber,<br>BehalfOf<br>ach call<br>Final<br>Transferred<br>Call CDR<br>10<br>12 |  |  |
| Observations     | PASS<br>Expected 3 records. The application provides 2 records.<br>2nd and 3rd records are merged as one record.                                                                                                    |                                                                                                    |                                                                                                    |                                                                                                    |  |  |

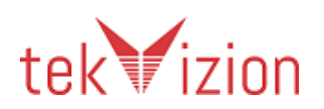

| Test Case Details |                                                                                                    |                                                                                                    |                                                                                                    |                                                                                                    |  |  |
|-------------------|----------------------------------------------------------------------------------------------------|----------------------------------------------------------------------------------------------------|----------------------------------------------------------------------------------------------------|----------------------------------------------------------------------------------------------------|--|--|
| Title             | Blind Transfer                                                                                                    | 3lind Transfer                                                                                                    |                                                                                                    |                                                                                                    |  |  |
| Description       | Verify CDR on Application for a Bl                                                                                                    | Verify CDR on Application for a Blind Transfer call                                                                                                    |                                                                                                    |                                                                                                    |  |  |
| Test Setup        | <ul> <li>Application Server and CUCM</li> <li>CUCM Global Parameter Settir</li> <li>Local CUCM→SCCP: 1 phone ;</li> </ul>                                                                                                    | <ul> <li>Application Server and CUCM clusters integrated successfully</li> <li>CUCM Global Parameter Settings</li> <li>Local CUCM→SCCP: 1 phone ; SIP: 2 Phones ;</li> </ul> |                                                                                                    |                                                                                                    |  |  |
| Procedure         | <ul> <li>Local SCCP Phone 1 dials Local SIP Phone 1</li> <li>Local SIP Phone 1 answers</li> <li>Local SCCP Phone 1 hits the "Transfer' softkey after 60s</li> <li>Local SCCP Phone 1 dials Local SIP Phone 2</li> <li>Local SCCP Phone 1 hits "Transfer" while Local SIP phone 2 is ringing</li> <li>Local SCCP Phone 1 goes on-hook</li> <li>Local SIP phone 2 answers</li> <li>Local SIP Phone 2 goes on-hook after 120s</li> <li>Retrieve CDR from application</li> <li>Check the CDR fields</li> </ul> |                                                                                                    |                                                                                                    |                                                                                                    |  |  |
| Expected Results  | <ul> <li>Call established between Loca<br/>(talking state)</li> <li>Local SIP Phone 1 is on-hold (N</li> <li>Local SCCP Phone 1 Blind tran</li> <li>Local SIP phone 1's call is blind</li> <li>All calls terminated normally</li> <li>3 Record retrieved</li> <li>Match the callingPartyNumber, lastR<br/>origCallTerminationOnBehalfC<br/>each call</li> <li>CDR field</li> </ul>                                                                                                    | I SCCP Pho<br>MOH)<br>sfers the c<br>transferre<br>transferre<br>directDn,<br>Df, duratio<br><b>Original</b><br><b>Call</b><br><b>CDR</b>                                    | one 1 & Local SI<br>call to Local SIP<br>ed to Local SIP<br>CalledPartyNum<br>origCause_Value<br>on fields in the C<br>Consultation<br>Call CDR | P Phone 1<br>Phone 2<br>phone 2<br>bber,<br>ue,<br>CDR table for<br><b>Final</b><br><b>Transferred</b><br><b>Call CDR</b> |  |  |
|                   | origCallTerminationOnBehalfOf                                                                                                    | 10                                                                                                    | 10                                                                                                    | 10                                                                                                    |  |  |
| Observations      | PASS                                                                                                    |                                                                                                    |                                                                                                    |                                                                                                    |  |  |

#### 5.3.18 Blind Transfer

# 5.3.19 Direct Transfer from a shared line (SCCP)

| Test Case Details |                                                                                                    |  |  |  |  |
|-------------------|----------------------------------------------------------------------------------------------------|--|--|--|--|
| Title             | Direct Transfer from a shared line (SCCP)                                                                                                    |  |  |  |  |
| Description       | Verify CDR on Application for Direct Transfer call from a shared line (SCCP)                                                                                                    |  |  |  |  |
| Test Setup        | <ul> <li>Application Server and CUCM clusters integrated successfully</li> <li>CUCM Global Parameter Settings</li> <li>Local CUCM→SCCP: 1 phone ; SIP: 2 Phones ;</li> <li>Shared Line with DN:1901 on SCCP Phone 1</li> <li>SCCP phone 1 and SIP phone 3 shares the same DN 1901</li> </ul> |  |  |  |  |

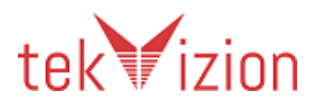

| Procedure        | <ul> <li>Local SIP Phone 1 dials DN 1901</li> <li>1901 answers (Shared line on SCCP phone 1)</li> <li>Local SIP Phone 2 dials DN 1901</li> <li>1901 answers second call (shared line on SCCP phone 1)</li> <li>1901 hits "Direct Transfer" soft key and selects first call after 30s and hits "Direct transfer".</li> <li>1901 goes on-hook</li> <li>Local SIP Phone 2 goes on-hook after 120s</li> <li>Retrieve CDR from application</li> <li>Check the CDR fields</li> </ul>                                                                                                    |             |                          |                         |
|------------------|----------------------------------------------------------------------------------------------------|-------------|--------------------------|-------------------------|
| Expected Results | <ul> <li>Cneck the CDR fields</li> <li>Call established between Local SIP Phone 1 &amp; Local SCCP Phone 1 1901 (talking state)</li> <li>Local SIP Phone 1 is on-hold (MOH)</li> <li>Call established between Local SIP phone 2 and 1901</li> <li>Local SIP phone 2 is directly transferred to SIP phone 1</li> <li>Call is established between Local SIP phone 1 and Local SIP phone 2</li> <li>All calls terminated normally</li> <li>3 Records retrieved</li> <li>Match the callingPartyNumber, OriginalCalledPartyNumber, finalCalledPartyNumber, lastRedirectDn, origCause_Value, origCallTerminationOnBehalfOf ,duration fields in the CDR table for each call</li> </ul> |             |                          |                         |
|                  |                                                                                                    | Call<br>CDR | Consultation<br>Call CDR | Transferred<br>Call CDR |
|                  | origCallTerminationOnBehalfOf                                                                                                    | 10          | 10                       | 10                      |
| Observations     | PASS                                                                                                    |             |                          |                         |

#### 5.3.20 Ad-Hoc Conference call

| Test Case Det       | ails                                                                                                    |
|---------------------|----------------------------------------------------------------------------------------------------|
| Title               | Ad-Hoc Conference call                                                                                                    |
| Description         | Verify CDR on Application for an Ad-Hoc Conference call                                                                                                    |
| Test Setup          | <ul> <li>Application Server and CUCM clusters integrated successfully</li> <li>CUCM Global Parameter Settings</li> <li>Local CUCM SCCP: 1 phone ; SIP: 1 Phone ; PSTN : 1</li> </ul>                                                                                                    |
| Procedure           | <ul> <li>Local SIP Phone 1 dials Local SCCP Phone 1</li> <li>Local SCCP Phone 1 answers</li> <li>Local SCCP Phone 1 hits "Conference" soft key after 60s</li> <li>Local SCCP Phone 1 dials PSTN</li> <li>PSTN Phone answers</li> <li>Local SCCP Phone 1 hits "Conference" soft key after 20s</li> <li>Local SCCP Phone 1 goes on-hook after 120s</li> <li>The other parties goes on-hook after 180s</li> <li>Retrieve CDR from application</li> <li>Check the CDR fields</li> </ul> |
| Expected<br>Results | <ul> <li>Call established between Local SIP Phone 1 &amp; Local SCCP Phone 1 (talking state)</li> </ul>                                                                                                    |

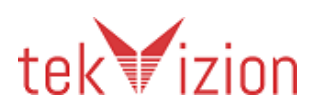

|                          | <ul> <li>Local SIP Phone 1 is on-hold (MOH)</li> <li>Call established between Local SCCP Phone 1 &amp; PSTN phone</li> <li>Local SIP phone 1,Local SCCP phone 1 and PSTN phone are joined in a conference</li> <li>Local SCCP phone 1 left the conference</li> <li>Last 2 parties disconnected from conference bridge and connected like a regular call</li> <li>All calls terminated normally</li> <li>6 Records retrieved</li> <li>Match the callingPartyNumber, OriginalCalledPartyNumber, finalCalledPartyNumber, lastRedirectDn, origCause_Value, origCallTerminationOnBehalf, duration fields in the CDR table for each call</li> </ul> |  |  |  |  |  |           |
|--------------------------|----------------------------------------------------------------------------------------------------|--|--|--|--|--|-----------|
| CDR field                | CDR field Origin Setu Conferenc Conferenc Final CDR<br>al Call p e CDR1 e e<br>CDR Call CDR CDR CDR CDR2 CDR3                                                                                                    |  |  |  |  |  | Final CDR |
| origCallTermin<br>Behalf | CallTerminationOn 4 4 4 12 4 4                                                                                                    |  |  |  |  |  |           |
| Observations             | PASS<br>1 record retrieved.<br>When expanding the record in application, It shows the details of the call<br>states and the corresponding CDR fields.                                                                                                    |  |  |  |  |  |           |

#### 5.3.21 Ad-Hoc Conference calls are joined

| Test Case   | Details                                                                                                    |
|-------------|----------------------------------------------------------------------------------------------------|
| Title       | Ad-Hoc Conference calls are joined                                                                                                    |
| Description | Verify CDR on Application when two Ad-Hoc Conference calls are joined                                                                                                    |
| Test Setup  | <ul> <li>Application Server and CUCM clusters integrated successfully</li> <li>CUCM Global Parameter Settings</li> <li>Local CUCM→SCCP: 1 phone ; SIP: 2 Phones ; PSTN : 2 phones</li> <li>CUCM Service parameter: Drop Ad Hoc Conference → Never (Default)</li> </ul>                                                                                                    |
| Procedure   | <ul> <li>Local SIP phone 1 dials Local SIP phone 2</li> <li>Local SIP phone 2 answers</li> <li>Local SIP phone 2 hits "Conference" soft key after 30s</li> <li>Local SIP phone 2 dials PSTN 1</li> <li>PSTN phone 1 answers</li> <li>Local SIP phone 2 hits "Conference" soft key after 30s</li> <li>Local SCCP phone 1 dials Local SIP phone 1</li> <li>Local SCCP phone 1 answers incoming call</li> <li>Local SCCP phone 1 hits "Conference" after 20s</li> <li>Local SCCP phone 1 hits "Conference" soft key after 20s</li> <li>Local SCCP phone 1 hits "Conference" soft key after 20s</li> <li>Local SCCP phone 1 hits "Conference" soft key after 20s</li> <li>Local SCCP phone 1 hits "Conference" soft key after 20s</li> <li>Local SCCP phone 1 hits "Conference" soft key after 20s</li> <li>Local SCCP phone 1 selects conference 1 and hits the "Join" soft key</li> <li>Local SCCP phone 1 goes on-hook after 300s</li> </ul> |

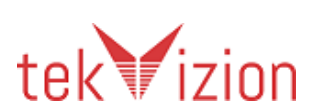

|                     | <ul> <li>PSTN 2 goes on-hook after 350s</li> <li>All other participants ended call after 420s</li> <li>Retrieve CDR from application &amp; CUCM</li> <li>Check the CDR fields</li> </ul>                                                                                                    |                          |                       |                       |                       |                       |                          |
|---------------------|----------------------------------------------------------------------------------------------------|--------------------------|-----------------------|-----------------------|-----------------------|-----------------------|--------------------------|
| Expected<br>Results | <ul> <li>CRECK THE CDK TIEIDS</li> <li>Call established between Local SIP phone 2 &amp; Local SIP phone 1 (talking state)</li> <li>Local SIP phone 1 is placed on-hold (MOH)</li> <li>Call established between Local SIP phone 2 &amp; PSTN phone 1 (talking state)</li> <li>All 3 participant joined in conference 1</li> <li>Call established between Local SCCP phone 1 &amp; Local SIP phone 1 (talking state)</li> <li>Local SIP phone 1 is placed on-hold (MOH)</li> <li>Call established between Local SCCP phone 1 &amp; Local SIP phone 1 (talking state)</li> <li>Local SIP phone 1 is placed on-hold (MOH)</li> <li>Call established between Local SCCP phone 1 &amp; PSTN Phone 2 (talking state)</li> <li>All 3 participants joined in conference 2</li> <li>All participants in conference 1 &amp; 2 are joined</li> <li>Local SCCP phone 1 left conference</li> <li>Local SIP phone 2 left conference</li> <li>Local SIP phone 2 &amp; PSTN phone 1 continued call</li> <li>All calls terminated normally</li> <li>12 Records retrieved</li> <li>Match the callingPartyNumber, OriginalCalledPartyNumber, finalCalledPartyNumber, lastRedirectDn, origCause_Value, exist Call Sing All sing and place and place a</li></ul> |                          |                       |                       |                       |                       |                          |
|                     | CDR field                                                                                                    | Original<br>Call<br>CDR1 | Setup<br>Call<br>CDR2 | Conf.<br>Call<br>CDR3 | Conf.<br>Call<br>CDR4 | Conf.<br>Call<br>CDR5 | Original<br>Call<br>CDR6 |
|                     | lastRedirectRedirectReason                                                                                                    | 0                        | 0                     | 98                    | 98                    | 98                    | 0                        |
|                     | CDR fieldSetup<br>CallConf.Conf.Conf.ConfConfCallCallCallCallCallCallCDR12CDR7CDR8CDR9CDR10CDR11(Join)                                                                                                    |                          |                       |                       |                       |                       |                          |
|                     | lastRedirectRedirectReason                                                                                                    | 0                        | 98                    | 98                    | 98                    | 4                     | 98                       |
|                     | CDR field                                                                                                    | Final<br>CDR             |                       |                       |                       |                       |                          |
|                     | lastRedirectRedirectReason                                                                                                    | 98                       |                       |                       |                       |                       |                          |
| Observations        | PASS                                                                                                    |                          |                       |                       |                       |                       |                          |

#### 5.3.22 Meet-Me

| Test Case Details |                                                                                                    |  |  |  |
|-------------------|----------------------------------------------------------------------------------------------------|--|--|--|
| Title             | Meet-Me                                                                                                    |  |  |  |
| Description       | Verify CDR on Application for a Meet-Me Conference call                                                                                                    |  |  |  |
| Test Setup        | <ul> <li>Application Server and CUCM clusters integrated successfully</li> <li>CUCM Global Parameter Settings</li> <li>Local CUCM→SCCP: 1 phone ; SIP: 2 Phones ;</li> <li>Create CTI_RP:Device→CTI_RP→DN:3002</li> <li>Assign Meet-Me CSS to Local SCCP Phone<br/>1:Device→Phone→DN→Local Phone 1's DN →CSS→css_mm</li> </ul> |  |  |  |

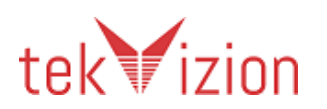

| Procedure        | <ul> <li>Local SCCP Phone 1 hits the "Meet-Me" soft key and dials 3002</li> <li>Local SIP Phone 1 dials 3002</li> <li>Local SIP Phone 2 dials 3002</li> <li>All 3 members go on-hook after 300s</li> <li>Retrieve CDR from application &amp; CUCM</li> <li>Check the CDR fields</li> </ul>                                                                                                    |
|------------------|----------------------------------------------------------------------------------------------------|
| Expected Results | <ul> <li>Local SCCP Phone 1 initiated a meet-me conference</li> <li>Local SIP Phone 1 &amp; Local SIP Phone 2 joined the meet-me conference bridge port</li> <li>All 3 parties in conference (talking state)</li> <li>Conference call terminated normally</li> <li>3 Records retrieved</li> <li>Match th callingPartyNumber, OriginalCalledPartyNumber, finalCalledPartyNumber, lastRedirectDn, origCause_Value=16, duration fields in the CDR table for each call</li> </ul> |
| Observations     | PASS                                                                                                    |

| Test Case Details |                                                                                                    |                                                                                                    |  |  |  |  |
|-------------------|----------------------------------------------------------------------------------------------------|----------------------------------------------------------------------------------------------------|--|--|--|--|
| Title             | Call Waiting                                                                                                    | Call Waiting                                                                                                    |  |  |  |  |
| Description       | Verify CDR on Application                                                                                                    | Verify CDR on Application for calls with Call Waiting active                                                                                                    |  |  |  |  |
| Test Setup        | <ul> <li>Application Server a</li> <li>CUCM Global Param</li> <li>Local CUCM→SCCP:</li> </ul>                                                                                                    | <ul> <li>Application Server and CUCM clusters integrated successfully</li> <li>CUCM Global Parameter Settings</li> <li>Local CUCM - SCCP: 2 phones ; SIP: 1 Phone ;</li> </ul> |  |  |  |  |
| Procedure         | <ul> <li>Local SIP Phone 1 dials Local SCCP Phone 1</li> <li>Local SCCP Phone 1 answers</li> <li>Local SCCP Phone 2 dials Local SIP Phone 1</li> <li>Local SIP Phone 1 answers incoming call</li> <li>Local SIP Phone 1 terminates 2<sup>nd</sup> call after 120s</li> <li>Local SIP Phone 1 resumes 1<sup>st</sup> call</li> <li>Local SCCP Phone 1 goes on-hook after 320s</li> <li>Retrieve CDR from application &amp; CUCM</li> <li>Check the CDR fields</li> </ul>                                                                                                    |                                                                                                    |  |  |  |  |
| Expected Results  | <ul> <li>Call established between Local SIP Phone 1 &amp; Local SCCP Phone 1 (talking state)</li> <li>Local SCCP Phone 1 is On-Hold (MOH)</li> <li>Call established between Local SCCP phone 2 &amp; Local SIP Phone 1 (talking state)</li> <li>2<sup>nd</sup> call terminated normally</li> <li>1<sup>st</sup> call resumed</li> <li>1<sup>st</sup> call resumed</li> <li>1<sup>st</sup> call terminated normally</li> <li>2 Records retrieved</li> <li>Match the callingPartyNumber, OriginalCalledPartyNumber, finalCalledPartyNumber, lastRedirectDn, origCause_Value, DestCause_Value, duration fields in the CDR table for each call</li> <li>CDR field</li> </ul> |                                                                                                    |  |  |  |  |

# ...

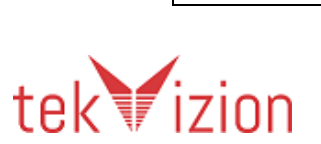

tekVizion Confidential

| Observations | PASS |
|--------------|------|
| Observations | PA33 |

# 5.3.24 Callback

| Test Case Details |                                                                                                    |  |  |
|-------------------|----------------------------------------------------------------------------------------------------|--|--|
| Title             | Callback                                                                                                    |  |  |
| Description       | Verify CDR on Application for Callback calls                                                                                                    |  |  |
| Test Setup        | <ul> <li>Application Server and CUCM clusters integrated successfully</li> <li>CUCM Global Parameter Settings</li> <li>Local CUCM→SCCP: 1 phone ; SIP: 2 Phones ;</li> <li>VM and CW disabled for all phones</li> <li>Callback softkey template assigned to all phones</li> </ul>                                                                                                    |  |  |
| Procedure         | <ul> <li>Local SIP Phone 1 dials Local SIP Phone 2</li> <li>Local SIP Phone 2 answers</li> <li>Local SCCP Phone 1 dials Local SIP Phone 2</li> <li>Local SCCP Phone 1 hits "Callback" softkey and exits</li> <li>Local SIP Phone 1 goes on-hook after 120s</li> <li>Local SCCP Phone 1 dials Local SIP Phone 2 after the callback alert</li> <li>Local SIP Phone 2 answers</li> <li>Local SCCP Phone 1 goes on-hook after 120s</li> <li>Retrieve CDR from application &amp; CUCM</li> <li>Check the CDR fields</li> </ul>                                                                                                    |  |  |
| Expected Results  | <ul> <li>Call established between Local SIP Phone 1 &amp; Local SIP Phone 2<br/>(talking state)</li> <li>Local SCCP Phone 1 hears a busy tone</li> <li>Local SIP Phone 1 &amp; Local SIP Phone 2 terminated call normally</li> <li>Local SCCP Phone 1 alerted of Local SIP Phone 2's availability</li> <li>Call established between Local SCCP Phone 1 &amp; Local SIP Phone 2<br/>(talking state)</li> <li>Call terminated normally between Local SCCP Phone 1 &amp; Local SIP<br/>Phone 2</li> <li>Match the callingPartyNumber, OriginalCalledPartyNumber,<br/>finalCalledPartyNumber, lastRedirectDn, origCause_Value,<br/>origCallTerminationOnBehalfOf, duration fields in the CDR table for<br/>each call</li> <li>CDR field</li> <li>Call 1</li> <li>Call 2-</li> <li>Call 2</li> <li>Call 3</li> <li>Call 2</li> <li>Call 3</li> </ul> |  |  |
| Observations      | PASS                                                                                                    |  |  |
|                   |                                                                                                    |  |  |

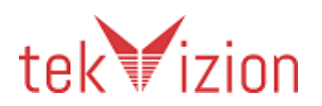

| Test Case Details |                                                                                                    |                                                                                                    |                                                          |
|-------------------|----------------------------------------------------------------------------------------------------|----------------------------------------------------------------------------------------------------|----------------------------------------------------------|
| Title             | Calls originated from a shared line                                                                                                    |                                                                                                    |                                                          |
| Description       | Verify CDR on Application for calls originated from a shared line                                                                                                    |                                                                                                    |                                                          |
| Test Setup        | <ul> <li>Application Server a</li> <li>CUCM Global Param</li> <li>Local CUCM→SCCP:</li> <li>Shared line DN:1906</li> <li>Local SIP Phone 1</li> </ul>                                                                                                    | and CUCM clusters integ<br>neter Settings<br>2 phones ; SIP: 1 Phone<br>5 is added to device with                                    | rated successfully<br>; PSTN : 1<br>Local SCCP Phone 2 & |
| Procedure         | <ul> <li>1906(Shared line on</li> <li>Local SCCP Phone 1</li> <li>Local SCCP Phone 1</li> <li>1906(Shared line on</li> <li>PSTN Phone answer</li> <li>1906 goes on-hook a</li> <li>Retrieve CDR from a</li> <li>Check the CDR field</li> </ul>                                                                                                    | SIP phone 1) dials Local<br>answers<br>goes on-hook after 60s<br>Local SCCP Phone 2)dia<br>s<br>after 60s<br>application & CUCM<br>s | SCCP Phone 1<br>ls PSTN                                  |
| Expected Results  | <ul> <li>Call established between 1906 &amp; Local SCCP Phone 1 (talking state)</li> <li>Call 1 terminated normally</li> <li>Call established between 1906 &amp; PSTN Phone (talking state)</li> <li>Call 2 terminated normally</li> <li>2 Records retrieved</li> <li>Match the callingPartyNumber, OriginalCalledPartyNumber, finalCalledPartyNumber, lastRedirectDn, origCause_Value, duration fields in the CDR table for each call</li> <li>CDR field</li> <li>Call 1</li> <li>Call 2</li> <li>origCause Value</li> <li>0</li> </ul> |                                                                                                    |                                                          |
| Observations      | PASS                                                                                                    |                                                                                                    |                                                          |

| 5.3.25 | Calls | originated  | from | a shared lin     | е |
|--------|-------|-------------|------|------------------|---|
| 0.0.10 | Cano  | or igniacea |      | a briai da iliri | - |

### 5.3.26 Calls terminated to a shared line

| Test Case Details |                                                                                                    |
|-------------------|----------------------------------------------------------------------------------------------------|
| Title             | Calls terminated to a shared line                                                                                                    |
| Description       | Verify CDR on Application for calls terminated to a shared line                                                                                                    |
| Test Setup        | <ul> <li>Application Server and CUCM clusters integrated successfully</li> <li>CUCM Global Parameter Settings</li> <li>Local CUCM SCCP: 2 phones ; SIP: 2 Phones ;</li> <li>Shared line DN:1907 is added to device with DN: Local SCCP Phone 1 &amp; Local SIP Phone 2</li> </ul> |
| Procedure         | <ul> <li>Local SIP Phone 1 dials 1907 (Shared Line on SCCP phone 1)</li> <li>1907 answers</li> <li>Local SIP Phone 1 goes on-hook after 60s</li> <li>Local SCCP Phone 2 dials 1907 (Shared line on SIP phone 2)</li> <li>1907 answers</li> </ul>                                  |

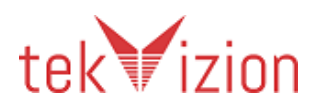

|                  | <ul> <li>1907 goes on-hook a</li> <li>Retrieve CDR from a</li> <li>Check the CDR field</li> </ul>                                                                                                    | after 60s<br>application & CUCM<br>s                                                                                                    |                                                                                                    |
|------------------|----------------------------------------------------------------------------------------------------|----------------------------------------------------------------------------------------------------|----------------------------------------------------------------------------------------------------|
| Expected Results | <ul> <li>Call established betw</li> <li>Call 1 terminated no</li> <li>Call established betw</li> <li>Call 2 terminated no</li> <li>2 Records retrieved</li> <li>Match the callingParfinalCalledPartyNumfields in the CDR tab</li> <li>CDR field</li> <li>OrigCause_Value</li> </ul> | veen Local SIP Phone 1 a<br>rmally<br>veen Local SCCP Phone<br>rmally<br>tyNumber, OriginalCalle<br>ber, lastRedirectDn, orig<br>le for each call<br><u>Call 1</u> | & 1907 (talking state)<br>2 & 1907 (talking state)<br>edPartyNumber,<br>gCause_Value, duration<br>Call 2<br>0 |
| Observations     | PASS                                                                                                    |                                                                                                    |                                                                                                    |

#### 5.3.27 Call Hold/Resume on a shared line

| Test Case Details |                                                                                                    |                                                                                                    |                                          |
|-------------------|----------------------------------------------------------------------------------------------------|----------------------------------------------------------------------------------------------------|------------------------------------------|
| Title             | Call Hold/Resume on a shared line                                                                                                    |                                                                                                    |                                          |
| Description       | Verify CDR on Application for a Call Hold/Resume call on a shared line                                                                                                    |                                                                                                    |                                          |
| Test Setup        | <ul> <li>Application Server a</li> <li>CUCM Global Param</li> <li>Local CUCM SCCP:</li> <li>Shared line DN:1908</li> </ul>                                                                                                    | and CUCM clusters integ<br>l <b>eter Settings</b><br>1 phone ; SIP: 1 Phone ;<br>3 is added to device with | rated successfully<br>Local SCCP Phone 1 |
| Procedure         | <ul> <li>Local SIP Phone 1 dials 1908(Shared line on SCCP phone 1)</li> <li>1908 answers</li> <li>1908 hits "Hold" soft key after 30s</li> <li>1908 hits "Resume" soft key after 30s</li> <li>1908 goes on-hook after 120s</li> <li>Repeat test with Local SIP Phone 1 doing the "Hold/Resume"</li> <li>Retrieve CDR from application &amp; CUCM</li> <li>Check the CDR fields</li> </ul>                                                                                                    |                                                                                                    |                                          |
| Expected Results  | <ul> <li>Call established between Local SIP Phone 1 &amp; 1908 (talking state)</li> <li>Call 1 terminated normally</li> <li>Call established between 1908 &amp; Local SIP Phone 1 (talking state)</li> <li>Call 2 terminated normally</li> <li>2 Records retrieved</li> <li>Match the callingPartyNumber, OriginalCalledPartyNumber, finalCalledPartyNumber, lastRedirectDn, origCause_Value, destCause_Value, duration fields in the CDR table for each call</li> <li>CDR field</li> <li>Call 1</li> <li>Call 2</li> <li>destCause_Value</li> <li>16</li> </ul> |                                                                                                    |                                          |
| Observations      | PASS                                                                                                    |                                                                                                    |                                          |

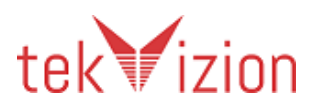

| Test Case Details |                                                                                                    |
|-------------------|----------------------------------------------------------------------------------------------------|
| Title             | MLPP Call                                                                                                    |
| Description       | Verify CDR on Application for an MLPP call                                                                                                    |
| Test Setup        | <ul> <li>Application Server and CUCM clusters integrated successfully</li> <li>CUCM Global Parameter Settings</li> <li>Local CUCM→SCCP: 3 phones ;</li> <li>Configure MLPP domain: System→MLPP→Domain→MLPP<br/>Domain→ CAB001;</li> <li>Configure MLPP on Phone devices:         <ul> <li>&gt; DN: Local SCCP Phone 1 (MLPP Domain: CAB001; MLPP<br/>Indication:On; MLPP Premption: Forceful;)</li> <li>&gt; DN: Local SCCP Phone 2 &amp; Local SCCP Phone 3 (MLPP Domain:<br/>CAB001; MLPP Indication:On; MLPP Premption: Disabled;)</li> </ul> </li> <li>Configure partitions:exec → css_exe; flash → css_flash;</li> <li>Assign css_exec → DN: Local SCCP Phone 2; css_flash→DN: Local<br/>SCCP Phone 3;</li> <li>Configure Translation Patterns:         <ul> <li>&gt; 90. Local SCCP Phone 1's DN (ex: 90.3125) with partition:exec and<br/>MLPP Precedence: Executive Overwrite;</li> <li>&gt; 90. Local SCCP Phone 1's DN (ex: 90.3125) with partition:flash and<br/>MLPP Precedence: Flash Overwrite;</li> </ul> </li> </ul> |
| Procedure         | <ul> <li>Local SCCP Phone 3 dials 90. <local 1's="" dn="" phone="" sccp=""> (Flash Overwrite)</local></li> <li>Local SCCP Phone 1 answers</li> <li>Local SCCP Phone 2 dials 90. <local 1's="" dn="" phone="" sccp=""> (Executive Overwrite) after 3s</local></li> <li>Local SCCP Phone 1 answers</li> <li>Local SCCP Phone 1 goes on-hook after 120s</li> <li>Retrieve CDR from application &amp; CUCM</li> <li>Check the CDR fields</li> </ul>                                                                                                    |
| Expected Results  | <ul> <li>Local SCCP Phone 1 receives special precedence ringback &amp; display</li> <li>Call established between Local SCCP Phone 1 &amp; Local SCCP Phone 3</li> <li>Local SCCP Phone 1 receives special precedence ringer and display</li> <li>Local SCCP Phone 1 active call is pre-empted with the executive override call</li> <li>Local SCCP Phone 1 answers the executive overwrite call</li> <li>Call established between Local SCCP Phone 1 &amp; Local SCCP Phone 2 (talking state)</li> <li>Call from Local SCCP Phone 3 terminated</li> <li>Local SCCP Phone 1 &amp; Local SCCP Phone 2 terminated normally after 120s</li> <li>2 Records retrieved</li> <li>Match the callingPartyNumber, OriginalCalledPartyNumber,</li> </ul>                                                                                                    |

#### 5.3.28 MLPP Call

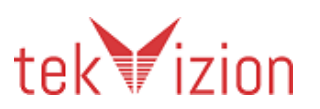
|              | finalCalledPartyNumber, lastRedirectDn, origCause_Value,<br>Dest_Cause_Value, OrigPrecedenceLevel ,duration fields in the CDR<br>table for each call |   |    |  |
|--------------|----------------------------------------------------------------------------------------------------|---|----|--|
|              | CDR field Call 1 Call 2                                                                                                    |   |    |  |
|              | Orig_Cause_Value                                                                                                    | 8 | 0  |  |
|              | Dest_Cause_Value                                                                                                    | 9 | 16 |  |
|              | origPrecedenceLevel 0 0                                                                                                    |   |    |  |
| Observations | PASS                                                                                                    |   |    |  |

# 5.3.29 Calls originating & terminating to a Jabber softphone

| Test Case Details |                                                                                                    |  |  |  |
|-------------------|----------------------------------------------------------------------------------------------------|--|--|--|
| Title             | Calls originating & terminating to a Jabber softphone                                                                                                    |  |  |  |
| Description       | Verify CDR on Application for calls originating & terminating to a Jabber softphone (Jabber for Windows)                                                                                                    |  |  |  |
| Test Setup        | <ul> <li>Application Server and CUCM clusters integrated successfully</li> <li>CUCM Global Parameter Settings</li> <li>Local CUCM→SCCP: 1 phone ; SIP: 1 phone</li> <li>Jabber for Windows (Device→Phone→Add<br/>New→CSFUSER:DN:1922-1923; End User:user1-2/123456)</li> <li>2 Windows PC with Jabber clients installed</li> </ul>                     |  |  |  |
| Procedure         | <ul> <li>1922 dials 1923 (Duration=30s)</li> <li>Local SCCP Phone 1 dials 1922 (Duration=30s)</li> <li>1923 dials Local SIP Phone 1 (Duration=30s)</li> <li>Calling and Called party goes on-hook alternatively</li> <li>Retrieve CDR from application &amp; CUCM</li> <li>Check the CDR fields</li> </ul>                                             |  |  |  |
| Expected Results  | <ul> <li>3 calls established</li> <li>3 calls terminated</li> <li>3 Records retrieved</li> <li>Match the callingPartyNumber, OriginalCalledPartyNumber,<br/>finalCalledPartyNumber, lastRedirectDn, origCause_Value, duration<br/>fields in the CDR table for each call</li> <li>CDR field Call 1 Call 2 Call 3<br/>origCause_Value 16 0 16</li> </ul> |  |  |  |
| Observations      | PASS                                                                                                    |  |  |  |

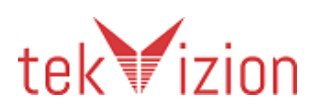

| Test Case Details | ,<br>,                                                                                                    |                                                                                                    |                        |
|-------------------|----------------------------------------------------------------------------------------------------|----------------------------------------------------------------------------------------------------|------------------------|
| Title             | Extension Mobility                                                                                                    |                                                                                                    |                        |
| Description       | Verify CDR on Application for Extension Mobility call                                                                                                    |                                                                                                    |                        |
| Test Setup        | <ul> <li>Application Server and CUCM clusters integrated successfully</li> <li>CUCM Global Parameter Settings</li> <li>Local CUCM→SCCP: 3 phones ; SIP: 1 phone;</li> <li>Configure Extension Mobility on Local SCCP Phone 1</li> <li>Configure Extension Mobility on as DN##(EM User)</li> <li>Configure Extension Mobility service on the CUCM</li> </ul>                                                                                                    |                                                                                                    |                        |
| Procedure         | <ul> <li>Local SCCP Phone 1 hits "Se</li> <li>Local SCCP Phone 1 logs in v</li> <li>EMuser dials Local SCCP Phone 2 answers</li> <li>EMuser goes on-hook after 7</li> <li>Local SIP Phone 1 dials EMu</li> <li>EMuser rings and answers</li> <li>Local SIP Phone 1 goes on-h</li> <li>Local SIP Phone 1 goes on-h</li> <li>Local SCCP Phone 3 dials EW</li> <li>EMuser rings and answers</li> <li>Local SCCP Phone 3 goes on</li> <li>EMuser hits "Services" buttor</li> <li>EMuser logs out</li> <li>Retrieve CDR from applicati</li> <li>Check the CDR fields</li> </ul> | rvices" button and sel<br>with "psdtuser1/12345<br>ine 2's DN<br>25s<br>ser<br>look after 65s<br>user<br>hook after 65s<br>n and selects EM servi | ects EM service<br>56″ |
| Expected Results  | <ul> <li>Login successful - phone rebooted with EMuser's DN</li> <li>3 calls established (talking state)</li> <li>All calls terminated normally</li> <li>EMuser logs out and device rebooted to Local SCCP Phone 1 device profile</li> <li>3 Records retrieved</li> <li>Match the callingPartyNumber, OriginalCalledPartyNumber, finalCalledPartyNumber, lastRedirectDn, origCause_Value, duration fields in the CDR table for each call</li> <li>CDR field Call 1 Call 2 Call 3</li> </ul>                                                                                |                                                                                                    |                        |
| Observations      | PASS<br>The Calling Party (EM user) is sho                                                                                                    | own as Unlicensed in t                                                                                                    | the application.       |

5.3.30 Extension Mobility

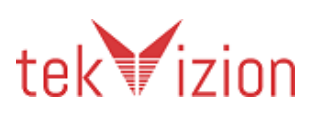

#### Cisco Confidential

| E 2 24 | EA C |
|--------|------|
| 5.3.31 | FAC  |

| Test Case Details |                                                                                                    |  |
|-------------------|----------------------------------------------------------------------------------------------------|--|
| Title             | FAC                                                                                                    |  |
| Description       | Verify CDR on Application for FAC calls                                                                                                    |  |
| Test Setup        | <ul> <li>Application Server and CUCM clusters integrated successfully</li> <li>CUCM Global Parameter Settings</li> <li>Two CUCM Clusters In-Service</li> <li>Local CUCM -&gt; SCCP : 1 phone ;SIP: 1 Phone ;PSTN 1</li> <li>Configure FAC(####) code associating to PSTN Trunk         <ul> <li>Create FAC Legal1; Code: FAC(####); Level=1 in CUCM (Routing→Forced Authorization Codes→Add New)</li> <li>Enable FAC(####) (Call Routing→Route/Hunt→Route Pattern→9.XXXXXXXXX Check FAC checkbox)</li> </ul> </li> </ul>                              |  |
| Procedure         | <ul> <li>Local SCCP Phone 1 dials PSTN</li> <li>Caller enters FAC(####)#</li> <li>PSTN Phone 1 answers</li> <li>Local SCCP Phone 1 goes on-hook after 20s</li> <li>Retrieve CDR from application &amp; CUCM</li> <li>Check the CDR fields</li> </ul>                                                                                                    |  |
| Expected Results  | <ul> <li>Caller prompted to enter FAC</li> <li>Call established between Local SCCP Phone 1 &amp; PSTN Phone 1<br/>(talking state)</li> <li>Call terminated normally</li> <li>1 Record retrieved</li> <li>Match the callingPartyNumber, OriginalCalledPartyNumber,<br/>finalCalledPartyNumber, lastRedirectDn, origCause_Value,<br/>authCodeDescription ,authorizationLevel, duration fields in the CDR<br/>table for each call</li> <li>CDR field</li> <li>Call 1</li> <li>authCodeDescription</li> <li>Legal1</li> <li>authorizationLevel</li> </ul> |  |
| Observations      | PASS                                                                                                    |  |

#### 5.3.32 Incorrect FAC

| Test Case Details |                                                                                                    |  |
|-------------------|----------------------------------------------------------------------------------------------------|--|
| Title             | incorrect FAC                                                                                                    |  |
| Description       | Verify CDR on Application for calls with incorrect FAC                                                                                                    |  |
| Test Setup        | <ul> <li>Application Server and CUCM clusters integrated successfully</li> <li>CUCM Global Parameter Settings</li> <li>Local CUCM -&gt; SIP: 1 Phone ;PSTN: 1</li> <li>Configure FAC(####) code associating to PSTN Trunk         <ul> <li>Create FAC Legal1; Code: FAC(####); Level=1 in CUCM (Routing→Forced Authorization Codes→Add New)</li> <li>Enable FAC(####) (Call Routing→Route/Hunt→Route Pattern→9.XXXXXXXXX Check FAC checkbox)</li> </ul> </li> </ul> |  |

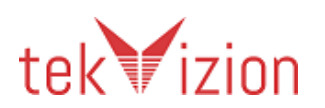

| Procedure        | <ul> <li>Local SIP Phone 1 dials PSTN DN</li> <li>Caller enters incorrect FAC(####) code</li> <li>Local SIP Phone 1 goes on-hook</li> <li>Retrieve CDR from application &amp; CUCM</li> <li>Check the CDR fields</li> </ul>                                                                                                    |                            |
|------------------|----------------------------------------------------------------------------------------------------|----------------------------|
| Expected Results | <ul> <li>Caller prompted to enter FAC</li> <li>Call failed due to incorrect FAC</li> <li>1 Record retrieved</li> <li>Match the callingPartyNumber, OriginalCalledPartyNumber,<br/>finalCalledPartyNumber, lastRedirectDn, origCause_Value,<br/>authCodeDescription ,authorizationLevel ,duration fields in the CDR<br/>table for each call</li> </ul> |                            |
|                  | CDR field                                                                                                    | Call 1                     |
|                  | authCodeDescription                                                                                                    | Invalid Authorization Code |
|                  | authorizationLevel                                                                                                    | 1                          |
|                  | origCause_Value                                                                                                    | 3                          |
| Observations     | PASS                                                                                                    |                            |

#### 5.3.33 Hunt Group

| Test Case Details |                                                                                                    |
|-------------------|----------------------------------------------------------------------------------------------------|
| Title             | Hunt Group                                                                                                    |
| Description       | Verify CDR on Application for Hunt Group calls                                                                                                    |
| Test Setup        | <ul> <li>Application Server and CUCM clusters integrated successfully</li> <li>CUCM Global Parameter Settings</li> <li>Local CUCM Phones –SCCP : 1 Phone ; SIP : 1 Phone</li> <li>Configure Hunt Group # On Local SIP Phone 1 as a member of hunt group.</li> </ul>                                                                                                    |
| Procedure         | <ul> <li>Local SCCP Phone 1 dials hunt group #</li> <li>Local SIP Phone 1 answers</li> <li>Local SIP Phone 1 goes on-hook after 120s</li> <li>Retrieve CDR from application &amp; CUCM</li> <li>Check the CDR fields</li> </ul>                                                                                                    |
| Expected Results  | <ul> <li>Call routed to hunt group member Local SIP Phone 1</li> <li>Call established between Local SCCP Phone 1 &amp; Local SIP Phone 1 (talking state)</li> <li>Call terminated normally</li> <li>1 Record retrieved</li> <li>Match the callingPartyNumber, OriginalCalledPartyNumber, finalCalledPartyNumber, lastRedirectDn, origCause_Value, huntPilotDN, totalWaitTimeInQueue , duration fields in the CDR table for each call</li> </ul> |
| Observations      | PASS                                                                                                    |

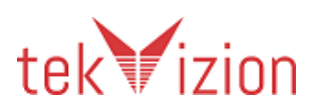

| Test Case Details |                                                                                                    |  |  |
|-------------------|----------------------------------------------------------------------------------------------------|--|--|
| Title             | Hunt Group calls when no members available                                                                                                    |  |  |
| Description       | Verify CDR on Application for Hunt Group calls when no members available                                                                                                    |  |  |
| Test Setup        | <ul> <li>Application Server and CUCM clusters integrated successfully</li> <li>CUCM Global Parameter Settings</li> <li>Local CUCM Phones –SCCP : 2 Phones ; SIP : 2 Phones</li> <li>Configure Hunt Group # On Local SIP Phone 2 as a member of hunt group. queuing flag enabled, max. waiting timer=60s, route call to dest= Local SCCP Phone 2;</li> </ul>                                                                                                    |  |  |
| Procedure         | <ul> <li>Local SIP Phone 1 dials hunt group #</li> <li>Local SIP Phone 2 answers</li> <li>Local SCCP Phone 1 dials hunt group #</li> <li>Local SCCP Phone 2 answers</li> <li>Local SCCP Phone 1 goes on-hook after 60s</li> <li>Local SIP Phone 1 goes on-hook after 600s</li> <li>Retrieve CDR from application &amp; CUCM</li> <li>Check the CDR fields</li> </ul>                                                                                                    |  |  |
| Expected Results  | <ul> <li>Call routed to hunt group member Local SIP Phone</li> <li>Call established between Local SIP Phone 1 &amp; Local SIP Phone 2(talking state)</li> <li>Hunt Group has no members available</li> <li>Local SIP Phone 2 routed to alternate DN: Local SCCP Phone 2</li> <li>Call established between Local SCCP Phone 1 &amp; Local SCCP Phone 2 (talking state)</li> <li>Both calls terminated normally</li> <li>3 Records retrieved</li> <li>Match the callingPartyNumber, OriginalCalledPartyNumber, finalCalledPartyNumber, lastRedirectDn, origCause_Value, wasCallQueued, totalWaitTimeInQueue, duration fields in the CDR table for each call</li> <li>CDR field</li> <li>Call 1</li> <li>Call 2 - Call 2 - CDR1</li> </ul> |  |  |
|                   | totalWaitTimeInQueue 0 60 80                                                                                                    |  |  |
| Observations      | PASS                                                                                                    |  |  |

### 5.3.34 Hunt Group calls when no members available

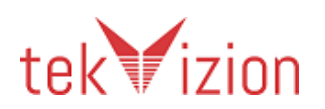

| Test Case Details |                                                                                                    |                                                                                                    |              |          |
|-------------------|----------------------------------------------------------------------------------------------------|----------------------------------------------------------------------------------------------------|--------------|----------|
| Title             | Hunt Group calls that exceed                                                                                                    | ded maximum                                                                                                    | queue length | I        |
| Description       | Verify CDR on Application for<br>maximum queue length                                                                                                    | Verify CDR on Application for Hunt Group calls that exceeded maximum queue length                                                                                                    |              |          |
| Test Setup        | <ul> <li>Application Server and CUCM clusters integrated successfully</li> <li>CUCM Global Parameter Settings</li> <li>Local CUCM Phones –SCCP : 2 Phones ; SIP : 2 Phones</li> <li>Configure Hunt Group # On Local SIP Phone 2 as a member of hunt group. queuing flag enabled, max. route call to dest. disabled; max. # of callers in queue=1;</li> </ul>                                                             |                                                                                                    |              |          |
| Procedure         | <ul> <li>Local SCCP Phone 1 dials hunt group #</li> <li>Local SIP Phone 2 answers</li> <li>Local SCCP Phone 2 dials hunt group #</li> <li>Local SIP Phone 1 dials hunt group #</li> <li>Local SCCP Phone 1 goes on-hook after 600s</li> <li>Retrieve CDR from application &amp; CUCM</li> <li>Check the CDR fields</li> </ul>                                                                                            |                                                                                                    |              |          |
| Expected Results  | <ul> <li>Call routed to hunt group</li> <li>Call established betweer<br/>(talking state)</li> <li>Local SIP Phone 1 &amp; Local</li> <li>Maximum number of call</li> <li>Both calls were not term</li> <li>3 Records retrieved</li> <li>Match the callingPartyNufinalCalledPartyNumber,<br/>wasCallQueued, totalWatable for each call</li> <li>CDR field</li> <li>wasCallQueued</li> <li>totalWaitTimeInQueue</li> </ul> | Call routed to hunt group member Local SIP Phone 2         Call established between Local SCCP Phone 1 & Local SIP Phone 2         (talking state)         Local SIP Phone 1 & Local SCCP Phone 2 are waiting in queue         Maximum number of callers in queue exceeded         Both calls were not terminated to hunt group         3 Records retrieved         Match the callingPartyNumber, OriginalCalledPartyNumber, finalCalledPartyNumber, lastRedirectDn, origCause_Value,         wasCallQueued, totalWaitTimeInQueue, duration fields in the CDR table for each call         CDR field       Call 1       Call 2 - Call 2 - CDR1         wasCallQueued       0       1       1 |              |          |
| Observations      | PASS                                                                                                    | •                                                                                                    | ·            | <u> </u> |

#### 5.3.35 Hunt Group calls that exceeded maximum queue length

#### 5.3.36 Calls between Encrypted IP Phones

| Test Case Details |                                                                                                    |  |
|-------------------|----------------------------------------------------------------------------------------------------|--|
| Title             | Calls Between Encrypted IP Phones                                                                                                    |  |
| Description       | Verify CDR on Application for calls between encrypted IP Phones                                                                                                    |  |
| Test Setup        | <ul> <li>Application Server and CUCM clusters integrated successfully</li> <li>CUCM Global Parameter Settings</li> <li>Create Encrypted Phone Configuration file</li> <li>Local CUCM Phones –SCCP : 1 Phone ; SIP : 1 Phone</li> </ul> |  |

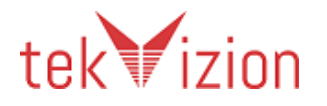

|                  | (Both phones registered with encrypted configuration file)                                                                                                    |                                                                                                    |  |
|------------------|----------------------------------------------------------------------------------------------------|----------------------------------------------------------------------------------------------------|--|
| Procedure        | <ul> <li>Local SCCP Phone 1 dials Local SII</li> <li>Local SIP Phone 1 answers</li> <li>Local SCCP Phone 1 goes on-hook</li> <li>Retrieve CDR from application &amp; C</li> <li>Check the CDR fields</li> </ul>                                                                          | Local SCCP Phone 1 dials Local SIP Phone 1<br>Local SIP Phone 1 answers<br>Local SCCP Phone 1 goes on-hook after 120s<br>Retrieve CDR from application & CUCM<br>Check the CDR fields |  |
| Expected Results | <ul> <li>Call established between Local SC (talking state)</li> <li>Call terminated normally</li> <li>1 Record retrieved</li> <li>Match the callingPartyNumber, Or finalCalledPartyNumber, lastRedir callSecureStatus,duration fields in CDR field</li> <li>callSecuredStatus</li> </ul> | CP Phone 1 & Local SIP Phone 1<br>riginalCalledPartyNumber,<br>ectDn, origCause_Value,<br>the CDR table for each call<br><b>Call 1</b><br>2                                           |  |
| Observations     | PASS                                                                                                    |                                                                                                    |  |

### 5.3.37 Calls between Authenticated IP Phones

| Test Case Details |                                                                                                    |                                                                                                    |  |  |
|-------------------|----------------------------------------------------------------------------------------------------|----------------------------------------------------------------------------------------------------|--|--|
| Title             | Calls Between Authenticated IP Phones                                                                                                    |                                                                                                    |  |  |
| Description       | Verify CDR on Application for calls be                                                                                                    | ween authenticated IP Phones                                                                                                    |  |  |
| Test Setup        | <ul> <li>Application Server and CUCM</li> <li>CUCM Global Parameter Settin</li> <li>Create Authenticated Phone C</li> <li>Local CUCM Phones –SCCP : 1</li> <li>(Both phones registered with Auth</li> </ul>                                                                                               | clusters integrated successfully<br>n <b>gs</b><br>onfiguration file<br>Phone ; SIP : 1 Phone<br>nenticated configuration file)                                                                                                    |  |  |
| Procedure         | <ul> <li>Local SCCP Phone 1 dials Local SII</li> <li>Local SIP Phone 1 answers</li> <li>Local SCCP Phone 1 goes on-hook</li> <li>Retrieve CDR from application &amp; O</li> <li>Check the CDR fields</li> </ul>                                                                                           | Local SCCP Phone 1 dials Local SIP Phone 1<br>Local SIP Phone 1 answers<br>Local SCCP Phone 1 goes on-hook after 120s<br>Retrieve CDR from application & CUCM<br>Check the CDR fields                                                                                                    |  |  |
| Expected Results  | <ul> <li>Call established between Local SC<br/>(talking state)</li> <li>Call terminated normally</li> <li>1 Record retrieved</li> <li>Match the callingPartyNumber, Or<br/>finalCalledPartyNumber, lastRedir<br/>callSecureStatus, duration fields in</li> <li>CDR field<br/>callSecuredStatus</li> </ul> | Call established between Local SCCP Phone 1 & Local SIP Phone 1<br>(talking state)<br>Call terminated normally<br>1 Record retrieved<br>Match the callingPartyNumber, OriginalCalledPartyNumber,<br>finalCalledPartyNumber, lastRedirectDn, origCause_Value,<br>callSecureStatus, duration fields in the CDR table for each call<br>CDR field Call 1 |  |  |
| Observations      | PASS                                                                                                    |                                                                                                    |  |  |

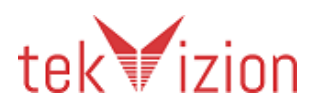

| Test Case Details |                                                                                                    |  |  |  |  |
|-------------------|----------------------------------------------------------------------------------------------------|--|--|--|--|
| Title             | Calls between Authenticated and encrypted IP Phones                                                                                                    |  |  |  |  |
| Description       | Verify CDR on Application for calls between authenticated and encrypted IP Phones                                                                                                    |  |  |  |  |
| Test Setup        | <ul> <li>Application Server and CUCM clusters integrated successfully</li> <li>CUCM Global Parameter Settings</li> <li>Create Authenticated Phone Configuration file</li> <li>Configure SCCP Phone 1 as Encrypted Phone</li> <li>Configure SIP Phone 1 as Authenticated phone in CUCM</li> </ul>                                                                                                    |  |  |  |  |
| Procedure         | <ul> <li>Local SCCP Phone 1 dials Local SIP Phone 1</li> <li>Local SIP Phone 1 answers</li> <li>Local SIP Phone 1 goes on-hook after 120s</li> <li>Retrieve CDR from application &amp; CUCM</li> <li>Check the CDR fields</li> </ul>                                                                                                    |  |  |  |  |
| Expected Results  | <ul> <li>Call established between Local SCCP Phone 1 &amp; Local SIP Phone 1 (talking state)</li> <li>Call terminated normally</li> <li>Call terminated normally</li> <li>1 Record retrieved</li> <li>Match the callingPartyNumber, OriginalCalledPartyNumber, finalCalledPartyNumber, lastRedirectDn, origCause_Value, callSecureStatus, duration fields in the CDR table for each call</li> <li>CDR field</li> <li>Call 1</li> <li>CallSecuredStatus</li> <li>1</li> </ul> |  |  |  |  |
| Observations      | PASS                                                                                                    |  |  |  |  |

#### 5.3.38 Calls between Authenticated and encrypted IP Phones

#### 5.3.39 Calls between authenticated and non-secure IP Phones

| Test Case Details |                                                                                                    |
|-------------------|----------------------------------------------------------------------------------------------------|
| Title             | Calls between authenticated and non-secure IP Phones                                                                                                    |
| Description       | Verify CDR on Application for calls between authenticated and non-<br>secure IP Phones                                                                                                    |
| Test Setup        | <ul> <li>Application Server and CUCM clusters integrated successfully</li> <li>CUCM Global Parameter Settings</li> <li>Create Authenticated Phone Configuration file</li> <li>Configure SCCP Phone 1 &amp; SIP Phone 1 &amp; PSTN 1 as Non secure Phone</li> <li>Configure SCCP Phone 2 &amp; SIP Phone 2 as Authenticated phones in CUCM</li> </ul> |
| Procedure         | <ul> <li>Local SCCP Phone 2 dials Local SCCP Phone 1</li> <li>Local SCCP Phone 1 answers</li> <li>Local SCCP Phone 1 goes on-hook after 120s</li> <li>Local SIP Phone 1 dials Local SIP Phone 2</li> </ul>                                                                                                    |

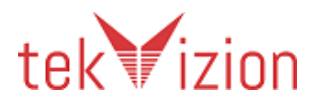

|                  | •<br>•<br>•<br>• | Local SIP Phone 2 answ<br>Local SIP Phone 2 goes<br>Local SCCP Phone 2 dia<br>PSTN 1 answers<br>PSTN 1 goes on-hook a<br>Retrieve CDR from app<br>Check the CDR fields                                                                                                    | wers<br>s on-hook after 1<br>als PSTN 1<br>after 120s<br>blication & CUCM                                                                                         | 120s<br>1                                                                                                    |                                                                                               |
|------------------|------------------|----------------------------------------------------------------------------------------------------|----------------------------------------------------------------------------------------------------|----------------------------------------------------------------------------------------------------|-----------------------------------------------------------------------------------------------|
| Expected Results | •                | Call established betwee<br>1 (talking state)<br>Call terminated normal<br>Call established betwee<br>(talking state)<br>Call terminated normal<br>Call established betwee<br>state)<br>Call terminated normal<br>3 Records retrieved<br>Match the callingPartyN<br>finalCalledPartyNumbe<br>callSecureStatus, durat<br>CDR field<br>callSecuredStatus | en Local SCCP Ph<br>lly<br>en Local SCCP Ph<br>lly<br>en Local SCCP Ph<br>lly<br>Number, Origina<br>er, lastRedirectDi<br>ion fields in the<br><b>Call 1</b><br>0 | none 2 & Local<br>none 1 & Local<br>none 2 & PSTN<br>lCalledPartyNu<br>n, origCause_Va<br>CDR table for e<br><b>Call 2</b><br>0 | SCCP Phone 2<br>SIP Phone 2<br>1 (talking<br>mber,<br>alue,<br>ach call<br><b>Call 3</b><br>0 |
| Observations     | PAS              | S                                                                                                    |                                                                                                    |                                                                                                    |                                                                                               |

# 5.3.40 Calls between encrypted and non-secure IP Phones

| Test Case Details |                                                                                                    |  |  |  |
|-------------------|----------------------------------------------------------------------------------------------------|--|--|--|
| Title             | Calls between encrypted and non-secure IP Phones                                                                                                    |  |  |  |
| Description       | 'erify CDR on Application for calls between encrypted and non-secure<br>P Phones                                                                                                    |  |  |  |
| Test Setup        | <ul> <li>Application Server and CUCM clusters integrated successfully</li> <li>CUCM Global Parameter Settings</li> <li>Create Authenticated Phone Configuration file</li> <li>Configure SCCP Phone 1 &amp; SIP Phone 1 as Non secure Phone</li> <li>Configure SCCP Phone 2 &amp; SIP Phone 2 as Encrypted phones in CUCM</li> </ul>                                              |  |  |  |
| Procedure         | <ul> <li>Local SCCP Phone 2 dials Local SIP Phone 1</li> <li>Local SIP Phone 1 answers</li> <li>Local SCCP Phone 2 goes on-hook after 120s</li> <li>Local SCCP Phone 1 dials Local SIP Phone 2</li> <li>Local SIP Phone 2 answers</li> <li>Local SCCP Phone 1 goes on-hook after 120s</li> <li>Retrieve CDR from application &amp; CUCM</li> <li>Check the CDR fields</li> </ul> |  |  |  |
| Expected Results  | <ul> <li>Call established between Local SCCP Phone 2 &amp; Local SIP Phone 1 (talking state)</li> <li>Call terminated normally</li> <li>Call established between Local SCCP Phone 1 &amp; Local SIP Phone 2</li> </ul>                                                                                                    |  |  |  |

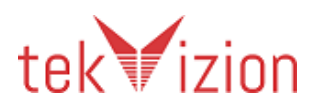

|              | •   | (talking state)<br>Call terminated norma<br>2 Records retrieved<br>Match the callingPartyl<br>finalCalledPartyNumbe<br>callSecureStatus, durat | lly<br>Number, Origina<br>er, lastRedirectDi<br>ion fields in the | lCalledPartyNu<br>n, origCause_Va<br>CDR table for e | mber,<br>alue,<br>ach call |
|--------------|-----|----------------------------------------------------------------------------------------------------|-------------------------------------------------------------------|------------------------------------------------------|----------------------------|
|              |     | CDR field                                                                                                    | Call 1                                                            | Call 2                                               |                            |
|              |     | callSecuredStatus                                                                                                    | 0                                                                 | 0                                                    |                            |
| Observations | PAS | S                                                                                                    |                                                                   |                                                      |                            |

### 5.3.41 Join across Lines feature

| Te           | st Case Det                       | ails                                                                                                    |                                                                                                    |                   |                    |                    |                                         |  |
|--------------|-----------------------------------|----------------------------------------------------------------------------------------------------|----------------------------------------------------------------------------------------------------|-------------------|--------------------|--------------------|-----------------------------------------|--|
| Title        | ;                                 | Join Acr                                                                                                    | oss Lines featu                                                                                                    | Jre               |                    |                    |                                         |  |
| Des          | cription                          | Verify C                                                                                                    | DR on Applica                                                                                                    | ation for calls t | hat used Join A    | Across Lines fea   | ature (SIP)                             |  |
| Test         | Setup                             | •                                                                                                    | <ul> <li>Application Server and CUCM clusters integrated successfully</li> <li>CUCM Global Parameter Settings</li> <li>Local CUCM Phones –SCCP : 2 Phones ; SIP : 2 phones</li> <li>Configure shared line on to SIP phone 1 with SIP phone 2'sDN and set the Join Across Line On the SIP Phone 1</li> </ul>                                                        |                   |                    |                    |                                         |  |
| Proc         | :edure                            | <ul> <li>Loc</li> <li>Sha</li> <li>Loc</li> <li>Loc</li> <li>Loc</li> <li>All µ</li> <li>Ret</li> <li>Che</li> </ul>                                                                                                    | Local SCCP Phone 1 dials the shared line DN<br>Shared line answers (Shared Line on Local SIP Phone 1)<br>Local SCCP Phone 2 dials Local SIP Phone 1<br>Local SIP Phone 1 answers<br>Local SIP Phone 1 selects the shared line and hits softkey "Join"<br>All parties end the conference after 120s<br>Retrieve CDR from application & CUCM<br>Check the CDR fields |                   |                    |                    |                                         |  |
| Expe<br>Resi | ≥cted<br>Jlts                     | <ul> <li>Call established between Local SCCP Phone 1 &amp; shared line on Local SIP<br/>Phone 1 (talking state)</li> <li>Shared Line on Local SIP Phone 1 is placed on-hold</li> <li>Call established between Local SCCP Phone 2 &amp; Local SIP Phone 2 (talking<br/>state)</li> <li>All parties are joined in a conference</li> <li>Conference call terminated normally</li> <li>5 Records retrieved</li> <li>Match the callingPartyNumber, OriginalCalledPartyNumber,<br/>finalCalledPartyNumber, lastRedirectDn, origCause_Value,<br/>LastRedirectRedirectOnBehalfOf, origCallTerminationOnBehalfOf,<br/>duration fields in the CDR table for each call</li> </ul> |                                                                                                    |                   |                    |                    | n Local SIP<br>one 2 (talking<br>alfOf, |  |
|              | CDR field                         |                                                                                                    | Original<br>Call CDR                                                                                                    | Setup Call<br>CDR | Conference<br>CDR1 | Conference<br>CDR2 | Conference<br>CDR3                      |  |
|              | origCallTerminati<br>onOnBehalfOf |                                                                                                    | 4                                                                                                    | 4                 | 12                 | 4                  | 12                                      |  |
|              | Orig_Cause_Valu<br>e              |                                                                                                    | 393216                                                                                                    | 0                 | 16                 | 393216             | 16                                      |  |

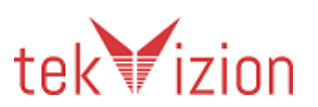

| Observations | PASS                                                                       |
|--------------|----------------------------------------------------------------------------|
|              | 2 Records Retrieved.                                                       |
|              | When expanding the record in application, It shows the details of the call |
|              | states and the corresponding CDR fields.                                   |

#### 5.3.42 Group Pickup for On-Net calls

| Test Case Det    | ails                                                                                                    |
|------------------|----------------------------------------------------------------------------------------------------|
| Title            | Group Pickup for On-Net calls                                                                                                    |
| Description      | Verify CDR on Application for Group Pickup for On-Net calls                                                                                                    |
| Test Setup       | <ul> <li>Application Server and CUCM clusters integrated successfully</li> <li>CUCM Global Parameter Settings</li> <li>Local CUCM Phones -SCCP : 1 Phone ; Sip : 5 Phones;</li> <li>Configure 2 groups as Sales and TAC with the members of SIP Phone 2, SIP Phone 3, SIP Phone 4, SIP Phone 5</li> <li>Group : SALES (SIP Phone 2, SIP Phone 3)</li> <li>Group : TAC (SIP Phone 4, SIP Phone 5)</li> <li>Call Routing→Call Pickup Group→Add New→Sales (DN #1;Visual Alert; Calling &amp; Called party checked)</li> <li>Call Routing→Call Pickup Group→Add New→TAC (DN #2;Visual Alert; Calling &amp; Called party checked)</li> <li>Device→Phone→DN→update Call Pickup Group to Sales for SIP Phone 2, SIP Phone 3;</li> <li>Device→Phone→DN→update Call Pickup Group to TAC for SIP Phone 4, SIP Phone 5;</li> </ul> |
| Procedure        | <ul> <li>local SIP Phone 1 dials Local SIP Phone 5</li> <li>Local SIP Phone 4 goes off-hook, hits "Group Pickup" softkey</li> <li>Local SIP Phone 4 enters TAC group_pickup DN#2</li> <li>local SIP Phone 1 goes on-hook after 120s</li> <li>local SCCP Phone 1 dials local SIP Phone 2</li> <li>local SIP Phone 3 goes off-hook, hits "Group Pickup" softkey</li> <li>local SIP Phone 3 enters Sales group_pickup DN#1</li> <li>local SCCP Phone 1 goes on-hook after 120s</li> <li>Retrieve CDR from application &amp; CUCM</li> <li>Check the CDR fields</li> </ul>                                                                                                    |
| Expected Results | <ul> <li>local SIP Phone 5 in alerting state</li> <li>Call is established between local SIP Phone 1 &amp; local SIP Phone 4 (talking state)</li> <li>Call terminated normally</li> <li>local SIP Phone 2 in alerting state</li> <li>Call is established between local SCCP Phone 1 &amp; local SIP Phone 2 (talking state)</li> <li>Call terminated normally</li> <li>4 Records retrieved</li> <li>Match the callingPartyNumber, OriginalCalledPartyNumber, origCallTerminationOnBehalfOf, lastRedirectRedirectOnBehalfOf, finalCalledPartyNumber, lastRedirectDn, origCause_Value, duration fields in the CDR table for each call</li> </ul>                                                                                                    |

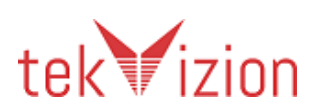

|              |     | CDR field                      | Original<br>Call 1 -<br>CDR1 | Pickup<br>CDR2 | Original<br>Call 2 -<br>CDR1 | Pickup<br>CDR2 |
|--------------|-----|--------------------------------|------------------------------|----------------|------------------------------|----------------|
|              |     | origCallTerminationOnBehalfOf  | 16                           | 16             | 16                           | 16             |
|              |     | lastRedirectRedirectOnBehalfOf | 0                            | 16             | 0                            | 16             |
| Observations | PAS | S                              |                              |                |                              |                |

### 5.3.43 Group Pickup for Off-Net calls

| Test Case Det    | ails                                                                                                    |
|------------------|----------------------------------------------------------------------------------------------------|
| Title            | Group Pickup for Off-Net calls                                                                                                    |
| Description      | Verify CDR on Application for Group Pickup for Off-net calls                                                                                                    |
| Test Setup       | <ul> <li>Application Server and CUCM clusters integrated successfully</li> <li>CUCM Global Parameter Settings</li> <li>Local CUCM Phones - Sip : 4 Phones; PSTN 2 phones</li> <li>Configure 2 groups as Sales and TAC with the members of SIP Phone 1, SIP Phone 2, SIP Phone 3, SIP Phone 4</li> <li>Group : SALES (SIP Phone 1, SIP Phone 2)</li> <li>Group : TAC (SIP Phone 3, SIP Phone 4)</li> <li>Call Routing→Call Pickup Group→Add New→Sales (DN #1;Visual Alert; Calling &amp; Called party checked)</li> <li>Call Routing→Call Pickup Group→Add New→TAC (DN #2;Visual Alert; Calling &amp; Called party checked)</li> <li>Device→Phone→DN→update Call Pickup Group to Sales for SIP Phone 1, SIP Phone 2; Visual Alert; Calling &amp; Called party checked</li> <li>Device→Phone→DN→update Call Pickup Group to TAC for SIP Phone 3, SIP Phone 4; Visual Alert; Calling &amp; Called party checked</li> </ul> |
| Procedure        | <ul> <li>PSTN Phone 1 dials Local SIP Phone 4</li> <li>Local SIP Phone 3 goes off-hook, hits "Group Pickup" softkey</li> <li>Local SIP Phone 3 enters TAC group_pickup DN#2</li> <li>PSTN Phone 1 goes on-hook after 120s</li> <li>PSTN Phone 2 dials local SIP Phone 1</li> <li>local SIP Phone 2 goes off-hook, hits "Group Pickup" softkey</li> <li>local SIP Phone 2 enters Sales group_pickup DN#1</li> <li>PSTN Phone 2 goes on-hook after 120s</li> <li>Retrieve CDR from application &amp; CUCM</li> <li>Check the CDR fields</li> </ul>                                                                                                    |
| Expected Results | <ul> <li>local SIP Phone 4 in alerting state</li> <li>Call is established between PSTN Phone 1 &amp; local SIP Phone 3 (talking state)</li> <li>Call terminated normally</li> <li>local SIP Phone 1 in alerting state</li> <li>Call is established between PSTN Phone 2 &amp; local SIP Phone 1 (talking state)</li> <li>Call terminated normally</li> <li>Call terminated normally</li> <li>A Records retrieved</li> <li>Match the callingPartyNumber, OriginalCalledPartyNumber.</li> </ul>                                                                                                    |

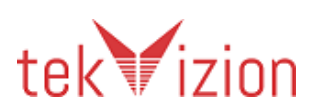

|              |     | finalCalledPartyNumber, lastRedirectDn, origCause_Value,<br>origCallTerminationOnBehalfOf , lastRedirectRedirectOnBehalfOf,<br>duration fields in the CDR table for each call |                              |                |                              |                |  |
|--------------|-----|----------------------------------------------------------------------------------------------------|------------------------------|----------------|------------------------------|----------------|--|
|              |     | CDR field                                                                                                    | Original<br>Call 1 -<br>CDR1 | Pickup<br>CDR2 | Original<br>Call 2 -<br>CDR1 | Pickup<br>CDR2 |  |
|              |     | origCallTerminationOnBehalfOf                                                                                                    | 16                           | 16             | 16                           | 16             |  |
|              |     | lastRedirectRedirectOnBehalfOf                                                                                                    | 0                            | 16             | 0                            | 16             |  |
| Observations | PAS | S                                                                                                    |                              |                |                              |                |  |

# 5.3.44 Do Not Disturb Ringer Off

| Test Case Details |                                                                                                    |  |
|-------------------|----------------------------------------------------------------------------------------------------|--|
| Title             | Do Not Disturb Ringer Off                                                                                                    |  |
| Description       | Verify CDR on Application for calls with Do Not Disturb Ringer Off enabled                                                                                                    |  |
| Test Setup        | <ul> <li>Application Server and CUCM clusters integrated successfully</li> <li>CUCM Global Parameter Settings</li> <li>Local CUCM Phones - SCCP : 1 Phone; SIP : 1 Phone</li> <li>Enable DND on Local SCCP Phone1</li> <li>Service Parameters→update BLF Status Depicts DND →True</li> <li>Device→Device Settings &gt; Softkey Template, add Do Not<br/>Disturb to a softkey template *Alerting and Connected state)</li> <li>Device→Phone→DN 0f Local SCCP Phone1→associate<br/>template to the device &amp; enable DND device parameters (check<br/>DND; DND Option: Ringer Off; DND Incoming Call Alert: Flash<br/>Only)</li> <li>Activate DND on Local SCCP Phone1 via the softkey</li> </ul> |  |
| Procedure         | <ul> <li>Local SIP Phone 1 dials Local SCCP Phone1</li> <li>Local SIP Phone 1 goes on-hook after 5s</li> <li>Retrieve CDR from application &amp; CUCM</li> <li>Check the CDR fields</li> </ul>                                                                                                    |  |
| Expected Results  | <ul> <li>Local SCCP Phone 1 flashes to indicate incoming call</li> <li>Local SIP Phone 1 hears a ringback tone</li> <li>Call terminated by Local SCCP Phone 1</li> <li>1 Record retrieved</li> <li>Match the callingPartyNumber, OriginalCalledPartyNumber, finalCalledPartyNumber, lastRedirectDn, origCause_Value, duration fields in the CDR table for each call</li> <li>CDR field</li> <li>DND CDR1</li> <li>Orig_Cause_Value</li> <li>16</li> <li>duration</li> </ul>                                                                                                    |  |
| Observations      | PASS                                                                                                    |  |

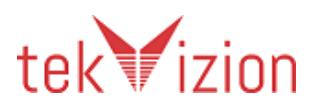

| Test Case Details |                                                                                                    |                                                                                                    |                                                                                                    |
|-------------------|----------------------------------------------------------------------------------------------------|----------------------------------------------------------------------------------------------------|----------------------------------------------------------------------------------------------------|
| Title             | Do Not Disturb Call Reje                                                                                                    | ect enabled                                                                                                    |                                                                                                    |
| Description       | Verify CDR on Application for calls with Do Not Disturb Call Reject enabled                                                                                                    |                                                                                                    |                                                                                                    |
| Test Setup        | <ul> <li>Application Service</li> <li>CUCM Global Pa</li> <li>Local CUCM Phote</li> <li>Enable DND on</li> <li>Service Paramet</li> <li>Device Device</li> <li>Disturb to a soft</li> <li>Device Phone-to the device &amp; e</li> <li>DND Option: Ca</li> <li>Activate DND on</li> </ul>                                                                                                    | ver and CUCM clusters in<br>rameter Settings<br>ones – SCCP : 2 Phones; S<br>Local SIP Phone1<br>rers→update BLF Status<br>Settings > Softkey Temp<br>key template *Alerting a<br>→DN 0f Local SIP Phone<br>enable DND device para<br>Il Reject; DND Incoming<br>a Local SIP Phone1 via th | ntegrated successfully<br>SIP : 1 Phone<br>Depicts DND →True<br>late, add Do Not<br>and Connected state)<br>1→associate template<br>meters (check DND;<br>Call Alert: Beep Only)<br>e soft key |
| Procedure         | <ul> <li>Local SCCP Phone 1</li> <li>Local SIP Phone 1 ar</li> <li>Local SCCP Phone 2</li> <li>Local SIP Phone 1 hi</li> <li>Local SCCP Phone 2</li> <li>Local SCCP Phone 1</li> <li>Retrieve CDR from a</li> <li>Check the CDR field</li> </ul>                                                                                                    | dials Local SIP Phone1<br>nswers call<br>dials Local SIP Phone 1<br>ts the "DND" softkey dur<br>goes on-hook<br>goes on-hook after 130s<br>application & CUCM                                                                                                    | ring connected state                                                                                                    |
| Expected Results  | <ul> <li>Check the CDR fields</li> <li>Call established between Local SCCP Phone 1 &amp; Local SIP Phone 1 (<br/>talking state)</li> <li>Local SIP Phone 1 hears the ringing of 2<sup>nd</sup> incoming call</li> <li>CUCM rejects call with Reason:User Busy</li> <li>Local SIP Phone 1 hears a beep for the 2<sup>nd</sup> call that was rejected</li> <li>Call terminated by Local SCCP Phone 2</li> <li>1<sup>st</sup> call terminated normally</li> <li>2 Records retrieved</li> <li>Match the callingPartyNumber, OriginalCalledPartyNumber,<br/>finalCalledPartyNumber, lastRedirectDn, Dest_Cause_Value,<br/>duration fields in the CDR table for each call</li> <li>CDR field</li> <li>DND CDR1</li> <li>DND CDR2</li> <li>Dest_Cause_Value</li> <li>17</li> </ul> |                                                                                                    |                                                                                                    |
| Observations      | PASS                                                                                                    | ·                                                                                                    |                                                                                                    |

| 5.3.45 | Do Not Distur | b Call Reiect | enabled |
|--------|---------------|---------------|---------|
| 5.5.45 | Do Not Distar |               | Chabica |

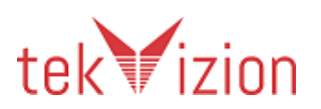

| Test Case Details |                                                                                                    |                                                                                                    |                                                                                                    |                                                                   |
|-------------------|----------------------------------------------------------------------------------------------------|----------------------------------------------------------------------------------------------------|----------------------------------------------------------------------------------------------------|-------------------------------------------------------------------|
| Title             | iDivert                                                                                                    |                                                                                                    |                                                                                                    |                                                                   |
| Description       | Verify CDR on Application for a call w                                                                                                    | ith iDivert a                                                                                                    | ctivated                                                                                                 |                                                                   |
| Test Setup        | <ul> <li>Application Server and CUCM</li> <li>CUCM Global Parameter Settin</li> <li>Local CUCM Phones – SCCP : 1<br/>Phone</li> <li>VM enabled on all phones</li> <li>Enable iDivert on Local SIP Phote</li> <li>Legacy Immediate Divert Serv</li> <li>Configure 4 Service parameter<br/>(Refer to Administration Guidet)</li> <li>Device → Device Settings &gt; Soft<br/>template (Connected, On Hold<br/>Device → Phone → DN of Local<br/>to the device</li> </ul>                                                                                                    | clusters int<br>ngs<br>Phone; SIP<br>one 2<br>ice Paramet<br>rs to the ap<br>e)<br>tkey Templa<br>d, and Ring s<br>SIP Phone 2 | egrated such<br>2 : 2 Phones<br>ter Set to Tr<br>propriate so<br>ate, add iDiv<br>states)<br>2 →associat | ccessfully<br>;PSTN :1<br>rue<br>etting<br>vert to<br>re template |
| Procedure         | <ul> <li>Local SIP Phone 1 dials Local SIP Phone 2</li> <li>Local SIP Phone 2 hits the "iDivert" softkey during ringing state</li> <li>Local SIP Phone 1 leaves a voicemail and goes on-hook</li> <li>Local SCCP Phone 1 dials Local SIP Phone 2</li> <li>Local SIP Phone 2 hits the "iDivert" softkey during ringing state</li> <li>Local SCCP Phone 1 goes on-hook without leaving a message</li> <li>PSTN Phone 1 dials Local SIP Phone 2</li> <li>Local SIP Phone 2 hits the "iDivert" softkey during ringing state</li> <li>PSTN Phone 1 dials Local SIP Phone 2</li> <li>Local SIP Phone 2 hits the "iDivert" softkey during ringing state</li> <li>PSTN Phone 1 leaves a voicemail and goes on-hook</li> <li>Retrieve CDR from application &amp; CUCM</li> <li>Check the CDP fields</li> </ul> |                                                                                                    |                                                                                                    |                                                                   |
| Expected Results  | <ul> <li>Local SIP Phone 1 directed to Local SIP Phone 2 voicemail box</li> <li>Local SCCP Phone 1 directed to Local SIP Phone 2 voicemail box</li> <li>PSTN Phone 1 directed to Local SIP Phone 2 voicemail box</li> <li>All calls terminated normally</li> <li>Local SIP Phone 2 was able to retrieve voicemails from 3 parties</li> <li>3 Records retrieved</li> <li>Match the callingPartyNumber, OriginalCalledPartyNumber, origCalledPartyRedirectOnBehalfOf, finalCalledPartyNumber, lastRedirectRedirectReason duration fields in the CDR table for each call</li> </ul>                                                                                                    |                                                                                                    | il box<br>nail box<br>bx<br>9 parties<br>ber,<br>nber,<br>ble for                                        |                                                                   |
|                   | CDR field<br>origCalledPartyRedirectOnBehalfOf                                                                                                    | Call-1<br>CDR<br>14                                                                                                    | Call-2<br>CDR<br>14                                                                                      | Call-3<br>CDR<br>14                                               |
| Observations      | PASS                                                                                                    |                                                                                                    |                                                                                                    |                                                                   |

#### 5.3.46 iDivert

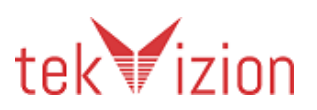

| Test Case Details |                                                                                                    |                                                                                                    |                                                                                                    |                                                                                |
|-------------------|----------------------------------------------------------------------------------------------------|----------------------------------------------------------------------------------------------------|----------------------------------------------------------------------------------------------------|--------------------------------------------------------------------------------|
| Title             | iDivert is activated on a connected cal                                                                                                    | I                                                                                                    |                                                                                                    |                                                                                |
| Description       | Verify CDR on Application when iDive                                                                                                    | rt is activat                                                                                                    | ed on a con                                                                                                    | nected call                                                                    |
| Test Setup        | <ul> <li>Application Server and CUCM</li> <li>CUCM Global Parameter Settin</li> <li>Local CUCM Phones – SCCP : 2</li> <li>VM enabled on all phones' VM</li> <li>Enable iDivert on Local SIP Pho</li> <li>Legacy Immediate Diversion</li> <li>Configure 4 Service parameter of the setting (Refer to Admin</li> <li>Device &gt; Device Setting to template (Connecter</li> <li>Device &gt; Phone &gt; DN of template to the device</li> </ul>                                                                                                    | clusters in<br>ngs<br>2 Phones; S<br>1 Pilot:####<br>one 1<br>ert Service<br>frameters to<br>nistration G<br>gs > Softkey<br>ed, On Hold<br>of Local SIP | tegrated suc<br>IP : 1 Phone<br>Parameter S<br>the appro<br>iuide)<br>y Template,<br>, and Ring st<br>Phone 1 <b>→</b> a | ccessfully<br>;<br>Set to True<br>priate<br>add iDivert<br>tates)<br>associate |
| Procedure         | <ul> <li>Local SCCP Phone 1 dials Local SIF</li> <li>Local SIP Phone 1 answers</li> <li>Local SIP Phone 1 hits the "iDivert" state)</li> <li>Local SCCP Phone 1 leaves a voice</li> <li>Retrieve CDR from application &amp; 0</li> <li>Check the CDR fields</li> </ul>                                                                                                    | Phone 1<br>" softkey af<br>email and go<br>CUCM                                                                                                    | ter 60s (Con<br>oes on-hool                                                                                              | inected                                                                        |
| Expected Results  | <ul> <li>Call established between Local SCCP Phone 1 &amp; Local SIP Phone 1<br/>(talking state)</li> <li>Local SCCP Phone 1 directed to Local SIP Phone 1's voicemail box</li> <li>Call terminated normally</li> <li>Call terminated normally</li> <li>2 CDR Records retrieved</li> <li>Match the callingPartyNumber, OriginalCalledPartyNumber,<br/>finalCalledPartyNumber,<br/>lastRedirectDn,origCalledPartyRedirectOnBehalfOf,<br/>lastRedirectRedirectReason, lastRedirectRedirectOnBehalfOf,<br/>destCallTerminationOnBehalfOf, joinOnBehalfOf, duration fields in<br/>the CDR table for each call</li> </ul> |                                                                                                    | P Phone 1<br>mail box<br>per,<br>alfOf ,<br>on fields in                                                                 |                                                                                |
|                   | origCalledPartyRedirectOnBehalfOf<br>lastRedirectRedirectReason<br>lastRedirectRedirectOnBehalfOf<br>destCallTerminationOnBehalfOf                                                                                                    | Call-1<br>CDR<br>0<br>0<br>0<br>14                                                                                                    | Call-1           CDR           14           50           14           14           14           14           14          |                                                                                |
| Observations      | PASS                                                                                                    |                                                                                                    |                                                                                                    | l                                                                              |

#### 5.3.47 iDivert is activated on a connected call

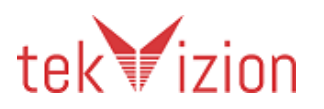

| Test Case Details | S                                                                                                    |                                      |
|-------------------|----------------------------------------------------------------------------------------------------|--------------------------------------|
| Title             | Calls originating & terminating to a softphone (IP Com                                                                                                    | nmunicator)                          |
| Description       | Verify CDR on Application for calls originating & terminating to a softphone (IP Communicator)                                                                                                    |                                      |
| Test Setup        | <ul> <li>Application Server and CUCM clusters integra</li> <li>CUCM Global Parameter Settings</li> <li>Local CUCM Phones – SCCP : 1 Phone; SIP : 1 F<br/>Clients</li> </ul>                                                                                                    | nted successfully<br>Phone ; CIPC: 2 |
| Procedure         | <ul> <li>CIPC 1 dials CIPC 2</li> <li>Local SCCP phone 1 dials CIPC 1</li> <li>CIPC 2 dials Local SIP Phone 1</li> <li>Calling and Called party goes on-hook alternativel</li> <li>Retrieve CDR from application &amp; CUCM</li> <li>Check the CDR fields</li> </ul>                                                                                                    | У                                    |
| Expected Results  | <ul> <li>Check the CDR fields</li> <li>3 calls established</li> <li>3 calls terminated</li> <li>3 Records retrieved</li> <li>Match the callingPartyNumber, OriginalCalledPartyNumber, finalCalledPartyNumber, lastRedirectDn, origCause_Value, duration fields in the CDR table for each call</li> <li>CDR field Call 1 Call 2 Call 3 origCause_Value 16 16 16</li> </ul> |                                      |
| Observations      | PASS                                                                                                    |                                      |

| 5.3.48 | Calls originating | & terminating to | a softphone (IP | Communicator) |
|--------|-------------------|------------------|-----------------|---------------|
|--------|-------------------|------------------|-----------------|---------------|

# 5.3.49 Verify the application can detect periods of time when no call records are generated

| Title            | Verify the application can detect periods of time when no call records are generated                                                                                                    |
|------------------|----------------------------------------------------------------------------------------------------|
| Description      | Verify the application can detect periods of time when no call records are generated                                                                                                    |
| Test Setup       | <ul> <li>Application Server, CUCM cluster and SFTP/FTP Server integrated<br/>successfully</li> <li>CUCM CDR dump set to 1 min</li> </ul>                                                                                   |
| Procedure        | <ul> <li>Do not generate any calls for at least twice the time period between successive exports to the application</li> <li>2. Check application if there were any CDRs generated during this idle call period</li> </ul> |
| Expected Results | No new CDRs in application during idle time                                                                                                    |
| Observation      | PASS                                                                                                    |

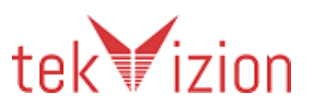

#### Section: Voice Recording Tests

#### **Global Prerequisites:**

- Call Recorder Application Server and CUCM integrated successfully •
- Call Recorder Application UserID: recorduser /ciscopsdt /ciscopsdt •
- SIP Trunk registered with Call Recorder Server •
- Recording Profile: Device → Device Settings → Recording Profile → Add New • (record\_profile)→DN:9999
- Set CUCM Global Parameters : •
  - > System  $\rightarrow$  Service Parameters  $\rightarrow$  Built-in-Bridge  $\rightarrow$  On
  - System→Service Parameter→SIP Expiry Timer→300000
  - > System  $\rightarrow$  Location  $\rightarrow$  Region  $\rightarrow$  G722 & iLBC Codec Disabled if Recorder does not support these Codecs
  - System Service Parameters Feature-Recording
    - Play Recording Notification Tone to Observed Target→True
    - Play Recording Notification Tone to Connected Target → True

| 5.3.50 Ir        | ntra-Cluster Calls                                                                                                    |
|------------------|----------------------------------------------------------------------------------------------------|
| Test Case Detail | s                                                                                                    |
| Title            | Intra-Cluster Calls                                                                                                    |
| Description      | Verify Automatic Recording for Intra-Cluster calls                                                                                                    |
| Test Setup       | <ul> <li>Local CUCM → Sip phone 1 and Sip phone 2;</li> <li>Associate Sip phone 1 to Call Recorder Application User</li> <li>Enable Automatic Recording on Sip phone 1;</li> <li>Device→Phone→DN→Line: Sip phone 1<br/>Recording Option→ Automatic Recording Enabled<br/>Recording Profile→record profile<br/>Recording Media Source→Phone Preferred</li> </ul> |
| Procedure        | <ul> <li>Sip phone 1 dials Sip phone 2</li> <li>After 30 seconds, Sip phone 1 goes on hook</li> <li>Retrieve Recording from Application</li> <li>Check Selected fields and playback recorded audio file</li> </ul>                                                                                                    |
| Expected Results | <ul> <li>Intra Cluster Call established (talking state)</li> <li>Recording triggered for call</li> <li>Call terminated normally</li> <li>1 Record retrieved</li> <li>Recorded fields matched call &amp; audio playback is successful</li> </ul>                                                                                                    |
| Observations     | PASS                                                                                                    |
|                  |                                                                                                    |

#### <u>.</u> ~ ...

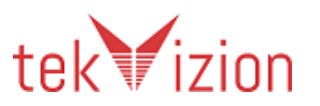

| Test Case Details |                                                                                                    |
|-------------------|----------------------------------------------------------------------------------------------------|
| Title             | Automatic Recording for Inter-Cluster calls                                                                                                    |
| Description       | Verify Automatic Recording for Inter-Cluster calls                                                                                                    |
| Test Setup        | <ul> <li>Local CUCM → Sip phone 1; Remote CUCM → Sip phone 2;</li> <li>Associate Sip phone 1 to Call Recorder Application User</li> <li>Enable Automatic Recording on Sip phone 1 &amp; Sip phone 2</li> <li>&gt; Device → Phone → DN→Line:         <ul> <li>4 Recording Option → Automatic Recording Enabled</li> <li>4 Recording Profile → record_profile</li> <li>4 Recording Media Source → Gateway Preferred</li> </ul> </li> </ul> |
| Procedure         | <ul> <li>Sip phone 1 dials Sip phone 2</li> <li>After 30 seconds, Sip phone 2 goes on hook</li> <li>Sip phone 2 dials Sip phone 1</li> <li>After 30 seconds, Sip phone 1 goes on hook</li> <li>Retrieve Recordings from application</li> <li>Check selected fields &amp; playback recorded audio files</li> </ul>                                                                                                    |
| Expected Results  | <ul> <li>Inter -Cluster Call established (talking state)</li> <li>Recording triggered for call</li> <li>Calls terminated normally</li> <li>4 Records retrieved</li> <li>Recorded fields matched call &amp; audio playback is successful</li> </ul>                                                                                                    |
| Observations      | <b>PASS</b><br>Application can retrieve recording only from one publisher of the<br>cluster. So the recording from Remote CUCM cannot be retrieved by<br>the application.                                                                                                    |

#### 5.3.51 Inter Cluster Calls

### 5.3.52 Recording for Off-Net Calls

| Test Case Details |                                                                                                    |
|-------------------|----------------------------------------------------------------------------------------------------|
| Title             | Recording for Off-Net Calls                                                                                                    |
| Description       | Verify Automatic Recording for Off-Net calls                                                                                                    |
| Test Setup        | <ul> <li>Local CUCM→SIP: Sip phone 1</li> <li>PSTN 1;</li> <li>Associate Sip phone 1 to Call Recorder Application User→</li> <li>Enable Automatic Recording on Sip phone 1;</li> <li>Device→Phone→DN→Line: <ul> <li>Recording Option→ Automatic Recording Enabled</li> <li>Recording Profile→record_profile</li> <li>Recording Media Source→Gateway Preferred</li> </ul> </li> </ul> |
| Procedure         | <ul> <li>Sip phone 1 dials PSTN 1</li> <li>After 30 seconds, PSTN 1 goes on hook</li> </ul>                                                                                                    |

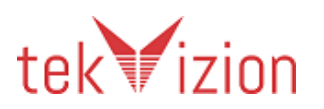

|                  | <ul> <li>PSTN 1 dials Sip phone 1</li> <li>After 30 seconds, Sip phone 1 goes on hook</li> <li>Retrieve Recordings from application</li> <li>Check selected fields &amp; playback recorded audio files</li> </ul>                                                                                                    |
|------------------|----------------------------------------------------------------------------------------------------|
| Expected Results | <ul> <li>Call is established between Sip phone 1 and PSTN 1</li> <li>Call is terminated normally</li> <li>Call is established between PSTN 1 and Sip phone 1</li> <li>Call is terminated normally</li> <li>2 Recordings retrieved</li> <li>Recorded fields matched call &amp; audio playback is successful</li> </ul> |
| Observations     | PASS                                                                                                    |

# 5.3.53 Recording disabled for a call to a busy line

| Test Case Details |                                                                                                    |  |
|-------------------|----------------------------------------------------------------------------------------------------|--|
| Title             | Recording disabled for a call to a busy line                                                                                                    |  |
| Description       | Verify Automatic Recording is disabled for a call to a busy line                                                                                                    |  |
| Test Setup        | <ul> <li>Local CUCM→Sip phone 1, 2 and 3; PSTN 1;</li> <li>Disable VM &amp; CW on Sip phone 1</li> <li>Local CUCM→Sip phone 1, 2 and 3; PSTN 1;</li> <li>Disable VM &amp; CW on Sip phone 1</li> <li>Associate Sip phone 1 and Sip phone 3 to Call Recorder Application User→</li> <li>Enable Automatic Recording on Sip phone 1 and Sip phone 3</li> <li>&gt; Device→Phone→DN→Line:<br/>Recording Option→ Automatic Recording Enabled<br/>Recording Profile→record_profile<br/>Recording Media Source→Gateway Preferred</li> </ul> |  |
| Procedure         | <ul> <li>Sip phone 1 dials Sip phone 2</li> <li>Sip phone 2 answers</li> <li>Sip phone 3 dials Sip phone 1</li> <li>Sip phone 3 goes on-hook</li> <li>Sip phone 1 goes on-hook after 120s</li> <li>Sip phone 1 dials PSTN 1</li> <li>PSTN 1 answers</li> <li>Sip phone 3 dials PSTN 1</li> <li>Sip phone 3 goes on-hook</li> <li>Sip phone 3 goes on-hook</li> <li>Sip phone 1 goes on-hook after 120s</li> <li>Retrieve Recordings from application</li> <li>Check selected fields &amp; playback recorded audio files</li> </ul>  |  |
| Expected Results  | <ul> <li>Call established between Sip phone 1 and Sip phone 2</li> <li>Recording triggered for Call</li> <li>Sip phone 3 hears busy tone</li> <li>Recording is not triggered for Call-2 and terminated normally</li> <li>Call-1 terminated normally</li> </ul>                                                                                                    |  |

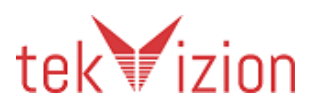

| Observations | <ul> <li>2 Records retrieved</li> <li>Recorded fields matched call &amp; audio playback is successful</li> <li>PASS</li> </ul>                                      |
|--------------|----------------------------------------------------------------------------------------------------|
|              | <ul> <li>Recording triggered for Call</li> <li>Sip phone 2 hears busy tone and recording is not triggered for Call-3</li> <li>Call 4 terminated normally</li> </ul> |
|              | Call established between Sip phone 1 and PSTN 1                                                                                                    |

# 5.3.54 Recording for Call Hold/Resume Intra-cluster call

| Test Case Details |                                                                                                    |  |  |
|-------------------|----------------------------------------------------------------------------------------------------|--|--|
| Title             | Recording for Call Hold/Resume Intra –cluster call                                                                                                    |  |  |
| Description       | Verify Automatic Recording for Call Hold/Resume Intra-Cluster Call                                                                                                    |  |  |
| Test Setup        | <ul> <li>Local CUCM→Sip phone 1 and Sip phone 2;</li> <li>Associate Sip phone 2 to Call Recorder Application User</li> <li>Enable Automatic Recording on Sip phone 2</li> <li>&gt; Device→Phone→DN→Line:<br/>Recording Option→ Automatic Recording Enabled<br/>Recording Profile→record_profile<br/>Recording Media Source→Phone Preferred     </li> </ul>                                                    |  |  |
| Procedure         | <ul> <li>Sip phone 1 dials Sip phone 2</li> <li>Sip phone 2 answers</li> <li>Sip phone 2 hits "Hold" softkey after 30s</li> <li>Sip phone 2 hits "Resume" softkey after 30s</li> <li>Sip phone 2 goes on-hook after 60s</li> <li>Retrieve recording from application</li> <li>Check selected fields and playback recorded audio file</li> </ul>                                                               |  |  |
| Expected Results  | <ul> <li>Call established between Sip phone 1 &amp; Sip phone 2 (talking state)</li> <li>Recording triggered for call</li> <li>Sip phone 1 is placed on-hold (MOH)</li> <li>Recording stopped</li> <li>Sip phone 2 resumed call</li> <li>Recording resumed</li> <li>Call terminated normally</li> <li>2 Records retrieved</li> <li>Recorded fields matched call &amp; audio playback is successful</li> </ul> |  |  |
| Observations      | PASS                                                                                                    |  |  |

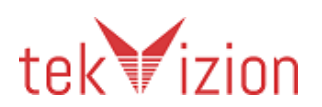

| Test Case Details |                                                                                                    |
|-------------------|----------------------------------------------------------------------------------------------------|
| Title             | Recording for Call Hold/Resume Inter-Cluster call                                                                                                    |
| Description       | Verify Automatic Recording for Call Hold/Resume Inter-Cluster call                                                                                                    |
| Test Setup        | <ul> <li>Enable Recording in Remote CUCM</li> <li>Local CUCM→Sip phone 1; Remote CUCM→Sip phone 2;</li> <li>Recording enabled on Voice Gateway</li> <li>Associate Sip phone 1 and Sip phone 2 to Call Recorder Application<br/>User for the respective CUCM clusters</li> <li>Enable Automatic Recording on Sip phone 1 and Sip phone 2;</li> <li>▷ Device→Phone→DN→Line:<br/>Recording Option→ Automatic Recording Enabled<br/>Recording Profile→record_profile<br/>Recording Media Source→Gateway Preferred</li> </ul> |
| Procedure         | <ul> <li>Sip phone 1 dials Sip phone 2</li> <li>Sip phone 2 answers</li> <li>Sip phone 1 hits "Hold" softkey after 30s</li> <li>Sip phone 1 hits "Resume" softkey after 30s</li> <li>Sip phone 1 goes on-hook after 60s</li> <li>Retrieve recording from application</li> <li>Check selected fields and playback recorded audio file</li> </ul>                                                                                                    |
| Expected Results  | <ul> <li>Call established between Sip phone 1 &amp; Sip phone 2 (talking state)</li> <li>Recording triggered for call</li> <li>Sip phone 2 is placed on-hold</li> <li>Recording stopped</li> <li>Sip phone 1 resumed call</li> <li>Recording resumed</li> <li>Call terminated normally</li> <li>4 Records retrieved</li> <li>Recorded fields matched call &amp; audio playback is successful</li> </ul>                                                                                                    |
| Observations      | <b>PASS</b><br>Application can retrieve recording only from one publisher of the<br>cluster. So the recording from Remote CUCM cannot be retrieved by<br>the application.                                                                                                    |

#### 5.3.55 Recording for Call Hold/Resume Inter-Cluster call

#### 5.3.56 Recording for Call Hold/Resume Off-Net call

| Test Case Details |                                                                                                    |  |
|-------------------|----------------------------------------------------------------------------------------------------|--|
| Title             | Recording for Call Hold/Resume Off-Net call                                                                                                    |  |
| Description       | Verify Automatic Recording for Call Hold/Resume Off-Net call                                                                                                    |  |
| Test Setup        | <ul> <li>Local CUCM→Sip phone 1 and PSTN 1</li> <li>Recording enabled on Voice Gateway</li> <li>Associate Sip phone 1 to Call Recorder Application User</li> <li>Enable Automatic Recording on Sip phone 1:</li> </ul> |  |

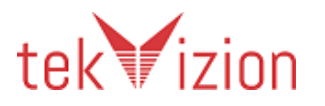

|                  | Device Phone DN Line:<br>Recording Option Automatic Recording Enabled<br>Recording Profile record_profile<br>Recording Media Source Gateway Preferred                                                                                                    |
|------------------|----------------------------------------------------------------------------------------------------|
| Procedure        | <ul> <li>Sip phone 1 dials PSTN 1</li> <li>PSTN 1 answers</li> <li>Sip phone 1 hits "Hold" softkey after 30s</li> <li>Sip phone 1 hits "Resume" softkey after 30s</li> <li>Sip phone 1 goes on-hook after 60s</li> <li>Retrieve recording from application</li> <li>Check selected fields and playback recorded audio file</li> </ul>                                                        |
| Expected Results | <ul> <li>Call established between Sip phone 1 &amp; PSTN 1(talking state)</li> <li>Recording triggered for call</li> <li>PSTN 1 is placed on-hold</li> <li>Recording stopped</li> <li>Sip phone 1 resumed call</li> <li>Recording resumed</li> <li>Call terminated normally</li> <li>2 Records retrieved</li> <li>Recorded fields matched call &amp; audio playback is successful</li> </ul> |
| Observations     | PASS                                                                                                    |

#### 5.3.57 Recording for a monitored device when CFA and CFNA enabled-Internal User

| Test Case Details |                                                                                                    |  |  |  |
|-------------------|----------------------------------------------------------------------------------------------------|--|--|--|
| Title             | Recording for a monitored device when CFA and CFNA enabled-Internal<br>User                                                                                                    |  |  |  |
| Description       | Verify Automatic Recording for a monitored device when CFA and CFNA enabled                                                                                                    |  |  |  |
| Test Setup        | <ul> <li>Local CUCM→Sip phone 1, 2, 3, and 4;</li> <li>Enable CFA on Sip phone 2:Device→Phone→Sip phone 2→CFA→Sip phone 3</li> <li>Enable CFNA on Sip phone 3:Device→Phone→Sip phone 3→CFNA→Sip phone 4</li> <li>Associate Sip phone 3, Sip phone 4 to Call Recorder Application User→</li> <li>Enable Automatic Recording on Sip phone 3, Sip phone 4</li> <li>Device→Phone→DN→Line: <ul> <li>Recording Option→ Automatic Recording Enabled</li> <li>Recording Profile→record_profile</li> <li>Recording Media Source→Phone Preferred</li> </ul> </li> </ul> |  |  |  |
| Procedure         | <ul> <li>Sip phone 1 dials Sip phone 2</li> <li>Sip phone 3 does not answer</li> <li>Sip phone 4 answers</li> </ul>                                                                                                    |  |  |  |

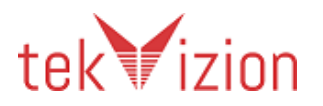

|                  | <ul> <li>Sip phone 1 goes on-hook after 60s</li> <li>Retrieve recording from application</li> <li>Check selected fields and playback recorded audio file</li> </ul>                                                                                                    |
|------------------|----------------------------------------------------------------------------------------------------|
| Expected Results | <ul> <li>Call forwarded to Sip phone 3 and phone rings (CFA)</li> <li>Call forwarded to Sip phone 4 and phone rings (CFNA)</li> <li>Call established between Sip phone 1 &amp; Sip phone 4 (talking state)</li> <li>Recording triggered for call</li> <li>Call terminated normally</li> <li>1 Record retrieved</li> <li>Recorded fields matched call &amp; audio playback is successful</li> </ul> |
| Observations     | PASS                                                                                                    |

# 5.3.58 Recording for a monitored device when CFA and CFNA enabled – PSTN

| Test Case Details |                                                                                                    |  |  |
|-------------------|----------------------------------------------------------------------------------------------------|--|--|
| Title             | Automatic Recording for a monitored device when CFA and CFNA enabled- PSTN                                                                                                    |  |  |
| Description       | Verify Automatic Recording for a monitored device when CFA and CFNA enabled- PSTN                                                                                                    |  |  |
| Test Setup        | <ul> <li>Local CUCM→Sip phone 1, 2, and 3; PSTN</li> <li>Enable CFA on Sip phone 2:Device→Phone→Sip phone 2→CFA→Sip phone 3</li> <li>Enable CFNA on Sip phone 3:Device→Phone→Sip phone 3→CFNA→PSTN</li> <li>Associate Sip phone 1 to Call Recorder Application User→</li> <li>Enable Automatic Recording on Sip phone 1</li> <li>▷ Device→Phone→DN→Line: <ul> <li>Recording Option→ Automatic Recording Enabled</li> <li>Recording Profile→record_profile</li> <li>Recording Media Source→Gateway Preferred</li> </ul> </li> </ul> |  |  |
| Procedure         | <ul> <li>Sip phone 1 dials Sip phone 2</li> <li>Sip phone 3 does not answer</li> <li>PSTN answers</li> <li>Sip phone 1 goes on-hook after 60s</li> <li>Retrieve recording from application</li> <li>Check selected fields and playback recorded audio file</li> </ul>                                                                                                    |  |  |
| Expected Results  | <ul> <li>Call forwarded to Sip phone 3 and phone rings (CFA)</li> <li>Call forwarded to PSTN and phone rings (CFNA)</li> <li>Call established between Sip phone 1 &amp; PSTN (talking state)</li> <li>Recording triggered for call</li> <li>Call terminated normally</li> <li>1 Record retrieved</li> <li>Recorded fields matched call &amp; audio playback is successful</li> </ul>                                                                                                    |  |  |
| Observations      | PASS                                                                                                    |  |  |

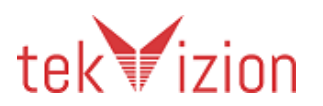

| Test Case Details |                                                                                                    |  |  |
|-------------------|----------------------------------------------------------------------------------------------------|--|--|
| Title             | Recording for a call with "CFB" enabled to an unmonitored IP phone                                                                                                    |  |  |
| Description       | Verify Automatic Recording for a call with "CFB" enabled to an unmonitored IP phone                                                                                                    |  |  |
| Test Setup        | <ul> <li>Local CUCM→Sip phone 1, 2 and 3; PSTN 1;</li> <li>Recording enabled on Voice Gateway</li> <li>Enable CFB on Sip phone 3:Device→Phone→Sip phone 3→CFB→Sip phone 2</li> <li>Associate Sip phone 3 to Call Recorder Application User→recorduser/ciscopsdt</li> <li>Enable Automatic Recording on Sip phone 3:</li> <li>&gt; Device→Phone→DN→Line: <ul> <li>4 Recording Option→ Automatic Recording Enabled</li> <li>4 Recording Profile→record_profile</li> <li>4 Recording Media Source→Gateway Preferred</li> </ul> </li> </ul> |  |  |
| Procedure         | <ul> <li>Sip phone 1 dials Sip phone 3</li> <li>Sip phone 3 answers</li> <li>PSTN 1 dials Sip phone 3</li> <li>Sip phone 2 answers</li> <li>Sip phone 2 goes on-hook after 60s</li> <li>Sip phone 1 goes on-hook after 300s</li> <li>Retrieve recording from application</li> <li>Check selected fields and playback recorded audio file</li> </ul>                                                                                                    |  |  |
| Expected Results  | <ul> <li>Call established between Sip phone 1 &amp; Sip phone 3 (talking state)</li> <li>Recording triggered for call 1</li> <li>Call 2 forwarded on busy to Sip phone 2</li> <li>Call established between PSTN 1 &amp; Sip phone 2 (talking state)</li> <li>Recording not triggered for call 2</li> <li>Calls terminated normally</li> <li>1 Record retrieved</li> <li>Recorded fields matched call &amp; audio playback is successful</li> </ul>                                                                                      |  |  |
| Observations      | PASS                                                                                                    |  |  |

| 5.3.59 | <b>Recording for</b> | a call with | CFB enabled to | o an unmonitored | IP phone |
|--------|----------------------|-------------|----------------|------------------|----------|
|--------|----------------------|-------------|----------------|------------------|----------|

#### 5.3.60 Recording for a Call Park call

| Test Case Details |                                                                                                    |  |
|-------------------|----------------------------------------------------------------------------------------------------|--|
| Title             | Recording for "Call Park" Call                                                                                                    |  |
| Description       | Verify Automatic Recording for a "Call Park" call                                                                                                    |  |
| Test Setup        | <ul> <li>Local CUCM→SIP: Sip phone 1, Sip phone 2-Sip phone 3;</li> <li>Call Park Code 3001:Routing→Call Park→3001</li> <li>Associate Sip phone 1 to Call Recorder Application User</li> <li>Enable Automatic Recording on Sip phone 1 :<br/>Recording Option→ Automatic Recording Enabled<br/>Recording Profile→record_profile</li> </ul> |  |

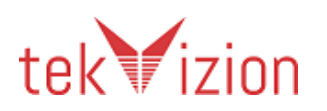

|                  | Recording Media Source → Phone Preferred                                                                                                    |
|------------------|----------------------------------------------------------------------------------------------------|
| Procedure        | <ul> <li>Sip phone 1 dials Sip phone 2</li> <li>Sip phone 2 answers</li> <li>Sip phone 2 hits "Park" soft key after 10s</li> <li>Sip phone 3 dials park code:3001 after 10s</li> <li>Sip phone 1 goes on-hook after 60s</li> <li>Retrieve recording from application</li> <li>Check selected fields and playback recorded audio file</li> </ul>                                                                                                    |
| Expected Results | <ul> <li>Call established between Sip phone 1 &amp; Sip phone 2 (talking state)</li> <li>Recording triggered for call</li> <li>Sip phone 2 is parked</li> <li>Recording stopped</li> <li>Sip phone 3 picks up parked call</li> <li>Call established between Sip phone 1 &amp; Sip phone 3 (talking state)</li> <li>Recording resumed</li> <li>Calls terminated normally</li> <li>2 Records retrieved</li> <li>Recorded fields matched call &amp; audio playback is successful</li> </ul> |
| Observations     | PASS                                                                                                    |

### 5.3.61 Recording for a Call Park Reversion call

| Test Case Details |                                                                                                    |
|-------------------|----------------------------------------------------------------------------------------------------|
| Title             | Recording for a "Call Park Reversion" call                                                                                                    |
| Description       | Verify Automatic Recording for a "Call Park Reversion" call                                                                                                    |
| Test Setup        | <ul> <li>Local CUCM→SIP: Sip phone 1; PSTN;</li> <li>Call Park Code 3001:Routing→Call Park→3001</li> <li>Call Park Reversion Timer Service Parameter→60s</li> <li>Recording enabled on Voice Gateway</li> <li>Associate Sip phone 1 to Call Recorder Application User</li> <li>Enable Automatic Recording on Sip phone 1:</li> <li>&gt; Device→Phone→DN→Line:<br/>Recording Option→ Automatic Recording Enabled<br/>Recording Profile→record_profile<br/>Recording Media Source→Gateway Preferred     </li> </ul> |
| Procedure         | <ul> <li>PSTN dials Sip phone 1</li> <li>Sip phone 1 answers</li> <li>Sip phone 1 hits "Park" soft key after 10s</li> <li>Do not pick up the parked call for 60s</li> <li>Sip phone 1 answers</li> <li>Sip phone 1 goes on-hook after 30s</li> <li>Retrieve recording from application</li> <li>Check selected fields and playback recorded audio file</li> </ul>                                                                                                    |

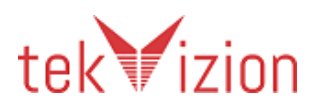

| Expected Results | <ul> <li>Call established between PSTN &amp; Sip phone 1 (talking state)</li> <li>Recording triggered for call</li> <li>PSTN is parked</li> <li>Park Reversion Timer expired</li> <li>Sip phone 1 is ringing</li> <li>Call resumed between PSTN &amp; Sip phone 1 (talking state)</li> <li>Recording resumed for call</li> <li>Call terminated normally</li> <li>2 records retrieved</li> <li>Recorded fields matched call &amp; audio playback is successful</li> </ul> |
|------------------|----------------------------------------------------------------------------------------------------|
| Observations     | PASS                                                                                                    |

| Test Case Details |                                                                                                    |
|-------------------|----------------------------------------------------------------------------------------------------|
| Title             | Recording for an "Assisted Directed Call Park" call                                                                                                    |
| Description       | Verify Automatic Recording for an "Assisted Directed Call Park" call                                                                                                    |
| Test Setup        | <ul> <li>Local CUCM→SIP: Sip phone 1, Sip phone 2, &amp; Sip phone 3;</li> <li>Enterprise Parameter: BLF For Call Lists →Enable</li> <li>Directed Call Park DN-3011:Routing→Directed Call Park→3011 &amp; Retrieval Prefix *</li> <li>Add BLF Call Park: Device→Device Settings→Phone Button Template→Copy template→BLF→Line 4→Call Park BLF</li> <li>Update Phone Button Template for all DN(s):Device→Phone→DN→Phone Button Template→BLF</li> <li>Directed Call Park DN provisioned for all DN(s):Device→Phone→DN→Line 2 BLF→DN:3011 (Retrieval Prefix 21)</li> <li>Associate Sip phone 3 to Call Recorder Application User</li> <li>Enable Automatic Recording on Sip phone 3:</li> <li>Device→Phone→DN→Line:</li> <li>Recording Option→ Automatic Recording Enabled</li> <li>Recording Media Source→Phone Preferred</li> </ul> |
| Procedure         | <ul> <li>Sip phone 1 dials Sip phone 3</li> <li>Sip phone 3 answers</li> <li>Sip phone 1 hits "BLF" button (Assisted Directed Call Park) after 40s</li> <li>Sip phone 1 goes on-hook</li> <li>Sip phone 2 dials prefix: 21 after 5s to retrieve call when BLF is flashing</li> <li>Sip phone 3 goes on-hook after 120s</li> <li>Retrieve recording from application</li> <li>Check selected fields and playback recorded audio file</li> </ul>                                                                                                    |
| Expected Results  | • Call established between Sip phone 1 & Sip phone 3 (talking state)                                                                                                    |

# 5.3.62 Recording for an Assisted Directed Call Park Call

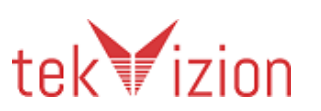

|              | <ul> <li>Recording triggered for call</li> <li>Sip phone 3 is parked</li> <li>Recording stopped</li> <li>Sip phone 2 retrieved directed parked call</li> <li>Call established between Sip phone 2 &amp; Sip phone 3 (talking state)</li> <li>Recording resumed</li> <li>Calls terminated normally</li> <li>2 Records retrieved</li> <li>Recorded fields matched call &amp; audio playback is successful</li> </ul> |
|--------------|----------------------------------------------------------------------------------------------------|
| Observations | PASS                                                                                                    |

### 5.3.63 Direct Transfer from a Shared line (SCCP)

| Test Case Details |                                                                                                    |  |
|-------------------|----------------------------------------------------------------------------------------------------|--|
| Title             | Direct Transfer from a shared line (SCCP)                                                                                                    |  |
| Description       | Verify Automatic Recording for Direct Transfer call from a shared line (SCCP)                                                                                                    |  |
| Test Setup        | <ul> <li>Local CUCM→SCCP phone 1 and 2 and 3; PSTN;</li> <li>Shared Line (SCCP phone 3's DN) on SCCP phone 2;</li> <li>Associate SCCP phone 2 and 3 to Call Recorder Application<br/>User→recorduser/ciscopsdt</li> <li>Enable Automatic Recording on SCCP phone 1 and 3:</li> <li>▷ Device→Phone→DN→Line:         <ul> <li>↓ Recording Option→ Automatic Recording Enabled</li> <li>↓ Recording Profile→record_profile</li> <li>↓ Recording Media Source→Gateway Preferred</li> </ul> </li> </ul> |  |
| Procedure         | <ul> <li>SCCP phone 1 dials SCCP phone 2</li> <li>SCCP phone 2 answers</li> <li>SCCP phone 2 place the call on hold and dials PSTN</li> <li>PSTN answers</li> <li>SCCP phone 2 hits "Direct Transfer" soft key &amp; selects first call after 30s and hits "direct transfer" softkey .</li> <li>SCCP phone 2 goes on-hook</li> <li>PSTN goes on-hook after 120 s</li> <li>Retrieve recording from application</li> <li>Check selected fields and playback recorded audio file</li> </ul>           |  |
| Expected Results  | <ul> <li>Call established between SCCP phone 1 and 2</li> <li>Recording triggered for Call 1</li> <li>SCCP phone 1 is placed on hold(MOH)</li> <li>Recording stopped for Call 1</li> <li>Call established between SCCP phone 2 and PSTN</li> <li>Recording triggered for Call 2</li> <li>SCCP phone 1 is direct transferred to PSTN</li> </ul>                                                                                                    |  |

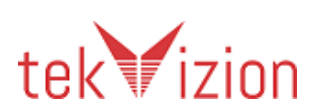

| Observations | <ul> <li>4 Recordings retrieved</li> <li>Recorded fields matched calls and audio playback is successful</li> <li>PASS</li> </ul> |
|--------------|----------------------------------------------------------------------------------------------------|
|              | All calls terminated normally                                                                                                    |
|              | Recording resumed for final call                                                                                                 |
|              | <ul> <li>SCCP 1 and PSTN are in talking state</li> </ul>                                                                         |
|              | <ul> <li>Recording between SCCP phone 2 and PSTN ended</li> </ul>                                                                |
|              | SCCP phone 2 terminates normally                                                                                                 |

| Test Case Details |                                                                                                    |
|-------------------|----------------------------------------------------------------------------------------------------|
| Title             | Recording for Consultative Transfer Call                                                                                                    |
| Description       | Verify Automatic Recording for "Consultative Transfer" Call                                                                                                    |
| Test Setup        | <ul> <li>Local CUCM→SIP: Sip phone 1 &amp; Sip phone 2; PSTN;</li> <li>Recording enabled on Voice Gateway</li> <li>Associate Sip phone 2 &amp; Sip phone 1 to Call Recorder Application<br/>User→recorduser/ciscopsdt</li> <li>Enable Automatic Recording on Sip phone 2 &amp; Sip phone 1:</li> <li>&gt; Device→Phone→DN→Line:         <ul> <li>4 Recording Option→ Automatic Recording Enabled</li> <li>4 Recording Profile→record profile</li> <li>4 Recording Media Source→Gateway Preferred</li> </ul> </li> </ul>                                                                                         |
| Procedure         | <ul> <li>Sip phone 2 dials PSTN</li> <li>PSTN answers</li> <li>Sip phone 2 hits "Transfer' softkey after 40s</li> <li>Sip phone 2 dials Sip phone 1</li> <li>Sip phone 1 answers</li> <li>Sip phone 2 hits "Transfer" softkey after 40s</li> <li>Sip phone 2 goes on-hook</li> <li>Sip phone 1 goes on-hook after 120s</li> <li>Retrieve recording from application</li> <li>Check selected fields and playback recorded audio file</li> </ul>                                                                                                    |
| Expected Results  | <ul> <li>Call established between Sip phone 2 &amp; PSTN (talking state)</li> <li>Recording triggered for call 1</li> <li>PSTN is placed On-Hold</li> <li>Recording stopped for call 1</li> <li>Call established between Sip phone 2 &amp; Sip phone 1 (talking state)</li> <li>Recording triggered for consult call</li> <li>PSTN is transferred to Sip phone 1</li> <li>Sip phone 2 terminated normally</li> <li>Recording ended for consult call</li> <li>PSTN &amp; Sip phone 1 in talking state</li> <li>Recording triggered for transferred call</li> <li>Transferred call terminated normally</li> </ul> |

#### 5.3.64 Recording for Consultative Transfer Call

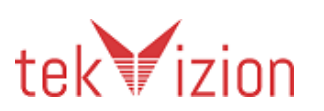

|              | <ul> <li>4 Records retrieved</li> <li>Recorded fields matched call &amp; audio playback is successful</li> </ul> |
|--------------|----------------------------------------------------------------------------------------------------|
| Observations | PASS                                                                                                    |

# 5.3.65 Recording for Consultative Transfer to a Jabber Client

| Test Case Details |                                                                                                    |
|-------------------|----------------------------------------------------------------------------------------------------|
| Title             | Recording for Consultative Transfer to a Jabber Client                                                                                                    |
| Description       | Verify Automatic Recording for "Consultative Transfer" to a Jabber<br>Client                                                                                                    |
| Test Setup        | <ul> <li>Local CUCM→SIP: Sip phone 1; Jabber (Windows):Jabber 1<br/>(Credentials: juser/123456)</li> <li>PSTN;</li> <li>Associate Sip phone 1 &amp; Jabber 1 to Call Recorder Application User</li> <li>Enable Automatic Recording on Sip phone 1, Jabber 1 :</li> <li>&gt; Device→Phone→DN→Line:<br/>Recording Option→ Automatic Recording Enabled<br/>Recording Profile→record profile<br/>Recording Media Source→Gateway Preferred</li> </ul>                                                                                                    |
| Procedure         | <ul> <li>PSTN dials Sip phone 1</li> <li>Sip phone 1 answers</li> <li>Sip phone 1 hits "Transfer' softkey after 60s</li> <li>Sip phone 1 dials Jabber 1</li> <li>Jabber 1 answers call</li> <li>Sip phone 1 hits "Transfer" softkey after 60s</li> <li>Sip phone 1 goes on-hook</li> <li>Jabber 1 goes on-hook after 240 s</li> <li>Retrieve recording from application</li> <li>Check selected fields and playback recorded audio file</li> </ul>                                                                                                    |
| Expected Results  | <ul> <li>Call established between PSTN &amp; Sip phone 1 (talking state)</li> <li>Recording triggered for call 1</li> <li>PSTN is placed On-Hold (MOH)</li> <li>Recording stopped for call 1</li> <li>Call established between Sip phone 1 &amp; Jabber 1 (talking state)</li> <li>Recording triggered for call</li> <li>PSTN transferred to Jabber 1</li> <li>PSTN &amp; Jabber 1 in talking state</li> <li>Recording triggered for transferred call</li> <li>Sip phone 1 terminated normally</li> <li>Final call terminated normally</li> <li>4 Records retrieved</li> <li>Recorded fields matched call &amp; audio playback is successful</li> </ul> |
| Observations      | PASS                                                                                                    |

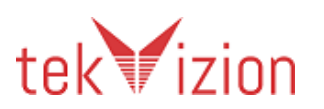

| Test Case Details |                                                                                                    |
|-------------------|----------------------------------------------------------------------------------------------------|
| Title             | Recording for Inter-Cluster "Consultative Transfer" Call                                                                                                    |
| Description       | Verify Automatic Recording for Inter-Cluster "Consultative Transfer" Call                                                                                                    |
| Test Setup        | <ul> <li>Local Cluster→SIP:Sip phone 1 &amp; Sip phone 2; Remote<br/>Cluster→SIP:Sip phone 3</li> <li>Recording enabled on Voice Gateway</li> <li>Associate Sip phone 1 &amp; Sip phone 3 to Call Recorder Application<br/>User→recorduser/ciscopsdt on their respective CUCM Clusters</li> <li>Enable Automatic Recording on Sip phone 1 &amp; Sip phone 3:</li> <li>&gt; Device→Phone→DN→Line:         <ul> <li>Recording Option→ Automatic Recording Enabled</li> <li>Recording Profile→record_profile</li> <li>↓ Recording Media Source→Phone Preferred</li> </ul> </li> </ul>                                                                                   |
| Procedure         | <ul> <li>Sip phone 1 dials Sip phone 3</li> <li>Sip phone 3 answers</li> <li>Sip phone 3 hits "Transfer" softkey after 60s</li> <li>Sip phone 3 dials Sip phone 2</li> <li>Sip phone 2 answers</li> <li>Sip phone 3 hits "Transfer" softkey after 60s</li> <li>Sip phone 1 goes on-hook after 120s</li> <li>Retrieve recording from application</li> <li>Check selected fields and playback recorded audio file</li> </ul>                                                                                                    |
| Expected Results  | <ul> <li>Call established between Sip phone 1 &amp; Sip phone 3 (talking state)</li> <li>Recording triggered for call 1</li> <li>Sip phone 1 is on-hold (MOH)</li> <li>Recording stopped for Sip phone 3 and resumed for Sip phone 1</li> <li>Call established between Sip phone 3 &amp; Sip phone 2 (talking state)</li> <li>Recording triggered for call 2 &amp; stopped after transfer</li> <li>Call established between Sip phone 1 &amp; Sip phone 2</li> <li>Recording triggered for transferred call</li> <li>All calls terminated normally</li> <li>4 Records retrieved</li> <li>Recorded fields matched calls &amp; audio playback is successful</li> </ul> |
| Observations      | <b>PASS</b><br>Application can retrieve recording only from one publisher of the<br>cluster. So the recording from Remote CUCM cannot be retrieved by<br>the application.                                                                                                    |

#### 5.3.66 Recording for Inter-Cluster Consultative Transfer Call

5.3.67 Recording for an Ad-Hoc Conference Call

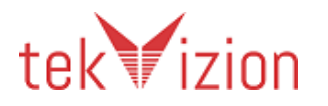

#### Cisco Confidential

| Test Case Details |                                                                                                    |
|-------------------|----------------------------------------------------------------------------------------------------|
| Title             | Recording for an Ad-Hoc "Conference" Call                                                                                                    |
| Description       | Verify Automatic Recording for an Ad-Hoc "Conference" Call                                                                                                    |
| Test Setup        | <ul> <li>Local CUCM→SIP: Sip phone 1, Sip phone 2; PSTN;</li> <li>Recording enabled on Voice Gateway</li> <li>CUCM Service parameter: Drop Ad Hoc Conference → Never<br/>(Default)</li> <li>Associate Sip phone 1 to Call Recorder Application User</li> <li>Enable Automatic Recording on Sip phone 1:</li> <li>&gt; Device→Phone→DN→Line:</li> <li>↓ Recording Option→ Automatic Recording Enabled</li> <li>↓ Recording Profile→record_profile</li> <li>↓ Recording Media Source→Gateway Preferred</li> </ul>                                                                                    |
| Procedure         | <ul> <li>Sip phone 2 dials Sip phone 1</li> <li>Sip phone 1 answers</li> <li>Sip phone 1 hits "Conference" softkey after 30s</li> <li>Sip phone 1 dials PSTN</li> <li>PSTN answers</li> <li>Sip phone 1 hits "Conference" softkey after 20s</li> <li>All participants goes on-hook after 120s</li> <li>Retrieve recording from application</li> <li>Check selected fields and playback recorded audio file</li> </ul>                                                                                                    |
| Expected Results  | <ul> <li>Call established between Sip phone 2 &amp; Sip phone 1 (talking state)</li> <li>Recording triggered for call 1</li> <li>Sip phone 2 is placed On-Hold (MOH)</li> <li>Recording stopped for call 1</li> <li>Call established between Sip phone 1 &amp; PSTN (talking state)</li> <li>Recording triggered for call 2</li> <li>All 3 parties joined in a conference</li> <li>Recording triggered for conference call</li> <li>All participants left conference</li> <li>All calls terminated normally</li> <li>3 Recorded fields matched calls &amp; audio playback is successful</li> </ul> |
| Observations      | PASS                                                                                                    |

5.3.68 Recording when a participant is dropped from a Conference Call

Test Case Details

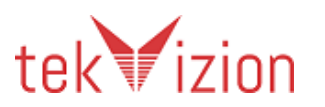

| Title            | Recording when a participant is dropped from a "Conference" Call                                                                                                    |  |  |
|------------------|----------------------------------------------------------------------------------------------------|--|--|
| Description      | Verify Automatic Recording when a participant is dropped from a "Conference" Call                                                                                                    |  |  |
| Test Setup       | <ul> <li>Local CUCM→SIP: Sip phone 1-Sip phone 2, Sip phone 3; PSTN;</li> <li>Recording enabled on Voice Gateway</li> <li>CUCM Service parameter: Drop Ad Hoc Conference → Never<br/>(Default)</li> <li>Associate Sip phone 1 &amp; Sip phone 2 to Call Recorder Application<br/>User→recorduser/ciscopsdt</li> <li>Enable Automatic Recording on Sip phone 1 &amp; Sip phone 2:</li> <li>▷ Device→Phone→DN→Line:         <ul> <li>Recording Option→ Automatic Recording Enabled</li> <li>Recording Profile→record_profile</li> <li>Recording Media Source→Gateway Preferred</li> </ul> </li> </ul>                                                                                                    |  |  |
| Procedure        | <ul> <li>Sip phone 1 dials Sip phone 3</li> <li>Sip phone 3 answers</li> <li>Sip phone 3 hits "Conference" softkey after 60s</li> <li>Sip phone 3 dials PSTN</li> <li>PSTN answers</li> <li>Sip phone 3 hits "Conference" softkey after 30s</li> <li>Sip phone 3 hits "Conference" softkey after 60s</li> <li>Sip phone 3 dials Sip phone 2</li> <li>Sip phone 2 answers</li> <li>Sip phone 3 hits "Conference" softkey after 30s</li> <li>Sip phone 3 hits "Conference" softkey after 30s</li> <li>Sip phone 3 dials Sip phone 2</li> <li>Sip phone 3 hits "Conference" softkey after 30s</li> <li>Sip phone 3 hits "Conference" softkey after 30s</li> <li>Sip phone 3 hits "Conference" softkey after 10s</li> <li>Sip phone 3 hits "ConfList" softkey after 10s</li> <li>Sip phone 3 hits "Drop"</li> <li>Sip phone 3 goes on-hook after 60s</li> <li>Sip phone 2 goes on-hook after 140s</li> <li>Retrieve recording from application</li> <li>Check selected fields and playback recorded audio file</li> </ul> |  |  |
| Expected Results | <ul> <li>Call established between Sip phone 1 &amp; Sip phone 3 (talking state)</li> <li>Recording triggered for call 1</li> <li>Sip phone 1 is on-hold (MOH)</li> <li>Recording stopped for call 1</li> <li>Call established between Sip phone 3 &amp; PSTN (talking state)</li> <li>All 3 parties joined in a conference</li> <li>Recording triggered for conference call</li> <li>Sip phone 1 &amp; PSTN are placed On-Hold (MOH)</li> <li>Recording stopped for conference call</li> <li>Call established between Sip phone 3 &amp; Sip phone 2 (talking state)</li> <li>Recording triggered for call 3</li> <li>All 4 parties joined in a conference</li> <li>Recording triggered for call 3</li> <li>All 4 parties joined in a conference</li> <li>Recording triggered for call 3</li> <li>All 4 parties joined in a conference</li> <li>Recording resumed for conference call</li> <li>Sip phone 1 dropped from conference</li> <li>Sip phone 1 dropped from conference</li> </ul>                             |  |  |

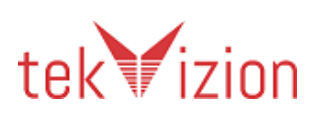

|              | <ul> <li>Sip phone 2 &amp;PSTN connected directly</li> <li>Recording triggered for call 4</li> <li>All calls terminated normally</li> <li>5 Records retrieved</li> <li>Recorded fields matched calls &amp; audio playback is successful</li> </ul> |
|--------------|----------------------------------------------------------------------------------------------------|
| Observations | PASS<br>4 records retrieved                                                                                                    |

### 5.3.69 Recording when two Ad-Hoc Conference calls are joined

| Test Case Details |                                                                                                    |  |  |
|-------------------|----------------------------------------------------------------------------------------------------|--|--|
| Title             | Recording when two Ad-Hoc Conference calls are joined                                                                                                    |  |  |
| Description       | Verify Automatic Recording when two "Ad-Hoc Conference" calls are joined                                                                                                    |  |  |
| Test Setup        | <ul> <li>Local CUCM→SIP: Sip phone 1, Sip phone 2-Sip phone 3; PSTN:<br/>PSTN 1, PSTN 2;</li> <li>Recording enabled on Voice Gateway</li> <li>CUCM Service parameter: Drop Ad Hoc Conference → Never<br/>(Default)</li> <li>Associate Sip phone 2 to Call Recorder Application<br/>User→recorduser/ciscopsdt</li> <li>Enable Automatic Recording on Sip phone 2</li> <li>▷ Device→Phone→DN→Line:         <ul> <li>Recording Option→ Automatic Recording Enabled</li> <li>Recording Profile→record_profile</li> <li>Recording Media Source→Gateway Preferred</li> </ul> </li> </ul>                                                                                                    |  |  |
| Procedure         | <ul> <li>Sip phone 2 dials Sip phone 3</li> <li>Sip phone 3 answers</li> <li>Sip phone 3 hits "Conference" softkey after 60s</li> <li>Sip phone 3 dials PSTN 1</li> <li>PSTN 1 answers</li> <li>Sip phone 3 hits "Conference" softkey after 30s</li> <li>Sip phone 1 dials Sip phone 2</li> <li>Sip phone 2 answers incoming call</li> <li>Sip phone 1 hits "Conference" after 50s</li> <li>Sip phone 1 dials PSTN 2</li> <li>PSTN 2 answers</li> <li>Sip phone 1 hits "Conference" softkey after 20s</li> <li>Sip phone 2 selects conference 1 and hits the "Join" softkey</li> <li>All participants ended conference after 300s</li> <li>Retrieve recording from application</li> </ul> |  |  |
| Expected Results  | <ul> <li>Call established between Sip phone 2 &amp; Sip phone 3 (talking state)</li> <li>Recording triggered for call 1</li> <li>Sip phone 2 is placed on-hold (MOH)</li> <li>Recording stopped</li> </ul>                                                                                                    |  |  |

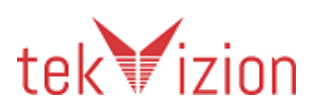

| Observations | PASS                                                                                                    |
|--------------|----------------------------------------------------------------------------------------------------|
|              | <ul> <li>Recording triggered for conference-1 call</li> <li>Call established between Sip phone 1 &amp; Sip phone 2 (talking state)</li> <li>Recording triggered for call 3</li> <li>Sip phone 2 is on-hold (MOH)</li> <li>Recording stopped</li> <li>Call established between Sip phone 1 &amp; PSTN 2 (talking state)</li> <li>All 3 participants joined in conference 2</li> <li>Recording triggered for conference-2 call</li> <li>Participants in conference 1 &amp; 2 are joined</li> <li>Recording resumed for joined conference</li> <li>Conference call terminated normally by all parties</li> <li>5 Records retrieved</li> <li>Recorded fields matched calls &amp; audio playback is successful</li> </ul> |
|              | <ul> <li>Call established between Sip phone 3 &amp; PSTN 1 (talking state)</li> <li>All 3 participants joined in conference 1</li> </ul>                                                                                                    |

# 5.3.70 Recording for a Meet-Me Conference Call

| Test Case Details |                                                                                                    |  |  |
|-------------------|----------------------------------------------------------------------------------------------------|--|--|
| Title             | Recording for a "Meet-Me" Conference Call                                                                                                    |  |  |
| Description       | Verify Automatic Recording for a "Meet-Me" Conference Call                                                                                                    |  |  |
| Test Setup        | <ul> <li>Local CUCM→SIP:Sip phone 1, Sip phone 2-Sip phone 3;</li> <li>Configure Meet-Me:Call Routing→Meet-Me→Add New→3002 [meet me #]</li> <li>Create CTI_RP:Device→CTI_RP→DN:3002</li> <li>Assign Meet-Me CSS to Sip phone 1, Sip phone 2 &amp; Sip phone 3:Device→Phone→DN→Sip phone 1→CSS→css_mm</li> <li>Associate Sip phone 1 to Call Recorder Application User</li> <li>Enable Automatic Recording on Sip phone 1:</li> <li>▷ Device→Phone→DN→Line:</li> <li>↓ Recording Option→ Automatic Recording Enabled</li> <li>↓ Recording Profile→record_profile</li> <li>Recording Media Source→Phone Preferred</li> </ul> |  |  |
| Procedure         | <ul> <li>Sip phone 1 hits the "Meet-Me" softkey and dials 3002</li> <li>Sip phone 2 dials 3002</li> <li>Sip phone 3 dials 3002</li> <li>All 3 members go on-hook after 300s</li> <li>Retrieve recording from application</li> <li>Check selected fields and playback recorded audio file</li> </ul>                                                                                                    |  |  |
| Expected Results  | <ul> <li>Sip phone 1 initiated a meet-me conference</li> <li>Sip phone 2 &amp; Sip phone 3 joined the meet-me conference bridge port</li> <li>All 3 parties in conference (talking state)</li> <li>Recording triggered for Meet-Me Conference</li> <li>Conference call terminated normally</li> </ul>                                                                                                    |  |  |

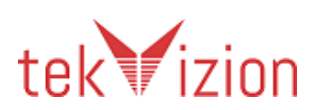

| Observations | Recorded fields matched call & audio playback is successful |
|--------------|-------------------------------------------------------------|
|              | 1 Record retrieved                                          |

### 5.3.71 Recording for a monitored IP phone when Call Waiting is Active

| Test Case Details |                                                                                                    |  |
|-------------------|----------------------------------------------------------------------------------------------------|--|
| Title             | Recording for a monitored IP phone when "Call Waiting" is Active                                                                                                    |  |
| Description       | Verify Automatic Recording for a monitored IP phone when "Call Waiting" is Active                                                                                                    |  |
| Test Setup        | <ul> <li>Local CUCM→SIP: Sip phone 1 &amp; Sip phone 2; PSTN;</li> <li>Associate Sip phone 2 to Call Recorder Application User</li> <li>Enable Automatic Recording on Sip phone 2:</li> <li>&gt; Device→Phone→DN→Line:<br/>Recording Option→ Automatic Recording Enabled<br/>Recording Profile→record_profile<br/>Recording Media Source→ Gateway Preferred</li> </ul>                                                                                                    |  |
| Procedure         | <ul> <li>Sip phone 2 dials Sip phone 1</li> <li>Sip phone 1 answers call</li> <li>PSTN dials Sip phone 2 after 10s</li> <li>Sip phone 2 answers incoming call immediately</li> <li>Sip phone 2 terminated 2nd call after 120s</li> <li>Sip phone 2 resumed 1st call</li> <li>Sip phone 1 goes on-hook after 200s</li> <li>Retrieve recording from application</li> <li>Check selected fields and playback recorded audio file</li> </ul>                                                                                                    |  |
| Expected Results  | <ul> <li>Call established between Sip phone 2 &amp; Sip phone 1 (talking state)</li> <li>Recording triggered for call 1</li> <li>Sip phone 1 is placed On-Hold</li> <li>Recording paused for call 1</li> <li>Call established between Sip phone 2 &amp; PSTN (talking state)</li> <li>Recording triggered for call 2</li> <li>Call 2 terminated normally</li> <li>Call 1 resumed</li> <li>Recording for call 1 resumed</li> <li>Call 1 terminated normally</li> <li>3 Records retrieved</li> <li>Recorded fields matched calls &amp; audio playback is successful</li> </ul> |  |
| Observations      | PASS                                                                                                    |  |

| 5.3.72 | Recording | for calls | using G | G729 Codec |
|--------|-----------|-----------|---------|------------|
|--------|-----------|-----------|---------|------------|

| Test Case Details |                                      |
|-------------------|--------------------------------------|
| Title             | Recording for calls using G729 Codec |

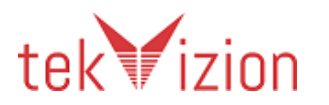
| Description      | Verify Automatic Recording for calls using G729 Codec                                                                                                    |
|------------------|----------------------------------------------------------------------------------------------------|
| Test Setup       | <ul> <li>Local Cluster→ SIP: Sip phone 1 &amp; Sip phone 2; Remote Cluster→SIP:<br/>Sip phone 3 &amp; Sip phone 4;</li> <li>Assign a Device Pool with Region Codec→G729 to DN: Sip phone 4 &amp;<br/>Sip phone 2</li> <li>Associate Sip phone 1 &amp; Sip phone 3 to Call Recorder Application<br/>User→recorduser/ciscopsdt</li> <li>Enable Automatic Recording on Sip phone 1 &amp; Sip phone 3:</li> <li>&gt; Device→Phone→DN→Line:<br/>Recording Option→ Automatic Recording Enabled<br/>Recording Profile→record_profile<br/>Recording Media Source→ Gateway Preferred</li> </ul> |
| Procedure        | <ul> <li>Sip phone 1 dials Sip phone 4</li> <li>Sip phone 4 answers call</li> <li>Sip phone 3 dials Sip phone 2</li> <li>Sip phone 2 answers</li> <li>Sip phone 4 goes on-hook after 120s</li> <li>Sip phone 2 goes on-hook after 180s</li> <li>Retrieve recording from application</li> <li>Check selected fields and playback recorded audio file</li> </ul>                                                                                                    |
| Expected Results | <ul> <li>Call established between Sip phone 1 &amp; Sip phone 4</li> <li>Recording triggered for call 1</li> <li>Call established between Sip phone 3 &amp; Sip phone 2</li> <li>Recording triggered for call 2</li> <li>All calls terminated normally</li> <li>2 Records retrieved</li> <li>Recorded fields matched calls &amp; audio playback is successful</li> </ul>                                                                                                    |
| Observations     | <b>PASS</b><br>Application can retrieve recording only from one publisher of the<br>cluster. So the recording from Remote CUCM cannot be retrieved by<br>the application.                                                                                                    |

| Test Case Details |                                                                                                    |
|-------------------|----------------------------------------------------------------------------------------------------|
| Title             | Recording for calls using G722.1 Codec                                                                                                    |
| Description       | Verify Automatic Recording for calls using G722.1 Codec                                                                                                    |
| Test Setup        | <ul> <li>Local Cluster→ SIP: Sip phone 1 &amp; Sip phone 2; Remote Cluster→SIP: Sip phone 3 &amp; Sip phone 4;</li> <li>Assign a Device Pool with Region Codec→G722 to DN:Sip phone 4 &amp; Sip phone 1</li> <li>Associate Sip phone 2 &amp; Sip phone 4 to Call Recorder Application User→recorduser/ciscopsdt</li> <li>Enable Automatic Recording on Sip phone 1, Sip phone 2 &amp; Sip phone 4:</li> <li>&gt; Device→Phone→DN→Line:</li> </ul> |

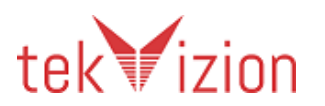

|                  | <ul> <li>↓ Recording Option → Automatic Recording Enabled</li> <li>↓ Recording Profile → record_profile</li> <li>↓ Recording Media Source → Gateway Preferred</li> </ul>                                                                                                    |
|------------------|----------------------------------------------------------------------------------------------------|
| Procedure        | <ul> <li>Sip phone 2 dials Sip phone 4</li> <li>Sip phone 4 answers call</li> <li>Sip phone 3 dials Sip phone 1</li> <li>Sip phone 1 answers</li> <li>Sip phone 4 goes on-hook after 120s</li> <li>Sip phone 1 goes on-hook after 180s</li> <li>Retrieve recording from application</li> <li>Check selected fields and playback recorded audio file</li> </ul>           |
| Expected Results | <ul> <li>Call established between Sip phone 2 &amp; Sip phone 4</li> <li>Recording triggered for call 1</li> <li>Call established between Sip phone 3 &amp; Sip phone 1</li> <li>Recording triggered for call 2</li> <li>All calls terminated normally</li> <li>3 Records retrieved</li> <li>Recorded fields matched calls &amp; audio playback is successful</li> </ul> |
| Observations     | PASS<br>Application can retrieve recording only from one publisher of the<br>cluster. So the recording from Remote CUCM cannot be retrieved by<br>the application.                                                                                                    |

| 5.3.74  | Recording for | a Call Hold/Resume | call on a  | Shared line |
|---------|---------------|--------------------|------------|-------------|
| J.J./ T | Recording for | a can mola/nesame  | cuil off u |             |

| Test Case Details |                                                                                                    |  |
|-------------------|----------------------------------------------------------------------------------------------------|--|
| Title             | Recording for a "Call Hold/Resume" call on a shared line                                                                                                    |  |
| Description       | Verify Automatic Recording for a "Call Hold/Resume" call on a shared<br>line                                                                                                    |  |
| Test Setup        | <ul> <li>Local CUCM→SIP: Sip phone 1, Sip phone 2, Sip phone 3;</li> <li>Shared line DN: Sip phone 2 is added to device with DN: Sip phone 1</li> <li>Recording enabled on Voice Gateway</li> <li>Privacy on Phones with shared lines→Off</li> <li>Associate Sip phone 2 to Call Recorder Application User</li> <li>Enable Automatic Recording on Sip phone 2, Sip phone 3:</li> <li>&gt; Device→Phone→DN→Line:         <ul> <li>Recording Option→ Automatic Recording Enabled</li> <li>Recording Profile→record_profile</li> <li>4 Recording Media Source→ Phone Preferred</li> </ul> </li> </ul> |  |
| Procedure         | <ul> <li>Sip phone 3 dials Sip phone 2</li> <li>Sip phone 2 answers</li> <li>Sip phone 2 hits "Hold" softkey after 30s</li> <li>Sip phone 2 hits "Resume" softkey after 30s</li> <li>Sip phone 2 goes on-hook after 120s</li> <li>Sip phone 2 dials Sip phone 3</li> <li>Sip phone 3 answers</li> </ul>                                                                                                    |  |

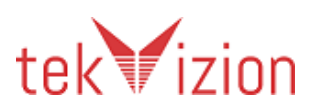

|                  | • Sip phone 3 hits "Hold" softkey after 30s                                                                                                    |
|------------------|----------------------------------------------------------------------------------------------------|
|                  | <ul> <li>Sip phone 3 hits "Resume" softkey after 30s</li> </ul>                                                                                                    |
|                  | <ul> <li>Sip phone 2 goes on-hook after 120s</li> </ul>                                                                                                    |
|                  | Retrieve recording from application                                                                                                    |
|                  | Check selected fields and playback recorded audio file                                                                                                    |
| Expected Results | <ul> <li>Call established between Sip phone 3 &amp; Sip phone 2 (talking state)</li> <li>Recording triggered for call</li> <li>Sip phone 3 is placed On-Hold (MOH)</li> </ul>                              |
|                  | <ul> <li>Recording stopped for Sip phone 2 but continues for Sip phone 3</li> <li>Call resumed between Sip phone 2 &amp; Sip phone 3 (talking state)</li> <li>Recording resumed for Sip phone 2</li> </ul> |
|                  | <ul> <li>Call established between Sip phone 3 &amp; Sip phone 2 (talking state)</li> <li>Recording triggered for call</li> </ul>                                                                           |
|                  | <ul> <li>Sip phone 2 is placed On-Hold (MOH)</li> </ul>                                                                                                    |
|                  | Recording stopped for Sip phone 3 but continues for Sip phone 2                                                                                                    |
|                  | Call resumed between Sip phone 2 & Sip phone 3 (talking state)                                                                                                    |
|                  | Recording resumed for Sip prione 3     All calls terminated, normally                                                                                                    |
|                  | <ul> <li>6 Records retrieved</li> </ul>                                                                                                    |
|                  | Recorded fields matched calls & audio playback is successful                                                                                                    |
| Observations     | PASS                                                                                                    |
|                  | Application generates 2 records for the whole scenario where the hold/resume records are merged into one record.                                                                                           |

| Test Case Details | i de la constante de la constante de la constante de la constante de la constante de la constante de la constan                                                                                                    |
|-------------------|----------------------------------------------------------------------------------------------------|
| Title             | Recording for "MLPP" Call                                                                                                    |
| Description       | Verify Automatic Recording for "MLPP" Call                                                                                                    |
| Test Setup        | <ul> <li>Local CUCM→:SCCP phone 1- SCCP phone 3;</li> <li>Configure MLPP domain: System→MLPP→Domain→MLPP<br/>Domain→ CAB001;</li> <li>Configure MLPP on Phone devices:         <ul> <li>DN:SCCP phone 1 (MLPP Domain: CAB001; MLPP Indication:On;<br/>MLPP Premption: Forceful;)</li> <li>DN:SCCP phone 2 &amp; Sip phone 3 (MLPP Domain: CAB001; MLPP<br/>Indication:On; MLPP Premption: Disabled;)</li> </ul> </li> <li>Configure partitions:exec → css_exe; flash → css_flash;</li> <li>Assign css_exec → DN: SCCP phone 2; css_flash→DN:SCCP phone 3;</li> <li>Configure Translation Patterns: 90.SCCP phone 1 with partition:exec<br/>and MLPP Precedence: Executive Overwrite;</li></ul> |

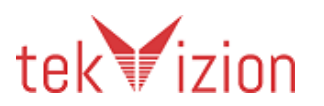

|                  | <ul> <li>↓ Recording Profile</li> <li>↓ Recording Media Source → Phone Preferred</li> </ul>                                                                                                    |
|------------------|----------------------------------------------------------------------------------------------------|
| Procedure        | <ul> <li>SCCP phone 3 dials SCCP phone 1 (Flash Overwrite)</li> <li>SCCP phone 1 answers</li> <li>SCCP phone 2 dials SCCP phone 1 (Executive Overwrite) after 3s</li> <li>SCCP phone 1 answers</li> <li>SCCP phone 2 goes on-hook after 120s</li> <li>Retrieve recording from application</li> <li>Check selected fields and playback recorded audio/video file</li> </ul>                                                                                                    |
| Expected Results | <ul> <li>SCCP phone 1 receives special precedence ringback &amp; display</li> <li>Call established between SCCP phone 1 &amp; SCCP phone 3</li> <li>SCCP phone 1 receives special precedence ringer and display</li> <li>SCCP phone 1 active call is pre-empted with the executive override call</li> <li>SCCP phone 1 answers the executive overwrite call</li> <li>Call established between SCCP phone 1 &amp; SCCP phone 2 (talking state)</li> <li>Call from SCCP phone 3 terminated</li> <li>SCCP phone 1 &amp; SCCP phone 2 terminated normally after 120s</li> <li>2 Records retrieved</li> <li>Recorded fields match calls and Video/Audio file playback is successful</li> </ul> |
| Observations     | PASS                                                                                                    |

# 5.3.76 Recording for calls originating and terminating to a softphone (Jabber for windows)

| Test Case Details |                                                                                                    |
|-------------------|----------------------------------------------------------------------------------------------------|
| Title             | Recording for calls originating and terminating to a soft phone(jabber)                                                                                                    |
| Description       | Verify Automatic Recording for calls originating and terminating to a soft phone(jabber)                                                                                                    |
| Test Setup        | <ul> <li>Local CUCM→:SIP: Sip phone 1; SIP: Sip phone 2; Jabber: Jabber 1-Jabber 2 (Credentials:juser01/123456 &amp; juser02/123456)</li> <li>PSTN:PSTN;</li> <li>2 Windows PC with Jabber clients installed</li> <li>Associate Jabber 1-Jabber 2 to Call Recorder Application User</li> <li>Enable Automatic Recording on Jabber 1-Jabber 2</li> <li>&gt; Device→Phone→DN→Line:         <ul> <li>Recording Option→ Automatic Recording Enabled</li> <li>Recording Profile→record_profile</li> <li>Recording Media Source→ Gateway Preferred</li> </ul> </li> </ul> |
| Procedure         | <ul> <li>Jabber 1 dials Jabber 2 (Duration=30s)</li> <li>Sip phone 1 dials Jabber 2 (Duration=30s)</li> <li>Jabber 1 dials Sip phone 2 (Duration=30s)</li> <li>PSTN dials Jabber 2 (Duration=30s)</li> </ul>                                                                                                    |

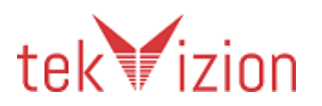

# 5.3.77 Recording for Extension Mobility Call

| Test Case Details |                                                                                                    |  |  |  |  |
|-------------------|----------------------------------------------------------------------------------------------------|--|--|--|--|
| Title             | Recording for Extension Mobility Call                                                                                                    |  |  |  |  |
| Description       | Verify Automatic Recording for Extension Mobility Call                                                                                                    |  |  |  |  |
| Test Setup        | Local CUCM→SIP:Sip phone 1-Sip phone 2, Sip phone 3;<br>Extension Mobility Service activated & started<br>Extension Mobility Service provisioned→Device→Device<br>Settings→Phone Service→Add New→EM<br>Create Virtual Device Profile: Device→Device Settings→Device<br>Profile→Add New→EM_1054 with DN:EM user(DN)<br>Extension Mobility enabled on EM_1054 device profile<br>Extension Mobility Service subscribed on 1054 & EM_1054 device<br>profile<br>Create User/PIN: psdtuser1/123456; Associate device profile<br>EM_1054 to user under Extension Mobility; EMCC checked;<br>Recording enabled on Voice Gateway<br>Associate Sip phone 2 & Sip phone 3 to Call Recorder Application<br>User→recorduser/ciscopsdt<br>Enable Automatic Recording on Sip phone 2 & Sip phone 3:<br>> Device→Phone→DN→Line:<br>↓ Recording Profile→record_profile |  |  |  |  |
| Procedure         | <ul> <li>Sip phone 1 hits "Services" button and selects EM service</li> <li>Sip phone 1 logs in with "psdtuser1/123456"</li> <li>EM user(DN) dials Sip phone 2</li> <li>Sip phone 2 answers</li> <li>Sip phone 2 goes on-hook after 120s</li> <li>Sip phone 3 dials EM user(DN)</li> <li>EM user(DN) answers</li> <li>Sip phone 3 goes on-hook after 60s</li> <li>EM user(DN) hits "Services" button and selects EM service</li> <li>EM user(DN) logs out</li> <li>Retrieve recording from application</li> <li>Check selected fields and playback recorded audio file</li> </ul>                                                                                                    |  |  |  |  |

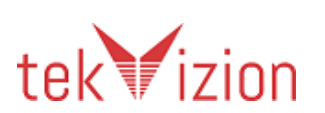

| Observations     | Recorded fields matched calls & audio playback is successful  PASS        |  |  |  |  |  |
|------------------|---------------------------------------------------------------------------|--|--|--|--|--|
|                  | 2 Records retrieved                                                       |  |  |  |  |  |
|                  | Calls terminated normally                                                 |  |  |  |  |  |
|                  | Recording triggered for both calls                                        |  |  |  |  |  |
|                  | • 2 calls established (talking state)                                     |  |  |  |  |  |
| Expected Results | <ul> <li>Login successful – phone rebooted with DN:EM user(DN)</li> </ul> |  |  |  |  |  |

# 5.3.78 Recording for FAC and CMC Calls

| Test Case Details |                                                                                                    |  |  |  |  |
|-------------------|----------------------------------------------------------------------------------------------------|--|--|--|--|
| Title             | Recording for "FAC" and "CMC" Calls                                                                                                    |  |  |  |  |
| Description       | Verify Automatic Recording for "FAC" and "CMC" Calls                                                                                                    |  |  |  |  |
| Test Setup        | <ul> <li>Local Cluster→SIP: Sip phone 1; PSTN: PSTN 1 &amp; PSTN 2;</li> <li>Configure CMC Code:3004# (Routing→Client Matter Codes→Add New)</li> <li>Enable CMC 3004# (Call Routing→Route/Hunt→Route Pattern→9.211222XXXX CMC checked)</li> <li>Configure FAC Legal1; Code:3003#; Level=1 in CUCM (Routing→Forced Authorization Codes→Add New)</li> <li>Enable FAC 3003# (Call Routing→Route/Hunt→Route Pattern→9.212222XXXX check FAC checkbox)</li> <li>Associate Sip phone 1 to Call Recorder Application User→recorduser/ciscopsdt</li> <li>Recording enabled on Voice Gateway</li> <li>Enable Automatic Recording on Sip phone 1:</li> <li>&gt; Device→Phone→DN→Line:</li> <li>↓ Recording Option→ Automatic Recording Enabled</li> <li>↓ Recording Profile→record_profile</li> <li>↓ Recording Media Source→ Gateway Preferred</li> </ul> |  |  |  |  |
| Procedure         | <ul> <li>Sip phone 1 dials PSTN 1</li> <li>Sip phone 1 enters CMC Code 3004#</li> <li>PSTN 1 answers call</li> <li>PSTN 1 goes on-hook after 30s</li> <li>Sip phone 1 dials PSTN 2</li> <li>Sip phone 1 enters FAC Code 3003#</li> <li>PSTN 2 answers call</li> <li>PSTN 2 goes on-hook after 30s</li> <li>Retrieve recording from application</li> <li>Check selected fields and playback recorded audio file</li> </ul>                                                                                                    |  |  |  |  |
| Expected Results  | <ul> <li>Sip phone 1 is prompted to enter CMC code</li> <li>Call established between Sip phone 1 &amp; PSTN 1 (talking state)</li> <li>Call terminates normally</li> <li>Sip phone 1 is prompted to enter FAC code</li> <li>Call established between Sip phone 1 &amp; PSTN 2 (talking state)</li> <li>Call terminates normally</li> <li>2 Records retrieved</li> </ul>                                                                                                    |  |  |  |  |

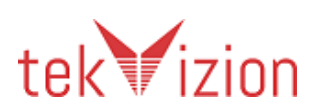

|              | Recorded fields matched calls & audio playback is successful |
|--------------|--------------------------------------------------------------|
| Observations | PASS                                                         |

## 5.3.79 Recording for Hunt Group Calls

| Test Case Details |                                                                                                    |  |  |  |
|-------------------|----------------------------------------------------------------------------------------------------|--|--|--|
| Title             | Recording for "Hunt Group" Calls                                                                                                    |  |  |  |
| Description       | Verify Automatic Recording for "Hunt Group" Calls                                                                                                    |  |  |  |
| Test Setup        | <ul> <li>Local Cluster→SIP: Sip phone 1, Sip phone 2;</li> <li>Hunt Group Pilot 3000 (1 member-Sip phone 2), queuing flag<br/>enabled, max. waiting timer=60s, route call to dest=Sip phone 4;</li> <li>Associate Sip phone 1 to Call Recorder Application User</li> <li>Recording enabled on Voice Gateway</li> <li>Enable Automatic Recording on Sip phone 1:</li> <li>&gt; Device→Phone→DN→Line:         <ul> <li>4 Recording Option→ Automatic Recording Enabled</li> <li>4 Recording Profile→record_profile</li> <li>4 Recording Media Source→ Gateway Preferred</li> </ul> </li> </ul> |  |  |  |
| Procedure         | <ul> <li>Sip phone 1 dials 3000</li> <li>Sip phone 2 answers call</li> <li>Sip phone 1 goes on-hook after 30s</li> <li>Retrieve recording from application</li> <li>Check selected fields and playback recorded audio file</li> </ul>                                                                                                    |  |  |  |
| Expected Results  | <ul> <li>Call routed to hunt group member Sip phone 2</li> <li>Call established between Sip phone 1 &amp; Sip phone 2 (talking state)</li> <li>Call terminated normally</li> <li>1 Record retrieved</li> <li>Recorded fields matched call &amp; audio playback is successful</li> </ul>                                                                                                    |  |  |  |
| Observations      | PASS                                                                                                    |  |  |  |

### 5.3.80 Recording for Hunt Group calls when no members are available

| Test Case Details |                                                                                                    |
|-------------------|----------------------------------------------------------------------------------------------------|
| Title             | Recording for Hunt Group calls when no members are available                                                                                                    |
| Description       | Verify Automatic Recording for Hunt Group calls when no members are available                                                                                                    |
| Test Setup        | <ul> <li>Local Cluster→SIP: Sip phone 1-Sip phone 2, Sip phone 3 and 4</li> <li>Hunt Group Pilot 3000 (1 member-Sip phone 3), queuing flag<br/>enabled, max. waiting timer=60s, route call to dest=Sip phone 4;</li> <li>Associate Sip phone 1 to Call Recorder Application User</li> <li>Recording enabled on Voice Gateway</li> <li>Enable Automatic Recording on Sip phone 1&amp; Sip phone 2:</li> <li>&gt; Device→Phone→DN→Line:         <ul> <li>Recording Option→ Automatic Recording Enabled</li> <li>Recording Profile→record_profile</li> </ul> </li> </ul> |

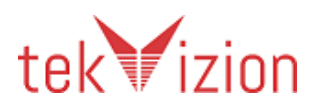

|                  | ↓ Recording Media Source → Phone Preferred                                                                                                    |  |  |  |  |  |
|------------------|----------------------------------------------------------------------------------------------------|--|--|--|--|--|
| Procedure        | Sip phone 1dials 3000                                                                                                    |  |  |  |  |  |
|                  | • Sip phone 3 answers call (Duration=180s)                                                                                                    |  |  |  |  |  |
|                  | • Sip phone 2 dials 3000                                                                                                    |  |  |  |  |  |
|                  | Sip phone 4 answers call                                                                                                    |  |  |  |  |  |
|                  | • Sip phone 2 goes on on-hook after 60s                                                                                                    |  |  |  |  |  |
|                  | Sip phone 1goes on-hook after 180s                                                                                                    |  |  |  |  |  |
|                  | Retrieve recording from application                                                                                                    |  |  |  |  |  |
|                  | Check selected fields and playback recorded audio file                                                                                                    |  |  |  |  |  |
| Expected Results | <ul> <li>Call routed to hunt group member Sip phone 3</li> <li>Call established between Sip phone 1&amp; Sip phone 3 (talking state)</li> <li>Hunt Group has no members available</li> <li>Sip phone 2 routed to alternate DN: Sip phone 4</li> <li>Call established between Sip phone 2 &amp; Sip phone 4 (talking state)</li> <li>Both calls terminated normally</li> <li>2 Records retrieved</li> <li>Recorded fields matched calls &amp; audio playback is successful</li> </ul> |  |  |  |  |  |
| Observations     | PASS                                                                                                    |  |  |  |  |  |

# 5.3.81 Recording for calls between Encrypted IP phones

| Test Case Details |                                                                                                    |  |  |  |  |
|-------------------|----------------------------------------------------------------------------------------------------|--|--|--|--|
| Title             | Recording for calls between Encrypted IP phones                                                                                                    |  |  |  |  |
| Description       | Verify Automatic Recording for calls between Encrypted IP phones                                                                                                    |  |  |  |  |
| Test Setup        | <ul> <li>Create Device Security Profile for Encrypted Phone</li> <li>Configure Enterprise Parameter: Cluster Security Mode → Mixed Mode (1)</li> <li>Local CUCM→SIP: Sip phone 1 &amp; Sip phone 2; (Both phones registered with encrypted configuration file)</li> <li>Associate Sip phone 1 &amp; Sip phone 2 to Call Recorder Application User</li> <li>Enable Automatic Recording on Sip phone 1 &amp; Sip phone 2:</li> <li>▷ Device→Phone→DN→Line:</li> <li>↓ Recording Option→ Automatic Recording Enabled</li> <li>↓ Recording Profile→record_profile</li> <li>↓ Recording Media Source→ Phone Preferred</li> </ul> |  |  |  |  |
| Procedure         | <ul> <li>Sip phone 1 dials Sip phone 2</li> <li>Sip phone 2 answers</li> <li>Sip phone 1 goes on-hook after 60s</li> <li>Sip phone 2 dials Sip phone 1</li> <li>Sip phone 1 answers</li> <li>Sip phone 2 goes on-hook after 60s</li> <li>Retrieve recording from application</li> <li>Check selected fields and playback recorded audio file</li> </ul>                                                                                                    |  |  |  |  |
| Expected Results  | • Call established between Sip phone 1 & Sip phone 2 (talking state)                                                                                                    |  |  |  |  |

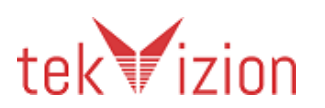

|              | <ul> <li>Recording triggered for both calls</li> <li>Both calls terminated normally</li> <li>2 Records retrieved</li> <li>Recorded fields matched calls &amp; audio playback is successful</li> </ul> |
|--------------|----------------------------------------------------------------------------------------------------|
| Observations | <b>N/S</b><br>Application does not support Encrypted (Secure) Recording.                                                                                                    |

# 5.3.82 Recording for calls between Encrypted and Non Secure IP phones

| Test Case Details |                                                                                                    |  |  |  |
|-------------------|----------------------------------------------------------------------------------------------------|--|--|--|
| Title             | Recording for calls between Encrypted and Non Secure IP phones                                                                                                    |  |  |  |
| Description       | Verify Automatic Recording for calls between Encrypted and Non<br>Secure IP phones                                                                                                    |  |  |  |
| Test Setup        | <ul> <li>Create Device Security Profile for Encrypted Phones</li> <li>Configure Enterprise Parameter: Cluster Security Mode → Mixed Mode (1)</li> <li>Local CUCM→SIP: Sip phone 1 &amp; Sip phone 2; (Encrypted); SIP: Sip phone 3, Sip phone 4; PSTN:PSTN;</li> <li>Recording enabled on Voice Gateway</li> <li>Associate Sip phone 1, Sip phone 2, Sip phone 3, Sip phone 4 to Call Recorder Application User</li> <li>Enable Automatic Recording on Sip phone 1, Sip phone 2, Sip phone 3 &amp; Sip phone 4:</li> <li>&gt; Device→Phone→DN→Line:<br/>Recording Option→ Automatic Recording Enabled Recording Profile→record_profile<br/>Recording Media Source→ Gateway Preferred</li> </ul> |  |  |  |
| Procedure         | <ul> <li>Sip phone 1 dials Sip phone 3</li> <li>Sip phone 3 answers</li> <li>Sip phone 1 goes on-hook after 120s</li> <li>Sip phone 4 dials Sip phone 2</li> <li>Sip phone 2 answers</li> <li>Sip phone 2 goes on-hook after 120s</li> <li>Sip phone 1 dials PSTN</li> <li>PSTN answers</li> <li>PSTN goes on-hook after 120s</li> <li>Retrieve recording from application</li> <li>Check selected fields and playback recorded audio file</li> </ul>                                                                                                    |  |  |  |
| Expected Results  | <ul> <li>Call established between Sip phone 1 &amp; Sip phone 3 (talking state)</li> <li>Call established between Sip phone 4 &amp; Sip phone 2 (talking state)</li> <li>Call established between Sip phone 1 &amp; PSTN (talking state)</li> <li>Recording triggered for all calls</li> <li>Calls terminated normally</li> <li>5 Records retrieved</li> <li>Recorded fields matched calls &amp; audio playback is successful</li> </ul>                                                                                                    |  |  |  |
| Observations      | N/S<br>Application does not support Encrypted (Secure) Recording.                                                                                                    |  |  |  |

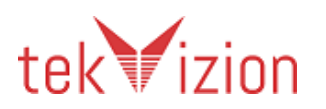

| Title       Recording for Group Pickup On-Net Calls         Description       Verify Automatic Recording for Group Pickup On-Net Calls         Test Setup <ul> <li>Local CUCM:SIP:Sip phone 1-Sip phone 6;</li> <li>Group Pickup configured on all phones; Group: Sales (DN:Sip phone 3 &amp; Sip phone 4); Group:TAC (DN:Sip phone 5 &amp; Sip phone 6);</li> <li>Call Routing&gt;Call Pickup Group&gt;Add New&gt;Sales (DN:3105;Visual Alert; Calling &amp; Called party checked)</li> <li>Call Routing&gt;Call Pickup Group&gt;Add New&gt;TAC (DN:3106;Visual Alert; Calling &amp; Called party checked)</li> <li>Associate Sip phone 1, Sip phone 4, Sip phone 5 to Call Recorder Application User</li> <li>Enable Automatic Recording on Sip phone 1, Sip phone 4 &amp; Sip phone 5;</li> <li>Device&gt;Phone&gt;DN&gt;Line:                 <ul> <li>Recording Profile&gt;record_profile</li> <li>Recording Profile&gt;record_profile</li> <li>Recording Media Source&gt; Phone Preferred</li> </ul> </li> </ul> <li>Procedure</li> <li>Sip phone 2 goes on-hook after 120s</li> <li>Sip phone 2 goes on-hook after 120s</li> <li>Sip phone 4 goes off-hook, hits "Group Pickup" softkey</li> <li>Sip phone 1 goes on-hook after 120s</li> <li>Sip phone 1 goes on-hook after 120s</li> <li>Sip phone 1 goes on-hook after 120s</li> <li>Sip phone 1 goes on-hook after 120s</li> <li>Sip phone 1 goes on-hook after 120s</li> <li>Sip phone 1 goes on-hook after 120s</li> <li>Sip phone 1 goes on-hook after 120s</li> <li>Sip phone 1 goes on-hook after 120s</li> <li>Sip phone 1 goes on-hook after 120s</li> <li>Sip phone 1 goes on-hook after 120s</li> <li>Sip phone 1 goe</li> | Test Case Details |                                                                                                    |  |  |  |  |
|----------------------------------------------------------------------------------------------------|-------------------|----------------------------------------------------------------------------------------------------|--|--|--|--|
| Description       Verify Automatic Recording for Group Pickup On-Net Calls         Test Setup <ul> <li>Local CUCM:SIP:Sip phone 1-Sip phone 6;</li> <li>Group Pickup configured on all phones; Group: Sales (DN:Sip phone 3 &amp; Sip phone 4); Group:TAC (DN:Sip phone 5 &amp; Sip phone 6);</li> <li>Call Routing→Call Pickup Group→Add New→Sales (DN:3105;Visual Alert; Calling &amp; Called party checked)</li> <li>Call Routing→Call Pickup Group→Add New→TAC (DN:3106;Visual Alert; Calling &amp; Called party checked)</li> <li>Associate Sip phone 1, Sip phone 4, Sip phone 5 to Call Recorder Application User</li> <li>Enable Automatic Recording on Sip phone 1, Sip phone 4 &amp; Sip phone 5:</li> <li>Device&gt;Phone&gt;DN→Line:</li> <li>Recording Option→ Automatic Recording Enabled</li> <li>Recording Profile→record_profile</li> <li>Recording Media Source→ Phone Preferred</li> </ul> <li>Procedure</li> <li>Sip phone 2 dials Sip phone 6</li> <li>Sip phone 5 goes off-hook, hits "Group Pickup" softkey</li> <li>Sip phone 2 goes on-hook after 120s</li> <li>Sip phone 4 goes off-hook, hits "Group Pickup" softkey</li> <li>Sip phone 1 goes on-hook after 120s</li> <li>Sip phone 1 goes on-hook after 120s</li> <li>Sip phone 1 goes on-hook after 120s</li> <li>Sip phone 1 goes on-hook after 120s</li> <li>Sip phone 1 goes on-hook after 120s</li> <li>Sip phone 1 goes on-hook after 120s</li> <li>Sip phone 6 in alerting state</li> <li>Check selected fields and playback audio file</li>                                                                                                    | Title             | Recording for Group Pickup On-Net Calls                                                                                                    |  |  |  |  |
| Test Setup <ul> <li>Local CUCM:SIP:Sip phone 1-Sip phone 6;</li> <li>Group Pickup configured on all phones; Group: Sales (DN:Sip phone 3 &amp; Sip phone 4); Group:TAC (DN:Sip phone 5 &amp; Sip phone 6);</li> <li>Call Routing→Call Pickup Group→Add New→Sales (DN:3105;Visual Alert; Calling &amp; Called party checked)</li> <li>Call Routing→Call Pickup Group→Add New→TAC (DN:3106;Visual Alert; Calling &amp; Called party checked)</li> <li>Call Routing→Call Pickup Group→Add New→TAC (DN:3106;Visual Alert; Calling &amp; Called party checked)</li> <li>Associate Sip phone 1, Sip phone 4, Sip phone 5 to Call Recorder Application User</li> <li>Enable Automatic Recording on Sip phone 1, Sip phone 4 &amp; Sip phone 5:</li> <li>Device→Phone→DN→Line:                 <ul> <li>Recording Option→ Automatic Recording Enabled</li> <li>Recording Profile→record_profile</li> <li>Recording Media Source→ Phone Preferred</li> </ul></li> </ul> <li>Procedure</li> <ul> <li>Sip phone 2 goes off-hook, hits "Group Pickup" softkey</li> <li>Sip phone 2 goes on-hook after 120s</li> <li>Sip phone 4 goes off-hook, hits "Group Pickup" softkey</li> <li>Sip phone 4 goes off-hook, hits "Group Pickup" softkey</li> <li>Sip phone 4 goes off-hook, hits "Group Pickup" softkey</li> <li>Sip phone 1 goes on-hook after 120s</li></ul>                                                                                                    | Description       | Verify Automatic Recording for Group Pickup On-Net Calls                                                                                                    |  |  |  |  |
| Procedure• Sip phone 2 dials Sip phone 6<br>• Sip phone 5 goes off-hook, hits "Group Pickup" softkey<br>• Sip phone 5 enters TAC group_pickup DN:3106<br>• Sip phone 2 goes on-hook after 120s<br>• Sip phone 1 dials Sip phone 3<br>• Sip phone 4 goes off-hook, hits "Group Pickup" softkey<br>• Sip phone 4 goes off-hook, hits "Group Pickup" softkey<br>• Sip phone 4 enters Sales group_pickup DN:3105<br>• Sip phone 1 goes on-hook after 120s<br>• Retrieve recording from application<br>• Check selected fields and playback audio fileExpected Results• Sip phone 6 in alerting state<br>• Call is established between Sip phone 2 & Sip phone 5 (talking state)<br>• Recording triggered for call<br>• Call terminated normally                                                                                                    | Test Setup        | <ul> <li>Local CUCM:SIP:Sip phone 1-Sip phone 6;</li> <li>Group Pickup configured on all phones; Group: Sales (DN:Sip phone 3 &amp; Sip phone 4); Group:TAC (DN:Sip phone 5 &amp; Sip phone 6);</li> <li>&gt; Call Routing→Call Pickup Group→Add New→Sales (DN:3105;Visual Alert; Calling &amp; Called party checked)</li> <li>&gt; Call Routing→Call Pickup Group→Add New→TAC (DN:3106;Visual Alert; Calling &amp; Called party checked)</li> <li>Associate Sip phone 1, Sip phone 4, Sip phone 5 to Call Recorder Application User</li> <li>Enable Automatic Recording on Sip phone 1, Sip phone 4 &amp; Sip phone 5:</li> <li>&gt; Device→Phone→DN→Line:</li> <li>↓ Recording Option→ Automatic Recording Enabled</li> <li>↓ Recording Media Source→ Phone Preferred</li> </ul> |  |  |  |  |
| <ul> <li>Expected Results</li> <li>Sip phone 6 in alerting state</li> <li>Call is established between Sip phone 2 &amp; Sip phone 5 (talking state)</li> <li>Recording triggered for call</li> <li>Call terminated normally</li> </ul>                                                                                                    | Procedure         | <ul> <li>Sip phone 2 dials Sip phone 6</li> <li>Sip phone 5 goes off-hook, hits "Group Pickup" softkey</li> <li>Sip phone 5 enters TAC group_pickup DN:3106</li> <li>Sip phone 2 goes on-hook after 120s</li> <li>Sip phone 1 dials Sip phone 3</li> <li>Sip phone 4 goes off-hook, hits "Group Pickup" softkey</li> <li>Sip phone 4 enters Sales group_pickup DN:3105</li> <li>Sip phone 1 goes on-hook after 120s</li> <li>Retrieve recording from application</li> <li>Check selected fields and playback audio file</li> </ul>                                                                                                    |  |  |  |  |
| <ul> <li>Sip phone 3 in alerting state</li> <li>Call is established between Sip phone 1 &amp; Sip phone 4 (talking state)</li> <li>Recording triggered for call</li> <li>Calls terminated normally</li> <li>2 Records retrieved</li> <li>Selected fields matched calls &amp; audio playback is successful</li> </ul>                                                                                                    | Expected Results  | <ul> <li>Sip phone 6 in alerting state</li> <li>Call is established between Sip phone 2 &amp; Sip phone 5 (talking state)</li> <li>Recording triggered for call</li> <li>Call terminated normally</li> <li>Sip phone 3 in alerting state</li> <li>Call is established between Sip phone 1 &amp; Sip phone 4 (talking state)</li> <li>Recording triggered for call</li> <li>Calls terminated normally</li> <li>2 Records retrieved</li> <li>Selected fields matched calls &amp; audio playback is successful</li> </ul>                                                                                                    |  |  |  |  |

| 5383   | Recording | for Groun | Pickup | <b>On-Net Calls</b> |
|--------|-----------|-----------|--------|---------------------|
| 5.5.05 | Recording |           | rickup | On-Net Cans         |

5.3.84 Recording Group Pickup Off-Net Calls

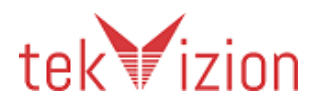

| Test Case Details | s                                                                                                    |  |  |  |  |
|-------------------|----------------------------------------------------------------------------------------------------|--|--|--|--|
| Title             | Recording Group Pickup Off-Net Calls                                                                                                    |  |  |  |  |
| Description       | Verify Automatic Recording for Group Pickup Off-Net Calls                                                                                                    |  |  |  |  |
| Test Setup        | <ul> <li>Local CUCM→ SIP: Sip phone 1-Sip phone 2, Sip phone 3-Sip phone 4; PSTN: PSTN 1 - PSTN 2;</li> <li>Group Pickup configured on all phones; Group: Sales (DN: Sip phone 1 &amp; Sip phone 2); Group: TAC (DN: Sip phone 3 &amp; Sip phone 4);</li> <li>Call Routing→Call Pickup Group→Add New→Sales (DN:3105;Visual Alert; Calling &amp; Called party checked)</li> <li>Call Routing→Call Pickup Group→Add New→TAC (DN:3106;Visual Alert; Calling &amp; Called party checked)</li> <li>Recording enabled on Voice Gateway</li> <li>Associate Sip phone 2 &amp; Sip phone 3 to Call Recorder Application User</li> <li>Enable Automatic Recording on Sip phone 2 &amp; Sip phone 3:</li> <li>Device→Phone→DN→Line:         <ul> <li>Recording Option→ Automatic Recording Enabled</li> <li>Recording Media Source→ Gateway Preferred</li> </ul> </li> </ul> |  |  |  |  |
| Procedure         | <ul> <li>PSTN 1 dials Sip phone 4</li> <li>Sip phone 3 goes off-hook, hits "Group Pickup" softkey</li> <li>Sip phone 3 enters TAC group_pickup DN:3106</li> <li>Sip phone 3 goes on-hook after 120s</li> <li>PSTN 2 dials Sip phone 1</li> <li>Sip phone 2 goes off-hook, hits "Group Pickup" softkey</li> <li>Sip phone 2 enters Sales group_pickup DN:3105</li> <li>Sip phone 2 goes on-hook after 120s</li> <li>Retrieve recording from application</li> <li>Check selected fields and playback audio file</li> </ul>                                                                                                    |  |  |  |  |
| Expected Results  | <ul> <li>Sip phone 4 in alerting state</li> <li>Call is established between PSTN 1 &amp; Sip phone 3 (talking state)</li> <li>Recording triggered for call</li> <li>Call terminated normally</li> <li>Sip phone 1 in alerting state</li> <li>Call is established between PSTN 2 &amp; Sip phone 2 (talking state)</li> <li>Recording triggered for call</li> <li>Call terminated normally</li> <li>2 Records retrieved</li> <li>Selected fields matched calls &amp; audio playback is successful</li> </ul>                                                                                                    |  |  |  |  |
| Observations      | PASS                                                                                                    |  |  |  |  |

# 5.3.85 Selective User Recording for a call when media Source is Gateway preferred

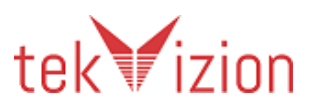

| Title            | Verify Selective User Recording for a call when Media Source→Gateway<br>Preferred                                                                                                    |  |  |
|------------------|----------------------------------------------------------------------------------------------------|--|--|
| Description      | Verify Selective User Recording for a call when Media Source→Gateway Preferred                                                                                                    |  |  |
| Test Setup       | <ul> <li>Local CUCM: SIP: Sip phone 1-Sip phone 2; PSTN:PSTN 1;</li> <li>Recording enabled on Voice Gateway</li> <li>Associate Sip phone 1 and Sip phone 2 to Call Recorder Application User</li> <li>Enable Selective Recording on Sip phone 1 and Sip phone 2</li> <li>▷ Device Phone DN→Line:</li> <li>         Recording Option Selective Recording Enabled     </li> <li>         Recording Profile record_profile     </li> <li>         Recording Media Source Gateway Preferred     </li> </ul>                                                                                                    |  |  |
| Procedure        | <ul> <li>Sip phone 1 dials Sip phone 2</li> <li>Sip phone 2 answers</li> <li>Sip phone 2 hits "Record" soft key after 10s</li> <li>Sip phone 2 goes on-hook after 120s</li> <li>Sip phone 1 dials PSTN 1</li> <li>PSTN 1 answers</li> <li>Sip phone 1 hits "Record" soft key after 10s</li> <li>PSTN 1 goes on-hook after 120s</li> <li>PSTN 1 dials Sip phone 1</li> <li>Sip phone 1 answers</li> <li>Sip phone 1 hits "Record" soft key after 10s</li> <li>PSTN 1 dials Sip phone 1</li> <li>Sip phone 1 answers</li> <li>Sip phone 1 goes on-hook after 120s</li> <li>Retrieve recording from application</li> <li>Check selected fields and playback recorded audio file</li> </ul> |  |  |
| Expected Results | <ul> <li>3 calls established (talking state)</li> <li>Recording triggered for all 3 calls</li> <li>All calls terminated normally</li> <li>3 Records retrieved</li> <li>Recorded fields matched calls &amp; audio playback is successful</li> </ul>                                                                                                    |  |  |
| Observations     | PASS                                                                                                    |  |  |

5.3.86 Selective User Recording for a call when media Source is Phone preferred

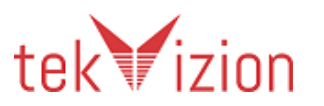

| Title            | Verify Selective User Recording for a call when Media Source → Phone Preferred                                                                                                    |  |  |
|------------------|----------------------------------------------------------------------------------------------------|--|--|
| Description      | Verify Selective User Recording for a call when Media Source→ Phone<br>Preferred                                                                                                    |  |  |
| Test Setup       | <ul> <li>Local CUCM: SIP: Sip phone 1-Sip phone 2,; PSTN:PSTN 1</li> <li>Recording enabled on Voice Gateway</li> <li>Associate Sip phone 1 and Sip phone 2 to Call Recorder Application User</li> <li>Enable Selective Recording on Sip phone 1 and Sip phone 2</li> <li>&gt; Device → Phone → DN → Line:         <ul> <li>4 Recording Option → Selective Recording Enabled</li> <li>4 Recording Profile → record_profile</li> <li>4 Recording Media Source → Phone Preferred</li> </ul> </li> </ul>                                                                                                    |  |  |
| Procedure        | <ul> <li>Sip phone 1 dials Sip phone 2</li> <li>Sip phone 2 answers</li> <li>Sip phone 1 hits "Record" soft key after 10s</li> <li>Sip phone 1 goes on-hook after 120s</li> <li>Sip phone 1 dials PSTN 1</li> <li>PSTN 1 answers</li> <li>Sip phone 1 hits "Record" soft key after 10s</li> <li>PSTN 1 goes on-hook after 120s</li> <li>PSTN 1 goes on-hook after 120s</li> <li>PSTN 1 dials Sip phone 1</li> <li>Sip phone 1 answers</li> <li>Sip phone 1 hits "Record" soft key after 10s</li> <li>PSTN 1 dials Sip phone 1</li> <li>Sip phone 1 answers</li> <li>Sip phone 1 hits "Record" soft key after 10s</li> <li>PSTN 1 dials Sip phone 1</li> <li>Sip phone 1 answers</li> <li>Sip phone 1 goes on-hook after 120s</li> <li>Retrieve recording from application</li> <li>Check selected fields and playback recorded audio file</li> </ul> |  |  |
| Expected Results | <ul> <li>3 calls established (talking state)</li> <li>Recording triggered for all 3 calls</li> <li>All calls terminated normally</li> <li>3 Records retrieved</li> <li>Recorded fields matched calls &amp; audio playback is successful</li> </ul>                                                                                                    |  |  |
| Observations     | PASS                                                                                                    |  |  |

5.3.87 Selective User Recording for Inter-Cluster Calls

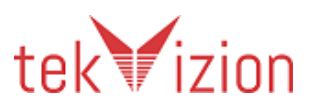

| Title            | Selective User Recording for Inter-Cluster Calls                                                                                                    |  |  |
|------------------|----------------------------------------------------------------------------------------------------|--|--|
| Description      | Verify Selective User Recording for Inter-Cluster Calls                                                                                                    |  |  |
| Test Setup       | <ul> <li>Local CUCM: SIP: Sip phone 1; Remote Cluster: SIP: Sip phone 2;<br/>PSTN: PSTN 1;</li> <li>Associate Sip phone 1 &amp; Sip phone 2 to Call Recorder Application<br/>User</li> <li>Enable Selective Recording on Sip phone 1 &amp; Sip phone 2;</li> <li>Device→Phone→DN→Line: Sip phone 1 &amp; Sip phone 2</li> <li>4 Recording Option→ Selective Recording Enabled</li> <li>4 Recording Profile→record_profile</li> <li>4 Recording Media Source→ Gateway Preferred</li> </ul>                                                                                                    |  |  |
| Procedure        | <ul> <li>Sip phone 1 dials Sip phone 2</li> <li>Sip phone 2 answers</li> <li>Sip phone 2 hits "Record" soft key after 10s</li> <li>Sip phone 2 hits "Stop Rec" soft key after 60s</li> <li>Sip phone 2 goes on-hook after 120s</li> <li>Sip phone 1 dials PSTN 1</li> <li>PSTN 1 answers</li> <li>Sip phone 1 hits "Record" soft key after 10s</li> <li>Sip phone 1 hits "Stop Rec" soft key after 60s</li> <li>PSTN 1 goes on-hook after 120s</li> <li>Retrieve recording from application</li> <li>Check selected fields and playback recorded audio file</li> </ul>                                                                                                    |  |  |
| Expected Results | <ul> <li>Call established between Sip phone 1 &amp; Sip phone 2 (talking state)</li> <li>Recording triggered for call</li> <li>Sip phone 2 phone displays "recording"</li> <li>Soft key label changed to "Stop Rec"</li> <li>Recording stopped</li> <li>Call terminated normally</li> <li>Call established between Sip phone 1 &amp; PSTN 1 (talking state)</li> <li>Recording triggered for call</li> <li>Sip phone 1 phone displays "Recording"</li> <li>Soft key label changed to "Stop Rec"</li> <li>Recording stopped</li> <li>Call established between Sip phone 1 &amp; PSTN 1 (talking state)</li> <li>Recording triggered for call</li> <li>Sip phone 1 phone displays "Recording"</li> <li>Soft key label changed to "Stop Rec"</li> <li>Recording stopped</li> <li>Call 2 terminated normally</li> <li>2 Records retrieved</li> <li>Recorded fields matched and audio file playback is successful</li> </ul> |  |  |
| Observations     | PASS<br>Application fetches record only from Primary cluster, so the first record<br>is not supported.                                                                                                    |  |  |

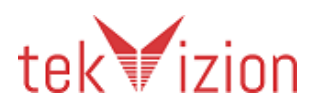

| Test Case Details |                                                                                                    |  |  |
|-------------------|----------------------------------------------------------------------------------------------------|--|--|
| Title             | Selective User Recording for "Hold/Resume" Call                                                                                                    |  |  |
| Description       | Verify Selective User Recording for "Hold/Resume" Call                                                                                                    |  |  |
| Test Setup        | <ul> <li>Local CUCM→SIP: Sip phone 1; Remote CUCM→SIP: Sip phone 2;</li> <li>Associate Sip phone 1 to Call Recorder Application User→</li> <li>Enable Selective Recording on Sip phone 1;</li> <li>Device→Phone→DN→Line:         <ul> <li>Recording Option→ Selective Recording Enabled</li> <li>Recording Profile→record_profile</li> <li>Recording Media Source→ Gateway Preferred</li> </ul> </li> </ul>           |  |  |
| Procedure         | <ul> <li>Sip phone 1 dials Sip phone 2</li> <li>Sip phone 2 answers call</li> <li>Sip phone 1 hits "Record" soft key after 10s</li> <li>Sip phone 2 hits the "Hold" soft key after 30s</li> <li>Sip phone 2 hits the "Resume" soft key after 30s</li> <li>Sip phone 1 goes on-hook after 120s</li> <li>Retrieve recording from application</li> <li>Check selected fields and playback recorded audio file</li> </ul> |  |  |
| Expected Results  | <ul> <li>Call established between Sip phone 1 &amp; Sip phone 2 (talking state)</li> <li>Recording triggered for call</li> <li>Sip phone 1 is placed On-Hold (MOH)</li> <li>Recording continues</li> <li>Call resumed</li> <li>Call terminated normally</li> <li>1 Record retrieved</li> <li>Recorded fields matched call &amp; audio playback is successful</li> </ul>                                               |  |  |
| Observations      | PASS                                                                                                    |  |  |

## 5.3.88 Selective User Recording for Hold/Resume Call

## 5.3.89 Selective User Recording for a call on a Shared line

| Test Case Details |                                                                                                    |
|-------------------|----------------------------------------------------------------------------------------------------|
| Title             | Selective User Recording for a call on a Shared line                                                                                                    |
| Description       | Verify Selective User Recording for a call on a Shared line                                                                                                    |
| Test Setup        | <ul> <li>Local CUCM→SIP: Sip phone 1, Sip phone 2, Sip phone 3;</li> <li>Shared line DN: Sip phone 2 on DN: Sip phone 1</li> <li>Associate Sip phone 2 to Call Recorder Application User→</li> <li>Enable Selective Recording on Sip phone 2:</li> <li>&gt; Device→Phone→DN→Line:         <ul> <li>Recording Option→ Selective Recording Enabled</li> <li>↓ Recording Profile→record_profile</li> </ul> </li> </ul> |

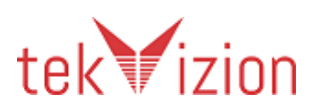

|                  | ↓ Recording Media Source → Gateway Preferred                                                                                                    |
|------------------|----------------------------------------------------------------------------------------------------|
| Procedure        | <ul> <li>Sip phone 3 dials Sip phone 2</li> <li>Sip phone 2 answers</li> <li>Sip phone 2 hits the "Record" soft key after 10s</li> <li>Sip phone 2 goes on-hook after 120s</li> <li>Retrieve recording from application</li> <li>Check selected fields and playback recorded audio file</li> </ul>                                                                    |
| Expected Results | <ul> <li>Call established between Sip phone 3 &amp; Sip phone 2 (talking state)</li> <li>Recording triggered for call</li> <li>Sip phone 2 phone displays "Recording"</li> <li>Soft key label changed to "Stop Rec"</li> <li>Call terminated normally</li> <li>1 Record retrieved</li> <li>Recorded fields matched call &amp; audio playback is successful</li> </ul> |
| Observations     | PASS                                                                                                    |

| 5.3.90 S | Selective | User Reco | rding for | a Hold/Resun | ne call on | a Shared lin | e |
|----------|-----------|-----------|-----------|--------------|------------|--------------|---|
|----------|-----------|-----------|-----------|--------------|------------|--------------|---|

| Test Case Details | 5                                                                                                    |  |  |
|-------------------|----------------------------------------------------------------------------------------------------|--|--|
| Title             | Selective User Recording for a "Hold/Resume" call on a shared line                                                                                                    |  |  |
| Description       | /erify Selective User Recording for a "Hold/Resume" call on a shared ine                                                                                                    |  |  |
| Test Setup        | <ul> <li>Local CUCM→SIP: Sip phone 1-Sip phone 2, Sip phone 3, Sip phone 4;</li> <li>Shared line DN: Sip phone 3 on Sip phone 2 &amp; Sip phone 4</li> <li>Privacy on Phones with shared lines→Off</li> <li>Associate Sip phone 3 to Call Recorder Application User</li> <li>Enable Selective Recording on Sip phone 3:</li> <li>&gt; Device→Phone→DN→Line: <ul> <li>Recording Option→ Selective Recording Enabled</li> <li>Recording Profile→record_profile</li> <li>Recording Media Source→ Gateway Preferred</li> </ul> </li> </ul> |  |  |
| Procedure         | <ul> <li>Sip phone 1 dials Sip phone 3</li> <li>Sip phone 3 (on DN: Sip phone 2) answers</li> <li>Sip phone 3 hits the "Record" soft key after 10s</li> <li>Sip phone 3 hits the "Hold" soft key after 30s</li> <li>Sip phone 3 (on DN: Sip phone 4) hits the "Resume" soft key after 30s</li> <li>Sip phone 1 goes on-hook after 110s</li> <li>Retrieve recording from application</li> <li>Check selected fields and playback recorded audio file</li> </ul>                                                                         |  |  |
| Expected Results  | <ul> <li>Call established between Sip phone 1 &amp; Sip phone 3 (talking state)</li> <li>Recording triggered for call</li> <li>Sip phone 3 phone displays "Recording"</li> <li>Soft key label changed to "Stop Rec"</li> </ul>                                                                                                    |  |  |

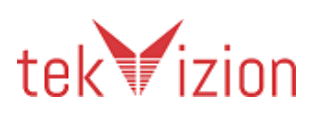

|              | <ul> <li>Sip phone 1 is placed On-Hold</li> <li>Recording stopped</li> <li>Call resumed on shared line in another device (talking state)</li> <li>Recording resumed when call resumed</li> <li>Call terminated normally</li> <li>1 Records retrieved</li> <li>Recorded fields matched call &amp; audio playback is successful</li> </ul> |
|--------------|----------------------------------------------------------------------------------------------------|
| Observations | PASS                                                                                                    |

## Functional Test: Voice Recording

### 5.3.91 Selective Silent Recording for a call when Media Source is Gateway Preferred

| Test Case Details |                                                                                                    |  |  |
|-------------------|----------------------------------------------------------------------------------------------------|--|--|
| Title             | Selective Silent Recording for a call when Media Source is Gateway<br>Preferred                                                                                                    |  |  |
| Description       | Verify Selective Silent Recording for a call when Media Source is<br>Gateway Preferred                                                                                                    |  |  |
| Test Setup        | <ul> <li>Local CUCM: SIP: Sip phone 1-Sip phone 2; PSTN: PSTN;</li> <li>Recording enabled on Voice Gateway</li> <li>Associate Sip phone 1, Sip phone 2 to Call Recorder Application User</li> <li>Enable Selective Recording on Sip phone 1, Sip phone 2 :         <ul> <li>Device → Phone → DN→Line: Sip phone 1 &amp; Sip phone 2</li> <li>Recording Option → Selective Recording Enabled</li> <li>Recording Profile → record_profile</li> <li>Recording Media Source → Gateway Preferred</li> </ul> </li> <li>Silent Recorder supported in the 3rd Party Recorder Application</li> </ul> |  |  |
| Expected Results  | <ul> <li>3 calls established (talking state)</li> <li>Recording triggered for all 3 calls</li> <li>All calls terminated normally</li> <li>3 Records retrieved</li> <li>Recorded fields matched calls &amp; audio playback is successful</li> </ul>                                                                                                    |  |  |
| Observations      | <b>N/S</b><br>Application does not support Selective Silent Recording.                                                                                                    |  |  |

# 5.3.92 Simultaneous Automatic Recording and Silent monitoring is supported for a call

| Test Case Details |                                                                                |
|-------------------|--------------------------------------------------------------------------------|
| Title             | Simultaneous Automatic Recording and Silent monitoring is supported for a call |

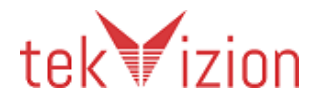

| Description      | Verify Simultaneous Automatic Recording and Silent monitoring is supported for a call                                                                                                    |
|------------------|----------------------------------------------------------------------------------------------------|
| Test Setup       | <ul> <li>Local CUCM: SIP: Sip phone 1-Sip phone 2;</li> <li>Observed Party→Sip phone 2; Caller→Sip phone 1;</li> <li>Recording enabled on Voice Gateway</li> <li>Associate Sip phone 2 to Call Recorder Application User</li> <li>Enable Automatic Recording on Sip phone 2: <ul> <li>Device→Phone→DN→Line: Sip phone 2</li> <li>Recording Option→ Automatic Recording Enabled</li> <li>Recording Media Source→ Phone Preferred</li> </ul> </li> <li>Configure CTI-Enabled Desktop or Phone-Based Application for Silent Monitoring (Observer);</li> <li>Assign Monitoring Calling Search Space to Observer's line: Device→Phone→DN→Monitoring Search Space→css_mon</li> </ul> |
| Procedure        | <ul> <li>Sip phone 1 dials Sip phone 2</li> <li>Sip phone 2 answers</li> <li>Observer invokes silent monitoring session</li> <li>Sip phone 1 goes on-hook after 120s</li> <li>Retrieve recording from application</li> <li>Check selected fields and playback recorded audio file</li> </ul>                                                                                                    |
| Expected Results | <ul> <li>Calls established between Sip phone 1 &amp; Sip phone 2 (talking state)</li> <li>Recording triggered for call</li> <li>Silent monitoring call initiated successfully</li> <li>Original &amp; monitored call terminated normally</li> <li>1 Record retrieved</li> <li>Recorded fields matched call &amp; audio playback is successful</li> </ul>                                                                                                    |
| Observations     | N/S<br>Application does not support Selective Silent Recording                                                                                                    |

# 5.3.93 Verify the ability to search recordings using various key fields of a call

| Test Case Details |                                                                                                    |  |
|-------------------|----------------------------------------------------------------------------------------------------|--|
| Title             | Ability to search recordings using various key fields of a call                                                                                                    |  |
| Description       | Verify the ability to search recordings using various key fields of a call                                                                                                    |  |
| Test Setup        | <ul><li>Global Settings</li><li>Administration Guide &amp; User Guides for 3rd party Recording<br/>Application</li></ul>                                                                                                    |  |
| Procedure         | <ul> <li>Launch a search tool from the CTI-enabled Recorder</li> <li>Search Call Recordings using the following key fields:</li> <li>Originating Number</li> <li>Terminating Number</li> <li>Start Date/Time</li> <li>End Date/Time</li> </ul> |  |

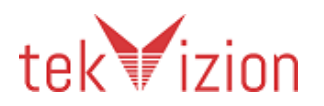

|                  | Calling Name     Called Name                                                               |
|------------------|--------------------------------------------------------------------------------------------|
|                  |                                                                                            |
|                  | Device Name                                                                                |
|                  | Tag Name                                                                                   |
|                  | Media Type (Audio or Video)                                                                |
| Expected Results | Call Recorder search tool launches successfully                                            |
|                  | <ul> <li>Call recordings retrieved successfully using the respective key fields</li> </ul> |
| Observations     | PASS                                                                                       |

# 5.3.94 Verify the ability to edit, delete and download recordings using the Recorder Application

| Test Case Details |                                                                                                    |  |
|-------------------|----------------------------------------------------------------------------------------------------|--|
| Title             | Ability to edit, delete and download recordings using the Application                                                                                                    |  |
| Description       | Verify the ability to edit, delete and download recordings using the Application                                                                                                    |  |
| Test Setup        | <ul><li>Global Settings</li><li>Administration Guide &amp; User Guides for 3rd party Application</li></ul>                                                                                                    |  |
| Procedure         | <ul> <li>Retrieve all existing recordings in the application</li> <li>Select all recordings for DN: Sip phone 1</li> <li>Edit the first recording for DN: Sip phone 1</li> <li>Delete 2 recordings from DN: Sip phone 1</li> <li>Select the option to download 2 recordings to a location of your choice</li> </ul>                    |  |
| Expected Results  | <ul> <li>All call recordings retrieve successfully</li> <li>All call recordings for DN: Sip phone 1 retrieved</li> <li>1st recording for DN: Sip phone 1 edited successfully</li> <li>Two call recordings for DN: Sip phone 1 deleted successfully</li> <li>Two call recordings for DN: Sip phone 1 downloaded successfully</li> </ul> |  |
| Observations      | PASS<br>Recordings could not be edited in application.                                                                                                    |  |

# 5.3.95 Verify the administrator has the ability to manage the services via the application

| Test Case Details |                                                                                                    |  |
|-------------------|----------------------------------------------------------------------------------------------------|--|
| Title             | Administrator has the ability to manage the services via the application                             |  |
| Description       | Verify Administrator has the ability to manage the services via the application                      |  |
| Test Setup        | Global Settings <ul> <li>Administration Guide &amp; User Guides for 3rd party Application</li> </ul> |  |
| Procedure         | Using the service management tool, start, stop & check status of the services running in the system  |  |
| Expected Results  | Administrator is able to start, stop and check the status of all the                                 |  |

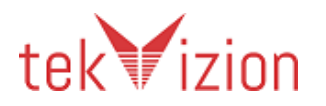

|              | services running in the system |
|--------------|--------------------------------|
| Observations | PASS                           |

# 5.3.96 Silent Monitoring for a call Hold/Resume initiated by observed party

| Test Case Details |                                                                                                    |
|-------------------|----------------------------------------------------------------------------------------------------|
| Title             | Silent Monitoring for a call Hold/Resume initiated by observed party                                                                                                    |
| Description       | Verify Silent Monitoring for a call Hold/Resume initiated by observed party                                                                                                    |
| Test Setup        | <ul> <li>Local CUCM→SIP: Sip phone 1 – Sip phone 2; Remote CUCM→SIP:Sip phone 3;</li> <li>Observed Party→Sip phone 1; Caller→Sip phone 1;</li> <li>Configure CTI-Enabled Desktop or Phone-Based Application for Silent Monitoring (Observer);</li> <li>Register Observer 1 &amp; Observer 2 IP Communicator as follows: <ul> <li>Observer 1→MAC: SEP00000001012; TFTP IP; DN ;</li> <li>Observer 2→MAC: SEP00000001013; TFTP IP; DN;</li> </ul> </li> </ul>                                                                                            |
| Procedure         | <ul> <li>Sip phone 3 dials Sip phone 1</li> <li>Sip phone 1 answers</li> <li>Observer invokes silent monitoring session</li> <li>Sip phone 2 dials Sip phone 1 after 30s</li> <li>Sip phone 1 hits the "Hold" soft key to answer incoming call</li> <li>Sip phone 2 goes on-hook after 60s</li> <li>Sip phone 1 hits the "Resume" soft key</li> <li>Sip phone 3 goes on-hook after 180s</li> </ul>                                                                                                    |
| Expected Results  | <ul> <li>Call established between Sip phone 1 &amp; Sip phone 3 (talking state)</li> <li>Silent monitoring call initiated successfully</li> <li>Sip phone 3 is placed On-Hold</li> <li>Media streaming for monitored call stopped</li> <li>Call established between Sip phone 2 &amp; Sip phone 1 (talking state)</li> <li>Call between Sip phone 1 &amp; Sip phone 2 terminated normally</li> <li>Sip phone 1 resumed call</li> <li>Media streaming for monitored call resumed</li> <li>Original &amp; monitored calls terminated normally</li> </ul> |
| Observations      | N/S<br>Application does not support Selective Silent Recording.                                                                                                    |

| 5.5.57 Sherte Morntoning for a call hold/Resame initiated by an observer |                                                                               |  |
|--------------------------------------------------------------------------|-------------------------------------------------------------------------------|--|
| Test Case Details                                                        |                                                                               |  |
| Title                                                                    | Silent Monitoring for a call "Hold/Resume" initiated by an Observer           |  |
| Description                                                              | Verify Silent Monitoring for a call "Hold/Resume" initiated by an<br>Observer |  |

#### 5.3.97 Silent Monitoring for a call Hold/Resume initiated by an Observer

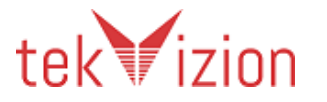

| Test Setup       | <ul> <li>Local CUCM→SIP:Sip phone 1; Remote CUCM→SIP:Sip phone 2;</li> <li>Observed Party→Sip phone 1; Caller→Sip phone 2;</li> <li>Configure CTI-Enabled Desktop or Phone-Based Application for<br/>Silent Monitoring (Observer);</li> <li>Assign Monitoring CSS to Observer's line: Device→Phone→9210 &amp;<br/>9211→Line→Monitoring Search Space→css_mon</li> <li>Observer 1 &amp; Observer 2 IPC MAC: SEP00000001012 &amp;<br/>SEP00000001013; TFTP IP; DN: XXXX &amp; XXXX;</li> </ul> |
|------------------|----------------------------------------------------------------------------------------------------|
| Procedure        | <ul> <li>Sip phone 2 dials Sip phone 1</li> <li>Sip phone 1 answers</li> <li>Observer invokes silent monitoring session</li> <li>Observer hits the "Hold" softkey after 30s</li> <li>Observer hits the "Resume" softkey after 30s</li> <li>Sip phone 1 goes on-hook after 180s</li> </ul>                                                                                                    |
| Expected Results | <ul> <li>Call established between Sip phone 1 &amp; Sip phone 2 (talking state)</li> <li>Silent monitoring call initiated successfully</li> <li>Monitored session is placed on-hold (Silent)</li> <li>Media streaming for monitored session stopped</li> <li>Monitored session is resumed</li> <li>Media streaming for monitored session resumed</li> <li>Original &amp; monitored</li> </ul>                                                                                               |
| Observations     | N/S<br>Application does not support Selective Silent Recording                                                                                                    |

### Section: Wallboard Tests

Major Parameters to be verified in the Agent and Queue view of Wallboard reports:

#### Agent View:

- Agent State
- Call Duration
- Wrap-up reason
- Agents login IDs
- Calls Handled
- Reason for state change
- Agent Name
- Maximum Time in Ready state
- Maximum Time in Not Ready state
- Total Time in Not Ready state
- Total Time in Ready state
- Start time of the call
- Phone number
- Contact disposition

#### Queue View:

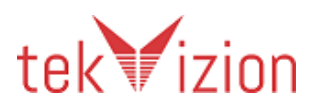

| •      | Average Talk Duration                                               |
|--------|---------------------------------------------------------------------|
| •      | Average Time in Ready state                                         |
| •      | Average Time in Not Ready state                                     |
| •      | Agent Utilization in Ready                                          |
| •      | Agent Utilization in Not Ready                                      |
| •      | Calls offered (regardless of agents answer or not)                  |
| •      | Calls Handled (calls answered by agent)                             |
| •      | Average Talk Time                                                   |
| •      | Max Talk Time                                                       |
| •      | Total Talk Time                                                     |
| •      | Hold Time                                                           |
| •      | Calls Abandoned                                                     |
| •      | Duration of the call                                                |
| •      | Total calls in progress & Type of call (Inbound/Outbound)           |
| •      | Name of CSQs                                                        |
| •      | Number of calls in queue for each CSQ (Call Waiting)                |
| •      | Elapsed wait time for the oldest call in the queue (Longest Call in |
| Queue) |                                                                     |
| •      | Agents Talking                                                      |
| •      | No. of agents logged in and available in the queue                  |

| Test Case Details |                                                                                                    |  |
|-------------------|----------------------------------------------------------------------------------------------------|--|
| Title             | Agent States                                                                                                    |  |
| Description       | Verify that application displays the different agent states                                                                                                    |  |
| Test Setup        | <ol> <li>UCCX is installed</li> <li>Application is configured with UCCX</li> <li>UCCX is configured with minimum 3 Queues</li> <li>Each Queue is configured with minimum 1 Agent</li> <li>Queue view and Agent view are selected in the Application</li> </ol> |  |
| Procedure         | <ul> <li>Change the state of the agent to the following state</li> <li>Login</li> <li>Logout</li> <li>Not Ready</li> <li>Ready</li> <li>Reserved()</li> <li>Talking</li> </ul>                                                                                 |  |
| Expected Results  | <ol> <li>Application displays the following fields in either queue or agent<br/>display appropriately         <ul> <li>Respective agent state</li> <li>Time duration that the agent is in that state</li> </ul> </li> </ol>                                    |  |
| Observations      | PASS<br>Login states are not updated in the "Group Real-time" column in the                                                                                                    |  |

## 5.3.98 Agent States

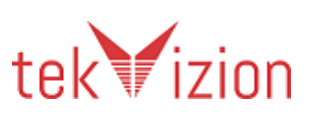

| application. Even when the agent is logged in, the application shows as |
|-------------------------------------------------------------------------|
| logged out. However, the agent states can be seen under "Agent States"  |
| in the wallboard.                                                       |

# 5.3.99 Agent CSQ Statistics

| Test Case Details |                                                                                                    |
|-------------------|----------------------------------------------------------------------------------------------------|
| Title             | Agent CSQ Statistics                                                                                                    |
| Description       | Verify that application displays Agent CSQ Statistics                                                                                                    |
| Test Setup        | <ol> <li>UCCX is installed</li> <li>Application is configured with UCCX</li> <li>UCCX is configured with minimum 3 Queues</li> <li>Each Queue is configured with minimum 1 Agent</li> <li>Queue view and Agent view are selected in the application</li> </ol>                                                                                                    |
| Procedure         | <ol> <li>Login the Agents to their respective queues</li> <li>Make calls to the queues</li> <li>Allow the call to ring in the queue</li> </ol>                                                                                                    |
| Expected Results  | <ol> <li>Application displays the following fields in either queue or agent<br/>display appropriately         <ul> <li>Agents login IDs</li> <li>Name of CSQs</li> <li>Number of calls in queue for each CSQ (Call Waiting)</li> <li>Elapsed wait time for the oldest call in the queue (Longest<br/>Call in Queue)</li> <li>Agents Logged In</li> <li>Agents Talking</li> </ul> </li> <li>Verify other applicable major parameters referred in 6.2.1.1</li> </ol> |
| Observations      | PASS                                                                                                    |

| 5.3.100 | Skill Based Routing - Agent Answered |
|---------|--------------------------------------|
|---------|--------------------------------------|

| Test Case Details |                                                                      |
|-------------------|----------------------------------------------------------------------|
| Title             | Skill Based Routing                                                  |
| Description       | Verify that application displays Skill Based Routing Data Parameters |

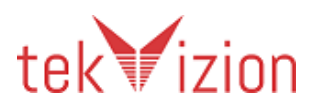

| Test Setup       | <ol> <li>UCCX is installed</li> <li>Application is configured with UCCX</li> <li>UCCX is configured with minimum 3 Queues</li> <li>Each Queue is configured with minimum 1 Agent</li> <li>Queue view and Agent view are selected in the aplication</li> <li>Skill Based Routing is configured with IVR options</li> </ol>                                                                                                    |
|------------------|----------------------------------------------------------------------------------------------------|
| Procedure        | <ol> <li>Make a call into the system</li> <li>Caller receives IVR options to choose</li> <li>Select a specific skill and let the call route to the appropriate queue</li> <li>Make no agents available to answer the call in the queue and caller wait</li> <li>After sometime, Agent becomes ready and answers the call</li> <li>Agent in the queue disconnects the call</li> </ol>                                                                                                    |
| Expected Results | <ol> <li>Application displays the following fields in either queue or agent<br/>display appropriately         <ul> <li>IVR parameters</li> <li>Total call duration</li> <li>IVR duration</li> <li>Call duration between agent and caller -</li> <li>Wait time for caller before agent answers</li> <li>All the agents status in the skill group while caller is<br/>awaiting any agent to answer the call</li> </ul> </li> <li>Verify other applicable major parameters referred in 6.2.1.1</li> </ol> |
| Observations     | PASS<br>IVR duration and parameters are not shown.                                                                                                    |

## 5.3.101 Call Details

| Test Case Details |                                                                                                    |
|-------------------|----------------------------------------------------------------------------------------------------|
| Title             | Call Details                                                                                                    |
| Description       | Verify that application displays call details                                                                                                    |
| Test Setup        | <ol> <li>UCCX is installed</li> <li>Application is configured with UCCX</li> <li>UCCX is configured with minimum 3 Queues</li> <li>Each Queue is configured with minimum 1 Agent</li> <li>Queue view and Agent view are selected in the Application</li> </ol> |
| Procedure         | <ol> <li>Make a call to the queue</li> <li>Agent 1 answers the call</li> <li>Agent 2 makes an outbound call</li> <li>Answer call from Agent 2</li> <li>Disconnect the calls</li> </ol>                                                                         |
| Expected Results  | <ol> <li>Application displays the following fields in either queue or agent<br/>display appropriately         <ul> <li>Start time of the call</li> <li>Duration of the call</li> </ul> </li> </ol>                                                             |

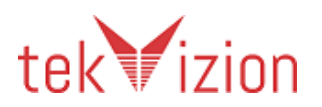

|              | Contact disposition                                                    |
|--------------|------------------------------------------------------------------------|
|              | <ul> <li>No. of agents available and logged in in the queue</li> </ul> |
|              | Verify other applicable major parameters referred in 6.2.1.1           |
| Observations | PASS                                                                   |

### 5.3.102 Agent Statistics for Active Call

| Test Case Details |                                                                                                    |
|-------------------|----------------------------------------------------------------------------------------------------|
| Title             | Agent Statistics for Call                                                                                                    |
| Description       | Verify that application displays the agent statistics during calls                                                                                                    |
| Test Setup        | <ol> <li>UCCX is installed</li> <li>Application is configured with UCCX</li> <li>UCCX is configured with minimum 3 Queues</li> <li>Each Queue is configured with minimum 1 Agent</li> <li>Queue view and Agent view are selected in the application</li> </ol>                                                                                                    |
| Procedure         | <ol> <li>Make a call to queue 1</li> <li>Let the call keep ringing in the queue</li> <li>Make a call to queue 2</li> <li>Agent 1 answers the call</li> <li>Make a call to queue 2 after few seconds</li> <li>Agent 2 answers the call</li> <li>Disconnect the calls</li> <li>Make another call to queue 1</li> <li>Agent 1 answers</li> <li>Agent 1 holds the call and resumes after few seconds</li> <li>Agent 1 disconnects the call</li> </ol>                                                          |
| Expected Results  | <ol> <li>Application displays the following fields in either queue or agent<br/>display appropriately         <ul> <li>Calls offered (regardless of agents answer or not)</li> <li>Calls Handled (calls answered by agent)</li> <li>Average Talk Time</li> <li>Max Talk Time</li> <li>Total Talk Time</li> <li>Hold Time</li> <li>No. of agents available and logged in in the queue</li> <li>Calls Abandoned</li> </ul> </li> <li>Verify other applicable major parameters referred in 6.2.1.1</li> </ol> |
| Observations      | PASS                                                                                                    |

## 5.3.103 Skill Based Routing – Agent Not Answered

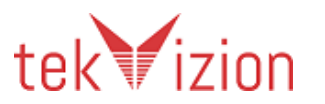

| Title            | Skill Based Routing                                                                                                    |
|------------------|----------------------------------------------------------------------------------------------------|
| Description      | Verify that Application displays the Skill Based Routing Data Parameters                                                                                                    |
| Test Setup       | <ol> <li>UCCX is installed</li> <li>Application is configured with UCCX</li> <li>UCCX is configured with minimum 3 Queues</li> <li>Each Queue is configured with minimum 1 Agent</li> <li>Queue view and Agent view are selected in the Application</li> <li>Skill Based Routing is configured with IVR options</li> </ol>                                                                                                    |
| Procedure        | <ol> <li>Make a call into the system</li> <li>Caller receives IVR options to choose</li> <li>Select a specific skill and let the call route to the appropriate queue</li> <li>Make no agents available to answer the call in the queue</li> <li>IVR announces there are no agent available</li> <li>Call disconnects automatically after announcement</li> </ol>                                                                                                    |
| Expected Results | <ol> <li>AUT displays the following fields in either queue or agent display<br/>appropriately         <ul> <li>IVR parameters</li> <li>Total call duration</li> <li>IVR duration</li> <li>Call duration between first IVR and second IVR</li> <li>Wait time for caller before IVR answers</li> <li>All the agents status in the skill group while caller is<br/>awaiting any agent to answer the call</li> </ul> </li> <li>Verify other applicable major parameters referred in 6.2.1.1</li> </ol> |
| Observations     | <b>PASS</b><br>IVR parameters and duration of IVR are not displayed                                                                                                    |

## 5.3.104 Agent Statistics for Ready/Not Ready

| Test Case Details | Test Case Details                                                                                                    |  |
|-------------------|----------------------------------------------------------------------------------------------------|--|
| Title             | Agent Statistics for Ready/Not Ready                                                                                                    |  |
| Description       | Verify that Application displays the agent statistics during Ready/Not<br>Ready status                                                                                                    |  |
| Test Setup        | <ol> <li>UCCX is installed</li> <li>Application is configured with UCCX</li> <li>UCCX is configured with minimum 3 Queues</li> <li>Each Queue is configured with minimum 1 Agent</li> <li>Queue view and Agent view are selected in the application</li> </ol> |  |
| Procedure         | <ol> <li>Keep an agent in Not Ready state for 60 sec</li> <li>Change the state to Ready and keep it for 60 sec</li> <li>Change the state to Not Ready again and keep it for 60 sec</li> <li>Change the state to Ready again</li> </ol>                         |  |
| Expected Results  | 1. Application displays the following fields in either queue or agent display appropriately -                                                                                                    |  |

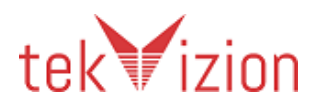

|              | Average Time in Ready state                                            |
|--------------|------------------------------------------------------------------------|
|              | Maximum Time in Ready state                                            |
|              | Total Time in Ready state                                              |
|              | Average Time in Not Ready state                                        |
|              | Maximum Time in Not Ready state                                        |
|              | Total Time in Not Ready state                                          |
|              | Agent Utilization in Ready                                             |
|              | Agent Utilization in Not Ready                                         |
|              | <ul> <li>No. of agents logged in and available in the queue</li> </ul> |
|              | Verify other applicable major parameters referred in 6.2.1.1           |
| Observations | PASS                                                                   |
|              | Not Ready state can be seen in DND Duration                            |
|              | Agent utilization in ready and Not ready states are not shown.         |

\_\_\_\_\_

## 5.3.105 Agent State Change Reason

| Test Case Details |                                                                                                    |
|-------------------|----------------------------------------------------------------------------------------------------|
| Title             | Agent State Change Reason                                                                                                    |
| Description       | Verify that Application displays the reason for agents changing states                                                                                                    |
| Test Setup        | <ol> <li>UCCX is installed</li> <li>Application is configured with UCCX</li> <li>UCCX is configured with minimum 3 Queues</li> <li>Each Queue is configured with minimum 1 Agent</li> <li>Queue view and Agent view are selected in the Application</li> </ol>                                                                                   |
| Procedure         | <ol> <li>Change an agent from Login to Logout</li> <li>Select the reason when logout</li> <li>Change an agent from Ready to Not Ready</li> <li>Select the reason when Not Ready</li> </ol>                                                                                                    |
| Expected Results  | <ol> <li>Application displays the following fields in either queue or agent<br/>display appropriately         <ul> <li>Agent Name</li> <li>Agent State</li> <li>Reason for state change</li> <li>No. of agents logged in and available in the queue</li> </ul> </li> <li>Verify other applicable major parameters referred in 6.2.1.1</li> </ol> |
| Observations      | PASS                                                                                                    |

### 5.3.106 Agent Disconnect Call / Wrap-up

| Test Case Details |                                                                          |
|-------------------|--------------------------------------------------------------------------|
| Title             | Agent Disconnect Call / Wrap-up                                          |
| Description       | Verify that Application displays the Agent Disconnect and Wrap-up reason |

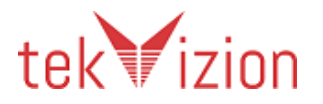

| Test Setup       | <ol> <li>UCCX is installed</li> <li>Application is configured with UCCX</li> <li>UCCX is configured with minimum 3 Queues</li> <li>Each Queue is configured with minimum 1 Agent</li> <li>Queue view and Agent view are selected in the Application</li> </ol>                                                                                                    |  |
|------------------|----------------------------------------------------------------------------------------------------|--|
| Procedure        | <ol> <li>Login an Agent</li> <li>Make a call to the queue</li> <li>Agent answers the call</li> <li>Agent disconnects the call</li> <li>Agent enters Wrap-up reason</li> </ol>                                                                                                    |  |
| Expected Results | <ol> <li>Application displays the following fields in either queue or agent<br/>display appropriately         <ul> <li>Agent State</li> <li>Call Duration</li> <li>Wrap-up reason</li> <li>No. of agents logged in and available in the queue</li> <li>Calls Handled</li> <li>Average Talk Duration</li> </ul> </li> <li>Verify other applicable major parameters referred in 6.2.1.1</li> </ol> |  |
| Observations     | <b>N/S</b><br>Wrap up reason cannot be seen in the application.                                                                                                    |  |

### 5.3.107 Customer Disconnect Call / Wrap-up

| Test Case Details |                                                                                                    |  |
|-------------------|----------------------------------------------------------------------------------------------------|--|
| Title             | Customer Disconnect Call / Wrap-up                                                                                                    |  |
| Description       | Verify that application displays the Customer Disconnect and Wrap-up reason                                                                                                    |  |
| Test Setup        | <ol> <li>UCCX is installed</li> <li>Application is configured with UCCX</li> <li>UCCX is configured with minimum 3 Queues</li> <li>Each Queue is configured with minimum 1 Agent</li> <li>Queue view and Agent view are selected in the Application</li> </ol>                 |  |
| Procedure         | <ol> <li>Login an Agent</li> <li>Make a call to the queue</li> <li>Agent answers the call</li> <li>Customer disconnects the call</li> <li>Agent enters Wrap-up reason</li> </ol>                                                                                               |  |
| Expected Results  | <ol> <li>Application displays the following fields in either queue or agent<br/>display appropriately         <ul> <li>Agent State</li> <li>Call Duration</li> <li>Wrap-up reason</li> </ul> </li> <li>Verify other applicable major parameters referred in 6.2.1.1</li> </ol> |  |
| Observations      | N/S                                                                                                    |  |

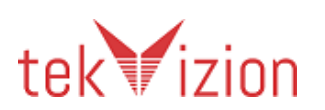

| Wrap up reason cannot be seen in the application |
|--------------------------------------------------|

## 5.3.108 Agent Statistics for Call on Hold

| Test Case Deta   | ails                                                                                                    |  |  |
|------------------|----------------------------------------------------------------------------------------------------|--|--|
| Title            | Agent Statistics for Call on Hold                                                                                                    |  |  |
| Description      | Verify that Application displays the agent statistics call on hold                                                                                                    |  |  |
| Test Setup       | <ol> <li>UCCX is installed</li> <li>Application is configured with UCCX</li> <li>UCCX is configured with minimum 3 Queues</li> <li>Each Queue is configured with minimum 1 Agent</li> <li>Queue view and Agent view are selected in the application</li> </ol>                                                                                                    |  |  |
| Procedure        | <ol> <li>Make a call to queue 1</li> <li>Let the call keep ringing in the queue</li> <li>Make a call to queue 2</li> <li>Agent 1 answers the call</li> <li>Make a call to queue 2 after few seconds</li> <li>Agent 2 answers the call</li> <li>Hold the call by Agent 1</li> <li>Hold the call by Agent 2</li> <li>Resume the calls</li> <li>Disconnect the calls</li> <li>Make another call to queue 1</li> <li>Agent 1 answers</li> <li>Agent 1 holds the call and resumes after few seconds</li> </ol> |  |  |
| Expected Results | <ul> <li>1. Application displays the following fields in either queue or agent display appropriately <ul> <li>Calls offered (regardless of agents answer or not)</li> <li>Calls Handled (calls answered by agent)</li> <li>Average Hold time</li> <li>Maximum Hold time</li> <li>Total Hold time</li> </ul> </li> <li>Some of the above may be shown as reports, if not displayed on real time. Verify other applicable major parameters referred in 6.2.1.1</li> </ul>                                   |  |  |
| Observations     | PASS                                                                                                    |  |  |

## 5.3.109 Agent Statistics for Alternate Call

| Test Case Details |                                                                          |  |
|-------------------|--------------------------------------------------------------------------|--|
| Title             | Agent Statistics for Alternate Call                                      |  |
| Description       | Verify that Application displays the agent statistics for alternate call |  |
| Test Setup        | 1. UCCX is installed                                                     |  |

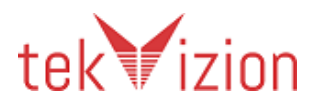

|                  | 2. Application is configured with UCCX                                                                                                    |
|------------------|----------------------------------------------------------------------------------------------------|
|                  | 4. Each Queue is configured with minimum 1 Agent                                                                                                    |
|                  | 5. Queue view and Agent view are selected in the Application                                                                                                    |
| Procedure        | <ol> <li>Make a call to queue 1</li> <li>Agent 1 answers the call</li> <li>Agent 1 consults Agent 2 by extension</li> <li>Alternate the call (Agent 1 in connection with the Caller)</li> <li>Alternate the call (Agent 1 in connection with Agent 2)</li> <li>Alternate the call (Agent 1 in connection with the Caller)</li> <li>Alternate the call (Agent 1 in connection with the Caller)</li> <li>Agent 2 disconnects</li> <li>Agent 1 disconnects the call</li> </ol> |
| Expected Results | <ol> <li>Application displays the following fields in either queue or agent<br/>display appropriately         <ul> <li>Agent State Change</li> <li>Call Duration</li> <li>Hold count</li> </ul> </li> <li>Verify other applicable major parameters referred in 6.2.1.1</li> </ol>                                                                                                    |
| Observations     | <b>PASS</b><br>Hold count can be seen by adding Real time values (Basic receiving<br>Agent Event) in the wallboard.                                                                                                    |

### 5.3.110 Call Abandon

| Test Case Details |                                                                                                    |
|-------------------|----------------------------------------------------------------------------------------------------|
| Title             | Call Abandon                                                                                                    |
| Description       | Verify that Application displays the call abandoned when ringing in the queue                                                                                                    |
| Test Setup        | <ol> <li>UCCX is installed</li> <li>Application is configured with UCCX</li> <li>UCCX is configured with minimum 3 Queues</li> <li>Each Queue is configured with minimum 1 Agent</li> <li>Queue view and Agent view are selected in the Application</li> </ol>                  |
| Procedure         | 1. Make a call to queue 1<br>2. After few rings, disconnect the call before agent answers                                                                                                    |
| Expected Results  | <ol> <li>Application displays the following fields in either queue or agent<br/>display appropriately         <ul> <li>Call Waiting in the Queue</li> <li>Call Abandoned by Caller</li> </ul> </li> <li>Verify other applicable major parameters referred in 6.2.1.1</li> </ol> |
| Observations      | PASS                                                                                                    |

## 5.3.111 Agent to Agent Blind Transfer

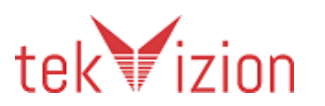

| Title            | Agent to Agent Blind Transfer                                                                                                    |
|------------------|----------------------------------------------------------------------------------------------------|
| Description      | Verify that Application displays the Agent to Agent Blind Transfer                                                                                                    |
| Test Setup       | <ol> <li>UCCX is installed</li> <li>Application is configured with UCCX</li> <li>UCCX is configured with minimum 3 Queues</li> <li>Each Queue is configured with minimum 1 Agent</li> <li>Queue view and Agent view are selected in the Application</li> </ol>                                             |
| Procedure        | <ol> <li>Make a call to queue 1</li> <li>Agent 1 answers the call</li> <li>Agent 1 blind transfers the call via route point to Agent 2</li> <li>Agent 2 answers the call</li> <li>Agent 2 disconnects the call</li> </ol>                                                                                  |
| Expected Results | <ol> <li>Application displays the following fields in either queue or agent<br/>display appropriately         <ul> <li>Agents state</li> <li>Blind transfer occurrence</li> <li>Call duration with each Agent</li> </ul> </li> <li>Verify other applicable major parameters referred in 6.2.1.1</li> </ol> |
| Observations     | <b>PASS</b><br>Blind transfer occurrence is not shown in application.                                                                                                    |

### 5.3.112 Agent to Agent Consult Transfer

| Test Case Details |                                                                                                    |  |
|-------------------|----------------------------------------------------------------------------------------------------|--|
| Title             | Agent to Agent Consult Transfer                                                                                                    |  |
| Description       | Verify that Application displays the Agent to Agent Consult Transfer                                                                                                    |  |
| Test Setup        | <ol> <li>UCCX is installed</li> <li>Application is configured with UCCX</li> <li>UCCX is configured with minimum 3 Queues</li> <li>Each Queue is configured with minimum 1 Agent</li> <li>Queue view and Agent view are selected in the application</li> </ol>                                                  |  |
| Procedure         | <ol> <li>Make a call to queue 1</li> <li>Agent 1 answers the call</li> <li>Agent 1 consult transfers the call via route point to Agent 2</li> <li>Agent 1 completes the transfer</li> <li>Agent 2 disconnects the call</li> </ol>                                                                               |  |
| Expected Results  | <ol> <li>Application displays the following fields in either queue or agent<br/>display appropriately         <ul> <li>Agents state</li> <li>Consult transfer occurrence -N</li> <li>Call duration with each Agent</li> </ul> </li> <li>Verify other applicable major parameters referred in 6.2.1.1</li> </ol> |  |
| Observations      | <b>PASS</b><br>Consult transfer occurrence is not shown in the application.                                                                                                    |  |

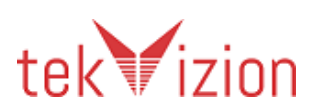

| Test Case Details |                                                                                                    |  |
|-------------------|----------------------------------------------------------------------------------------------------|--|
| Title             | Agent to Agent Consultation                                                                                                    |  |
| Description       | Verify that Application displays the Agent to Agent Consultation                                                                                                    |  |
| Test Setup        | <ol> <li>UCCX is installed</li> <li>Application is configured with UCCX</li> <li>UCCX is configured with minimum 3 Queues</li> <li>Each Queue is configured with minimum 1 Agent</li> <li>Queue view and Agent view are selected in the Application</li> </ol>                                                                                                    |  |
| Procedure         | <ol> <li>Make a call to queue 1</li> <li>Agent 1 answers the call</li> <li>Agent 1 presses transfer button and calls Agent 2 via direct call</li> <li>Agent 2 answers the call</li> <li>After few seconds, Agent 2 disconnects the call</li> <li>Agent 1 resumes the call with the caller</li> <li>Agent 1 disconnects the call</li> </ol>                                                                                       |  |
| Expected Results  | <ol> <li>Application displays the following fields in either queue or agent<br/>display appropriately         <ul> <li>Agents state</li> <li>Call duration between Agents</li> <li>Call duration between Agent and Caller</li> <li>Hold duration</li> </ul> </li> <li>Consultation call count should not be populated in the total queue calls.</li> <li>Verify other applicable major parameters referred in 6.2.1.1</li> </ol> |  |
| Observations      | PASS                                                                                                    |  |

| 5.3.113 | Agent to  | Agent   | Consu | Itation |
|---------|-----------|---------|-------|---------|
| 5.5.115 | / gent to | 1 BCIIC | Consu | icación |

#### 5.3.114 Agent to Agent Consultation and Caller Drop

| Test Case Details |                                                                                                    |  |
|-------------------|----------------------------------------------------------------------------------------------------|--|
| Title             | Agent to Agent Consultation and Caller Drop                                                                                                    |  |
| Description       | Verify that Application displays the Agent to Agent Consultation and<br>Caller Drop                                                                                                    |  |
| Test Setup        | <ol> <li>UCCX is installed</li> <li>Application is configured with UCCX</li> <li>UCCX is configured with minimum 3 Queues</li> <li>Each Queue is configured with minimum 1 Agent</li> <li>Queue view and Agent view are selected in the application</li> </ol> |  |
| Procedure         | <ol> <li>Make a call to queue 1</li> <li>Agent 1 answers the call</li> <li>Agent 1 presses transfer button and calls Agent 2 via direct call</li> <li>Agent 2 answers the call</li> <li>Caller drops the call</li> </ol>                                       |  |

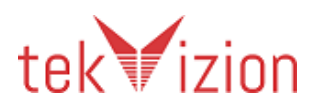

|                  | 4. Agent 1 disconnects the call                                                                                                    |
|------------------|----------------------------------------------------------------------------------------------------|
| Expected Results | <ol> <li>Application displays the following fields in either queue or agent<br/>display appropriately         <ul> <li>Agents state</li> <li>Call duration between Agents</li> <li>Call duration between Agent and Caller</li> <li>Hold duration</li> <li>Caller Drop while Agent 1 talking to Agent 2</li> </ul> </li> <li>Consultation call count should not be populated in the total queue calls.</li> <li>Verify other applicable major parameters referred in 6.2.1.1</li> </ol> |
| Observations     | <b>PASS</b><br>When the caller drops the call, the phone icon is disappeared near<br>Agent which means the caller is dropped.                                                                                                    |

### 5.3.115 Agent Outbound Call and Hold

| Test Case Details |                                                                                                    |  |
|-------------------|----------------------------------------------------------------------------------------------------|--|
| Title             | Agent Outbound Call and Hold                                                                                                    |  |
| Description       | Verify that Application displays the agent outbound call and hold                                                                                                    |  |
| Test Setup        | <ol> <li>UCCX is installed</li> <li>Application is configured with UCCX</li> <li>UCCX is configured with minimum 3 Queues</li> <li>Each Queue is configured with minimum 1 Agent</li> <li>Queue view and Agent view are selected in the Application</li> </ol>                                                            |  |
| Procedure         | <ol> <li>Agent makes an outbound call</li> <li>Caller answers</li> <li>Agent 1 places the call on hold</li> <li>Agent 1 retrieves the call</li> <li>Agent 1 disconnects the call</li> </ol>                                                                                                    |  |
| Expected Results  | <ol> <li>Application displays the following fields in either queue or agent<br/>display appropriately         <ul> <li>Agents state</li> <li>Hold duration</li> <li>Call Type</li> <li>Call Duration</li> <li>Wrap-up reason</li> </ul> </li> <li>Verify other applicable major parameters referred in 6.2.1.1</li> </ol> |  |
| Observations      | PASS                                                                                                    |  |

## 5.3.116 Agent Outbound Call and Consultation/Reconnect

| Test Case Details |                                           |
|-------------------|-------------------------------------------|
| Title             | Agent to Agent Consultation and Reconnect |

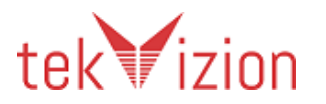

| Description      | Verify that application displays Agent to Agent Consultation and Reconnect                                                                                                    |
|------------------|----------------------------------------------------------------------------------------------------|
| Test Setup       | <ol> <li>UCCX is installed</li> <li>Application is configured with UCCX</li> <li>UCCX is configured with minimum 3 Queues</li> <li>Each Queue is configured with minimum 1 Agent</li> <li>Queue view and Agent view are selected in the Application</li> </ol>                                                                                |
| Procedure        | <ol> <li>Agent makes an outbound call</li> <li>Caller answers</li> <li>Agent 1 presses transfer button and calls Agent 2 via direct call</li> <li>Agent 2 answers the call</li> <li>Agent 1 reconnects the call</li> <li>Agent 1 disconnects the call</li> </ol>                                                                              |
| Expected Results | <ol> <li>Application displays the following fields in either queue or agent<br/>display appropriately         <ul> <li>Agents state</li> <li>Call duration between Agents</li> <li>Call duration between Agent and Caller</li> <li>Hold duration</li> </ul> </li> <li>Verify other applicable major parameters referred in 6.2.1.1</li> </ol> |
| Observations     | <b>PASS</b><br>Call duration between Agent and caller is shown in Outbound Talking<br>Duration field. It is paused when the agent holds the outbound call and<br>the duration resumed when the call is resumed.                                                                                                    |

# 5.3.117 Add new agents to the queue and remove agents from the queue

| Test Case Details |                                                                                                    |  |
|-------------------|----------------------------------------------------------------------------------------------------|--|
| Title             | Add new agents to the queue and remove agents from the queue                                                                                                    |  |
| Description       | Verify that Application displays the data dynamically when agents are added and removed from a queue                                                                                                    |  |
| Test Setup        | <ol> <li>UCCX is installed</li> <li>Application is configured with UCCX</li> <li>UCCX is configured with minimum 3 Queues</li> <li>Each Queue is configured with minimum 1 Agent</li> <li>Queue view and Agent view are selected in the Application</li> </ol> |  |
| Procedure         | <ol> <li>UCCX Admin logs in to UCCX</li> <li>Admin adds a new agent to the existing queue which is monitored<br/>by Wallboard</li> <li>Admin removes an agent from the queue which is monitored by<br/>wallboard.</li> </ol>                                   |  |
| Expected Results  | 1. Application displays the queue and agent data with the updated<br>UCCX changes dynamically.<br>Verify other applicable major parameters referred in 6.2.1.1                                                                                                 |  |
| Observations      | PASS                                                                                                    |  |

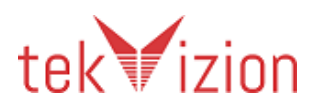

| In Application, we need to perform a refresh users and groups. | In Application, we need to perform a refresh users and groups. |
|----------------------------------------------------------------|----------------------------------------------------------------|
|----------------------------------------------------------------|----------------------------------------------------------------|

## 5.3.118 Agent session ended forcefully

| Test Case Details |                                                                                                    |
|-------------------|----------------------------------------------------------------------------------------------------|
| Title             | Agent session ended forcefully                                                                                                    |
| Description       | Verify that Application displays the agent details properly when the session is ended forcefully                                                                                                    |
| Test Setup        | <ol> <li>UCCX is installed</li> <li>Application is configured with UCCX</li> <li>UCCX is configured with minimum 3 Queues</li> <li>Each Queue is configured with minimum 1 Agent</li> <li>Queue view and Agent view are selected in the Application</li> </ol> |
| Procedure         | <ol> <li>Agent is logged in UCCX</li> <li>User can able to see the agent details in the wallboard</li> <li>Agent console is closed forcefully by killing the task from task<br/>manager which ends the session in UCCX</li> </ol>                              |
| Expected Results  | <ol> <li>AUT displays the following fields in either queue or agent display<br/>appropriately         <ul> <li>Agents state</li> </ul> </li> <li>Verify other applicable major parameters referred in 6.2.1.1</li> </ol>                                       |
| Observations      | PASS                                                                                                    |

# 5.4 Phase 3 - Negative Tests

## 5.4.1 Verify the CDR collection after a PUB failure recovery

| Title            | Verify the CDR collection after a PUB failure recovery                                                                                                    |
|------------------|----------------------------------------------------------------------------------------------------|
| Description      | Verify Application CDR collection after a PUB failure recovery at local site                                                                                                    |
| Test Setup       | Application Server and CUCM integrated successfully                                                                                                    |
| Procedure        | <ul> <li>Make a call from SIP Phone 1 to SCCP Phone 1 and disconnect the call after 30 seconds.</li> <li>Check the application is collecting CDRs</li> <li>Make a call from SIP Phone 1 to SCCP Phone 1.</li> <li>While the call is in progress, Login to local CUCM PUB</li> <li>Restart the CUCM PUB</li> <li>Disconnect the call after 120 seconds</li> <li>Check if PUB is up and running.</li> <li>Make a call from SIP Phone 1 to SCCP Phone 1 and disconnect the call after 30 seconds.</li> <li>Check CDR collection when PUB is restored</li> </ul> |
| Expected Results | <ul> <li>application is collecting CDRs for the completed call(Call 1)</li> <li>CUCM PUB is restarted</li> <li>application reports failure on connectivity to CUCM</li> </ul>                                                                                                    |

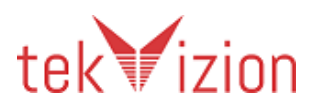

|              | •    | application reports failure recovery once the CUCM PUB is<br>restored<br>CDR is restored<br>application is collecting CDRs of Call 2 &3 once the CUCM PUB is<br>restored |
|--------------|------|----------------------------------------------------------------------------------------------------|
| Observations | PASS |                                                                                                    |

|--|

| Title            | Verify the CDR collection after a SUB failure recovery                                                                                                    |
|------------------|----------------------------------------------------------------------------------------------------|
| Description      | Verify Application CDR collection is not affected by a SUB failure at local site                                                                                                    |
| Test Setup       | <ul> <li>Application Server and CUCM integrated successfully</li> </ul>                                                                                                    |
| Procedure        | <ul> <li>Make a call from SIP Phone 1 to SCCP Phone 1 and disconnect the call after 30 seconds.</li> <li>Check the application is collecting CDRs</li> <li>Make a call from SIP Phone 1 to SCCP Phone 1.</li> <li>While the call is in progress, Login to local CUCM SUB</li> <li>Restart the CUCM SUB</li> <li>Disconnect the call after 120 seconds</li> <li>Check if SUB is up and running.</li> <li>Make a call from SIP Phone 1 to SCCP Phone 1 and disconnect the call after 30 seconds.</li> <li>Check CDR collection during SUB failure &amp; restore</li> </ul> |
| Expected Results | <ul> <li>application is collecting CDRs for the completed call(Call 1)</li> <li>CUCM SUB is restarted</li> <li>application reports failure on connectivity to CUCM SUB</li> <li>CDR collection should not affected by SUB failure</li> <li>application is collecting CDRs of Call 2 &amp; 3</li> </ul>                                                                                                    |
|                  | PASS                                                                                                    |

# 5.4.3 Verify the application recovers after a Network Failure

| Title       | Verify the application recovers after a Network Failure                                                                                                    |
|-------------|----------------------------------------------------------------------------------------------------|
| Description | Verify the application recovers after a Network Failure                                                                                                    |
| Test Setup  | <ul> <li>Application Server and CUCM integrated successfully</li> </ul>                                                                                                    |
| Procedure   | <ul> <li>Make a call from SIP Phone 1 to SCCP Phone 1 and disconnect the call after 30 seconds.</li> <li>Check the application is collecting CDRs</li> <li>Make a call from SIP Phone 1 to SCCP Phone 1.</li> <li>While the call is in progress, Bring down the network of the Application</li> <li>Disconnect the call after 120 seconds</li> <li>Bring up the network of the Application and make sure the connectivity is restored.</li> <li>Make a call from SIP Phone 1 to SCCP Phone 1 and disconnect the</li> </ul> |

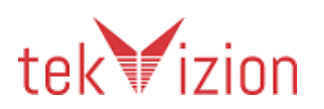
|                  | •    | call after 30 seconds.<br>Check CDR collection during Application Network Failure                                                                                                    |
|------------------|------|----------------------------------------------------------------------------------------------------|
| Expected Results | •    | application is collecting CDRs for the completed call(Call 1)<br>Network Interface of Application is down<br>application is collecting CDRs of Call 2 & 3 once the network<br>interface is up |
| Observations     | PASS |                                                                                                    |

| Test Case Details |                                                                                                    |
|-------------------|----------------------------------------------------------------------------------------------------|
| Title             | Verify Application is not affected by a SUB failure at local site                                                                                                    |
| Description       | Verify Application is not affected by a SUB failure at local site                                                                                                    |
| Test Setup        | <ul> <li>Application Server and CUCM integrated successfully</li> <li>Automated Traffic Generator setup at local cluster with automatic recording enabled on traffic endpoints</li> </ul>                                                                                                    |
| Procedure         | <ul> <li>Open Traffic Commands:</li> <li>Run Utility_Start_Traffic and set duration → 15 mins.</li> <li>Note the traffic start &amp; stop time</li> <li>Check the VR application is collecting audio files</li> <li>Open Negative Tests Command:</li> <li>Run Utility_Restart_CUCM</li> <li>Select "Subscriber" from the dropdown box</li> <li>Hit "Run"</li> <li>Check if CUCM-SUB is up by pinging its IP from your lab pc</li> <li>Check audio file collection during SUB failure &amp; recovered phase</li> <li>Compare VR audio file count with call statistics</li> </ul> |
| Expected Results  | <ul> <li>Background traffic running for 15 mins</li> <li>VR should not be affected by SUB failure</li> <li>Application audio file count match with traffic call statistics for that period</li> </ul>                                                                                                    |
| Observations      | PASS                                                                                                    |

# 5.4.4 Verify Application is not affected by a SUB Failure at local site

### Section: Wallboard Testing 5.4.5 Application Reboot

| Test Case Details |                    |
|-------------------|--------------------|
| Title             | Application Reboot |

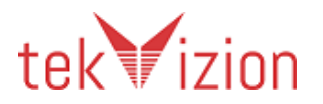

| Description      | Verify that when application reboots and comes up it displays the statistics                                                                        |
|------------------|----------------------------------------------------------------------------------------------------|
| Test Setup       | 1. UCCX is installed<br>2. Application is configured with UCCX                                                                                      |
| Procedure        | <ol> <li>Make simultaneous calls to queues</li> <li>During the call in the queues, reboot AUT</li> <li>Application restores after reboot</li> </ol> |
| Expected Results | 1. Application displays the Queue and Agent statistics after restore                                                                                |
| Observations     | PASS                                                                                                    |

# 5.5 Phase-4: Load Testing

5.5.1 Baseline Test

| Test Case Details |                                                                                                    |  |
|-------------------|----------------------------------------------------------------------------------------------------|--|
| Title             | CUCM Baseline Measurement                                                                                                    |  |
| Description       | Verify CUCM stability by turning the application down                                                                                                    |  |
| Test Setup        | Local CUCM with 10 physical endpoints registered<br>500 users for backend load.                                                                                                    |  |
| Procedure         | <ul> <li>Turn off the Application server, and remove any third party application service from IP phones</li> <li>Using the Traffic Generator, generate a backend call load with 500 users registered with CUCM</li> <li>Using the Traffic Generator, generate a call load to 10 physical phones and play the RTP for 30 seconds</li> <li>Disconnect the call at the end of 30 seconds.</li> <li>Generate the load for one hour</li> </ul>                                                                                                    |  |
| Expected Results  | <ul> <li>Load successfully runs for 1 hour.</li> <li>Collect the call statistics from the Traffic Generator.</li> <li>Collect the perfmon logs from CUCM for the load period.</li> <li>Verify that CPU usage of CUCM never went above 80% and that average CPU usage never went above 60% and record the results.</li> <li>Compare the performance logs with the Baseline statistics and ensure no major deviation is found in the values collected. Ensure no negative impact is found in CUCM with the 3rd party application integrated.</li> </ul> |  |
| Observations      | Pass                                                                                                    |  |

#### 5.5.2 8 Hour Load run

| Test Number | 4.3                                                             |
|-------------|-----------------------------------------------------------------|
| Test Name   | 8 Hour Load run                                                 |
| Purpose     | Verify application runs smoothly during an 8 hrs. stability run |

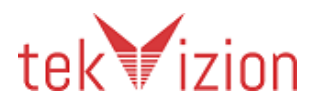

| Pre-requisite    | •    | Application Server, CUC     | A cluster and SFTP     | /FTP Server int           | egrated |
|------------------|------|-----------------------------|------------------------|---------------------------|---------|
|                  | S    | successfully                |                        |                           |         |
|                  | • /  | Auto registration enabled   | l in CUCM              |                           |         |
|                  | • (  | CDRs collection enabled i   | in CUCM                |                           |         |
|                  | • /  | Automated Traffic Gener     | ator setup in CUCN     | Л                         |         |
| Procedure        | • 9  | Start traffic generator for | <sup>-</sup> 480 min   |                           |         |
|                  | • 1  | Note the traffic start & st | ор                     |                           |         |
|                  | • (  | Check if CDRs are collected | ed by application      |                           |         |
|                  | • (  | CDRS are received by the    | application during     | g 8 hrs. run              |         |
|                  | • (  | Compare CDR call count      | s with call statistics | s in the comma            | nd      |
|                  | C    | output window at the end    | d of traffic run       |                           |         |
|                  | • \  | /erify CDRs were receive    | d without any loss     | or duplication            |         |
|                  | •    | Application CDR count m     | natched with traffic   | generator call            | count   |
|                  | f    | or that period              |                        |                           |         |
|                  | • (  | Check the CPU & Memory      | y usage during this    | s 8 hrs. period           |         |
| Expected Results | • ]  | Fraffic running             |                        |                           |         |
|                  | • (  | DRS are received by the     | application during     | g 8 hrs. run              |         |
|                  | • (  | DRS were received with      | out any loss or dup    | Dilcation                 |         |
|                  | •    | Application CDR count m     | latched with traffic   | generator call            | count   |
| Observation      |      | or that period              |                        |                           |         |
| Observation      |      | Dortition (Active) % CDL    | Maman (06 Mam          | Dracassar                 |         |
|                  |      |                             | wemory(%wem            | Processor<br>(Total)% CDU |         |
|                  |      | nme(Avg)                    | used)                  |                           |         |
|                  | CUCM | 400/                        |                        | Time(Avg)                 |         |
|                  |      | 40%                         | 05%                    | 56%                       |         |
|                  |      | 4006                        | 6004                   | 4006                      |         |
|                  |      | 4070                        | 00%                    | 40%                       |         |
|                  | Subi |                             |                        |                           |         |

# 5.5.3 Verify Application runs smoothly during an 8 hour stability run

| Test Case Details |                                                                                                    |
|-------------------|----------------------------------------------------------------------------------------------------|
| Title             | Verify application runs smoothly during an 8 hr stability run                                                                                                    |
| Description       | Verify application runs smoothly during an 8 hr stability run                                                                                                    |
| Test Setup        | <ul> <li>Application Server and CUCM integrated successfully</li> <li>Automated Traffic Generator setup at local cluster with automatic recording enabled on traffic endpoints.</li> </ul>                                                                                                    |
| Procedure         | <ul> <li>Open LoadRun Tests Commands:</li> <li>Run_Load_Test and set duration → 480 mins</li> <li>Note the traffic start &amp; stop time</li> <li>Check audio files are collected by VR application</li> <li>Compare VR audio file counts with call statistics</li> <li>Check the CPU &amp; Memory usage during this 8 hr period</li> </ul> |
| Expected Results  | <ul> <li>Traffic running for 8 hours</li> <li>Audio files generated by active recording during 8 hr run</li> <li>Audio recordings were received without any loss or duplication</li> <li>Application audio file count match with traffic call statistics for that period</li> </ul>                                                         |

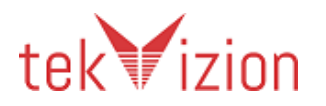

| Observations PASS | Observations | PASS |
|-------------------|--------------|------|
|-------------------|--------------|------|

### Section: Wallboard tests

### 5.5.4 Performance/Load Baseline

| Test Case Details |                                                                                                    |
|-------------------|----------------------------------------------------------------------------------------------------|
| Title             | Performance/Load Baseline                                                                                                    |
| Description       | Verify the test environment statistics with a baseline configuration and with Application installed                                                                                                    |
| Test Setup        | <ol> <li>UCCX is installed</li> <li>Application is configured with UCCX</li> <li>UCCX is configured with minimum 3 queues and minimum 300</li> <li>Agents per queue (total agents should be 1000)</li> </ol>                                                                                                    |
| Procedure         | 1. Simulate simultaneous calls to all the 3 queues for 1 hour<br>2. Configure 5 sec ring time, 30 sec talk time                                                                                                    |
| Expected Results  | <ol> <li>Application displays the following fields in either queue or agent<br/>display appropriately all the applicable data parameters for all the calls</li> <li>Application provides report with all the details</li> <li>There is no impact to Performance of UCCX and the Application</li> <li>Document CPU, Memory Usage</li> </ol> |
| Observations      | PASS                                                                                                    |

# 5.6 Phase 5 Third Party Specific Scenarios

### 5.6.1 Change Wallboard password

| Test Case Details |                                                                                                    |
|-------------------|----------------------------------------------------------------------------------------------------|
| Title             | Change Wallboard password                                                                                                    |
| Description       | Verify that Application allows to change Wall board admin password                                                                                                    |
| Test Setup        | <ol> <li>UCCX is installed with redundancy</li> <li>Application is configured with UCCX</li> </ol>                                                                                                    |
| Procedure         | <ol> <li>Log in to application as admin</li> <li>Change Admin password</li> <li>Re-log in to AUT with new password</li> </ol>                                                                                   |
| Expected Results  | <ol> <li>Application displays the data in Wallboard for users without any<br/>interruption</li> <li>Admin could able to login to Application with new credentials<br/>successfully and view the data</li> </ol> |
| Observations      | PASS                                                                                                    |

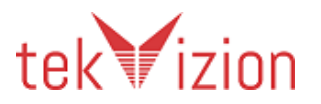

| Test Case Details |                                                                                                    |
|-------------------|----------------------------------------------------------------------------------------------------|
| Title             | Re-Sync the Wallboard with UCCX                                                                                                    |
| Description       | Verify that Application could Resync data with UCCX                                                                                                    |
| Test Setup        | <ol> <li>UCCX is installed with redundancy</li> <li>Application is configured with UCCX</li> </ol>                                                                                          |
| Procedure         | <ol> <li>Log in to Application as admin</li> <li>Resync application with UCCX</li> </ol>                                                                                                    |
| Expected Results  | <ol> <li>Application displays Proper message to the users during Re-Sync</li> <li>Re-Sync completed Successfully and users can view the Wallboard<br/>data without Successfully.</li> </ol> |
| Observations      | PASS                                                                                                    |

#### 5.6.2 Re-Sync the Wallboard with UCCX

### 5.6.3 Change queue and data parameter of the wallboard view

| Test Case Details |                                                                                                    |
|-------------------|----------------------------------------------------------------------------------------------------|
| Title             | Change queue and data parameter of the wallboard view                                                                                                    |
| Description       | Verify that Application could Change queue and data parameter of the wallboard view dynamically when the corresponding template is modified by the admin.                      |
| Test Setup        | <ol> <li>UCCX is installed with redundancy</li> <li>Application is configured with UCCX</li> </ol>                                                                             |
| Procedure         | <ol> <li>Log in to Application as admin</li> <li>Change the queue associated to a wall board template and update<br/>the fields displayed in the wallboard template</li> </ol> |
| Expected Results  | 1. Users should view the changes in the wallboard data dynamically in the same session.                                                                                        |
| Observations      | PASS                                                                                                    |

#### 5.6.4 Remove a user session via admin user

| Test Case Details |                                                                                                    |
|-------------------|----------------------------------------------------------------------------------------------------|
| Title             | Remove a user session via admin user                                                                                                    |
| Description       | Verify that Application admin could remove an user session                                                                                                    |
| Test Setup        | <ol> <li>UCCX is installed with redundancy</li> <li>Application is configured with UCCX</li> </ol>                                                                         |
| Procedure         | <ol> <li>Log in to Application as admin</li> <li>Remove a user session</li> </ol>                                                                                          |
| Expected Results  | <ol> <li>Admin should able to see the number of session n users connected<br/>to the session</li> <li>Admin should able to successfully remove the user session</li> </ol> |

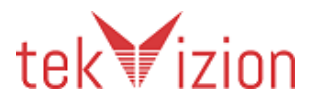

|              | <ol><li>User should not able to view the wallboard once the session is<br/>ended by the admin</li></ol> |
|--------------|----------------------------------------------------------------------------------------------------|
| Observations | PASS                                                                                                    |

#### 5.6.5 Rename and queue and parameter value to be displayed in the Wallboard

| Test Case Details |                                                                                                    |
|-------------------|----------------------------------------------------------------------------------------------------|
| Title             | Rename and queue and parameter value to be displayed in the<br>Wallboard                                                                                                    |
| Description       | Verify that Application admin could rename a queue or parameter displayed in the wallboard                                                                                                    |
| Test Setup        | <ol> <li>UCCX is installed with redundancy</li> <li>Application is configured with UCCX</li> </ol>                                                                                                    |
| Procedure         | <ol> <li>Log in to Application as admin</li> <li>Rename a queue and a parameter in the Wallboard template</li> </ol>                                                                                                    |
| Expected Results  | <ol> <li>Admin should able to rename the queue and parameter<br/>successfully</li> <li>Modification in one template should not affect the other templates<br/>and UCCX data.</li> <li>User should able to view the change in the Wallboard dynamically.</li> </ol> |
| Observations      | PASS                                                                                                    |

# 6 Glossary

The following list describes specific acronyms and definitions for terms used throughout this document:

| ACD  | Automatic Call Distributor. A device that distributes calls to agents based |
|------|-----------------------------------------------------------------------------|
|      | on administratively settable rules.                                         |
| AUT  | Application Under Test                                                      |
| BHCA | Busy Hour Calls Attempted.                                                  |
| BHCC | Busy Hour Calls Completed.                                                  |
| DID  | Direct Inward Dialing                                                       |
| DNIS | Dial Number Identification Service, the telephone number being dialed,      |

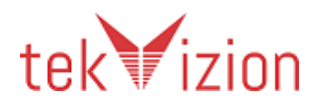

|                 | same as called party number.                                               |
|-----------------|----------------------------------------------------------------------------|
| DSP             | Digital Signal Processor                                                   |
| E1              | 32 64kpbs timeslots on a 2.048 Mbps serial interface                       |
| ICS             | Integrated Communication System.                                           |
| IP              | Internet Protocol                                                          |
| ISDN            | Integrated Services Digital Network                                        |
| IVR             | Interactive Voice Response                                                 |
| IVT             | Interoperability Verification Testing                                      |
| LAN             | Local Area Network                                                         |
| MCS             | Media Convergence Server.                                                  |
| MCU             | Multi-point Control Unit                                                   |
| PSTN            | Plain Old Telephone Service                                                |
| PRI             | Primary Rate Interface: ISDN interface to 64kbps D channel plus 23 (T1)    |
|                 | or 30 (E1)B channels for voice or data.                                    |
| PSTN            | Public Switched Telephone Network                                          |
| RAS             | Registration Admission Status                                              |
| RTCP            | Real Time Transport Control Protocol                                       |
| RTP             | Real Time Transport Protocol                                               |
| T1              | 24 64kpbs timeslots on a 1.544 Mbps serial interface                       |
| UM              | Unified Messaging. A voice mail system that includes fax and email         |
|                 | capabilities.                                                              |
| Agent Phone     | A client application typically used in a Call Center environment, which    |
|                 | allows graphical call control of the agent's phone.                        |
| Call Center     | A place where calls are answered and/or calls are made. A typical call     |
|                 | center will have lots of people, called agents, answering phones.          |
|                 | Outbound calls are typically made using a machine-automated process        |
|                 | and inbound calls are typically answered by an IVR system before being     |
|                 | placed in an on-hold queue to wait for a live agent.                       |
| Client App      | A TAPI or JTAPI based program that allows call control through a           |
|                 | windows interface but does not actually handle termination for a CT        |
|                 | Java Talaphany APLis a set of APIs for Java based talaphany control        |
| JIAN            | Java relepitority Arris a set of Aris for Java-based telepitority control. |
|                 | another API TAPI in the case of Cisco, to control the actual telephony     |
|                 | hardware                                                                   |
| Prompt quality  | like speech quality except that the call is between a phone and an         |
| i i ompe quanty | automated system such as IVR                                               |
| SimClient       | The name applied to a Cisco proprietary end point simulator. A SimClient   |
|                 | machine can simulate the traffic of up to 1000 simultaneous calls. Used    |
|                 | by Cisco, and Cisco partners, to stress test applications.                 |
| SoftPhone       | Controls and handles media termination for a CTI port device. Typically    |
|                 | refers to a software program, programmed in TAPI or JTAPI, which acts      |
|                 | like a PBX phone. An example of a PBX phone is the Cisco 7960.             |
| Speech quality  | When grading the quality of sound as passed between two phones we          |
|                 | call it speech quality.                                                    |
| ΤΑΡΙ            | AKA Microsoft Windows Telephony API. TAPI is a standard group of           |

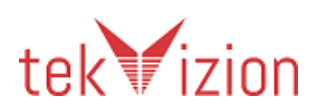

### Cisco Confidential

|                  | Win32 APIs that allow communications applications to control telephony functions        |
|------------------|-----------------------------------------------------------------------------------------|
| Auto             | Auto Registration is a feature of Communications Manager where a phone                  |
| Registration     | can be added to the network. The phone will get an IP address and TETP                  |
| Registration     | address through DHCP and find the Communications Manager through                        |
|                  | the CNE provided information                                                            |
| Call Forward     | Configurable feature that re-routes incoming calls to an alternate line                 |
| Rusy             | when the first line is in use                                                           |
| Call Forward No  | Configurable feature that re-routes incoming calls from one phone to                    |
| Answer           | another phone when the first phone is not answered after a certain                      |
|                  | number of rings                                                                         |
| Call Park        | Call Park allows you to place a call on hold at an extension specified by               |
| Cull Full        | your system administrator so that anyone on the IP Telephony network                    |
|                  | can retrieve it. For example, you could park a call at extension 3000.                  |
|                  | Anyone on the system can dial 3000 to retrieve the call.                                |
| Call Waiting     | Call Waiting lets you receive a second incoming call on the same line                   |
| 0                | without disconnecting the first call. When the second call arrives, you hear            |
|                  | a brief call waiting indicator tone.                                                    |
| Conference       | Conference allows you to connect three or more people into one phone                    |
|                  | conversation.                                                                           |
| Configuration    | An unformatted ASCII file that stores initialization information for an                 |
| file             | application. For Cisco Communications Manager, files in the .cnf format                 |
|                  | define the parameters for Cisco IP Phone connection.                                    |
| Group Pick Up    | A feature that allows users to pick up incoming calls within their own                  |
|                  | group or within other call pickup groups by dialing the group call pickup               |
|                  | number for that group.                                                                  |
| Failover/Failbac | Failover describes the action a 3 <sup>rd</sup> party phone must take to re-register to |
| k                | the Secondary Communications Manager if the Primary Communications                      |
|                  | Manager is no longer available. Failback describes what happens when                    |
|                  | the Primary Communications Manager becomes available again.                             |
| Forward All      | Forward All lets you set up a Cisco IP Phone so that all calls destined for             |
|                  | that Cisco IP Phone automatically ring another phone. You can forward all               |
|                  | calls to Cisco IP Phones or non-Cisco IP Phones. Forward All remains in                 |
|                  | effect until you cancel it.                                                             |
| Hold             | Hold lets you store a call on the line for later retrieval. While a call is on          |
|                  | hold, you can place another call or use any of the other features of the                |
|                  | phone. While on hold, the caller hears an intermittent tone.                            |
| Manual           | Manual registration describes the process by which a user configures an                 |
| Registration     | IP telephone manually on the target Communications Manager. Manual                      |
|                  | registration also requires the following to be manually entered into the                |
| Charadlina       | phone: IP, submask, DNS, TFTP, and Default Gateway.                                     |
| Shared Line      | A shared line extension is an extension shared by two or more phones                    |
| EXTENSION        | similar to a PSTN party line. However, unlike a party line, if one of the               |
|                  | shared line in phones makes or receives a call, the other phones cannot                 |
| Speakerphone     | Near the conversation.                                                                  |
| speakerphone     | Tou can use speaker phone to place and answer cans without using the                    |

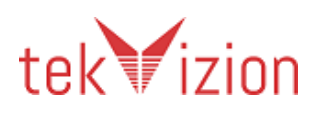

handset. Use speakerphone with any other feature.TransferTransfer allows you to send an existing call to another extension. You can<br/>cancel the transfer by pressing HOLD.

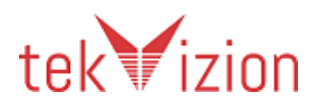